Министерство образования и науки Российской Федерации

Государственное образовательное учреждение высшего профессионального образования «Оренбургский государственный университет»

А. М. Черноусова, В. Н. Шерстобитова

# ПРИМЕНЕНИЕ СИСТЕМЫ КОМПАС-3D ДЛЯ РАЗРАБОТКИ КОНСТРУКТОРСКОЙ ДОКУМЕНТАЦИИ

Лабораторный практикум

Рекомендовано Ученым советом Государственного образовательного учреждения высшего профессионального образования «Оренбургский государственный университет» в качестве учебного пособия для студентов, обучающихся по программам высшего профессионального образования по направлениям «Автоматизированные технологии и производства» и «Информатика и вычислительная техника»

> Оренбург ИПК ГОУ ОГУ 2010

Рецензент - заведующий кафедрой «Технология машиностроения, металлообрабатывающие станки и комплексы» Оренбургского государственного университета, доцент, доктор технических наук А. Н. Поляков

### Черноусова, А. М.

Ч49

Применение системы КОМПАС-3D для разработки конструкторской документации: лабораторный практикум / А. М. Черноусова, В. Н. Шерстобитова; Оренбургский гос. ун-т. – Оренбург : ГОУ ОГУ, 2010. – 148 с. ISBN

В лабораторном практикуме рассмотрены вопросы применения системы трехмерного твердотельного моделирования КОМПАС-3D для разработки структурных, функциональных, принципиальных схем систем управления, а также рабочих чертежей и трехмерных моделей их элементов. Представлен методический материал по шести лабораторным работам. Каждая из них включает теоретическое изложение материала, задания на выполнение лабораторных работ, содержание отчёта. Для самоподготовки к каждой работе приводятся тесты и контрольные вопросы.

Лабораторный практикум предназначен для закрепления теоретического материала и выполнения лабораторных работ по дисциплинам, связанным с разработкой конструкторской документации, для студентов всех форм, обучающихся по программам высшего профессионального образования по направлениям «Автоматизированные технологии и производства» и «Информатика и вычислительная техника».

Может быть использован студентами других специальностей и аспирантами при автоматизированном конструкторском проектировании, а также может быть полезен работникам машиностроения.

> УДК 681.51(075.8) ББК 32.965я73

© Черноусова А. М., Шерстобитова В. Н., 2010 © ГОУ ОГУ, 2010

ISBN

# Содержание

| Введение                                                              | 5       |
|-----------------------------------------------------------------------|---------|
| 1 Разработка структурных схем в КОМПАС-3D                             | 7       |
| 1.1 Общие положения                                                   | 7       |
| 1.1.1 Возможности системы трехмерного твердотельного моделирования    |         |
| КОМПАС-3D                                                             | 7       |
| 1.1.2 Технология работы в КОМПАС-3D                                   | 8       |
| 1.1.3 Инструментальные панели КОМПАС-3D                               | 12      |
| 1.1.4 Документация на автоматизированные системы                      | 17      |
| 1.1.5 Построение структурных схем                                     | 20      |
| 1.2 Задание на выполнение работы                                      | 26      |
| 1.3 Содержание отчета                                                 | 35      |
| 1.4 Тесты и контрольные вопросы                                       |         |
| 2 Разработка функциональных схем автоматизации                        | 40      |
| 2.1 Общие положения                                                   | 40      |
| 2.1.1 Работа с библиотеками                                           | 40      |
| 2.1.2 Функциональные схемы автоматизации                              | 47      |
| 2.1.3 Библиотеки элементов функциональных схем автоматизации технолог | ических |
| процессов в КОМПАС-3D                                                 | 55      |
| 2.2 Задание на выполнение работы                                      |         |
| 2.3 Содержание отчета                                                 | 59      |
| 2.4 Тесты и контрольные вопросы                                       | 59      |
| 3 Разработка пневматических схем в КОМПАС-3D                          | 63      |
| 3.1 Общие положения                                                   | 63      |
| 3.1.1 Применение пневматических систем автоматизации                  | 63      |
| 3.1.2 Условные графические обозначения пневматических средств         | 65      |
| 3.2 Задание на выполнение работы                                      | 68      |
| 3.3 Содержание отчета                                                 | 71      |
| 3.4 Тесты и контрольные вопросы                                       | 71      |

| 4 Разработка электрических схем в КОМПАС-3D                        | 75       |
|--------------------------------------------------------------------|----------|
| 4.1 Общие положения                                                | 75       |
| 4.1.1 Применение принципиальных электрических схем                 | 75       |
| 4.1.2 Условные графические обозначения электрических элементов в   |          |
| КОМПАС-3Д                                                          | 78       |
| 4.2 Задание на выполнение работы                                   | 79       |
| 4.3 Содержание отчета                                              | 80       |
| 4.4 Тесты и контрольные вопросы                                    | 80       |
| 5 Разработка чертежа в КОМПАС-3D                                   | 86       |
| 5.1 Технология создания чертежа                                    |          |
| 5.2 Задание на выполнение работы                                   |          |
| 5.3 Содержание отчета                                              | 91       |
| 5.4 Тесты и контрольные вопросы                                    | 92       |
| 6 Построение трехмерных моделей                                    | 95       |
| 6.1 Общие положения                                                | 95       |
| 6.1.1 Трехмерное моделирование                                     | 95       |
| 6.1.2 Подходы к построению трехмерных объектов                     | 97       |
| 6.1.3 Твердотельное моделирование в КОМПАС-3D                      | 101      |
| 6.2 Задание на выполнение работы                                   | 108      |
| 6.3 Содержание отчета                                              | 111      |
| 6.4 Тесты и контрольные вопросы                                    | 111      |
| Список использованных источников                                   | 115      |
| Алфавитный указатель                                               | 122      |
| Приложение А Примеры построения условных обозначений приборов и о  | средств  |
| автоматизации в КОМПАС-3D                                          | 126      |
| Приложение Б Примеры условных обозначений элементов пневмо- и гидр | оосхем в |
| КОМПАС-3D                                                          | 135      |
| Приложение В Примеры условных графических обозначений электрическ  | сих      |
| элементов в КОМПАС-3D                                              | 139      |
| Приложение Г Карта правильных ответов к тестам                     | 148      |

## Введение

Проектно-конструкторская проработка представляет собой важную часть жизненного цикла будущего изделия: принятые уже на этом этапе решения во многом определяют эффективность производства, сбыта и эксплуатации. В зависимости от решаемых задач (формирование облика изделия, выпуск конструкторской документации, построение электронного макета) конструкторскими подразделениями могут применяться системы различного уровня. Но на многих российских предприятиях для выполнения проектно-конструкторских работ применяется система трехмерного твердотельного моделирования КОМПАС-3D, разработчиком которой является компания АСКОН [1]. Предлагаемые АСКОН решения охватывают ключевые направления конструирования и проектирования, технологической подготовки производства, разработки и выпуска чертежно-конструкторской документации любого профиля, позволяют организовать на предприятии интегрированную среду управления инженерными данными.

Система КОМПАС-3D предназначена для создания трехмерных ассоциативных моделей отдельных деталей и сборочных единиц, содержащих как оригинальные, так и стандартизованные конструктивные элементы [2 - 19]. Параметрическая технология позволяет быстро получать модели типовых изделий на основе однажды спроектированного прототипа. Многочисленные сервисные функции облегчают решение вспомогательных задач проектирования и обслуживания производства. Система может успешно использоваться в машиностроении и приборостроении, архитектуре и строительстве, то есть везде, где необходимо разрабатывать и выпускать конструкторскую документацию.

КОМПАС-3D разработан специально для операционной среды Windows, содержит средства интеграции с различными CAD/CAM/CAE-системами, что позволяет значительно сократить сроки и затраты на конструкторско-технологическую подготовку производства за счет создания единого информационного пространства предприятия. В КОМПАС-3D возможно быстрое получение конструкторской и

технологической документации, включающей рабочие и сборочные чертежи, схемы, таблицы, спецификации, текстовые документы.

Основными компонентами КОМПАС-3D являются собственно система трехмерного твердотельного моделирования, универсальная система автоматизированного проектирования КОМПАС-График и модуль проектирования спецификаций. Все они легки в освоении, имеют русскоязычные интерфейс и справочную систему.

Учебное пособие состоит из методических указаний по выполнению шести лабораторных работ: «Разработка структурных схем в КОМПАС-3D», «Разработка функциональных схем автоматизации», «Разработка пневматических схем в КОМПАС-3D», «Разработка электрических схем в КОМПАС-3D», «Разработка чертежа в КОМПАС-3D», «Построение трехмерных моделей». Во время выполнения лабораторных работ студенты приобретают навыки автоматизированного построения различных чертежей со структурными, функциональными, принципиальными схемами, твердотельными моделями, выполняют индивидуальные задания. Для каждой лабораторной работы приводятся последовательность выполнения лабораторной работы и содержание отчета. Для самоподготовки к лабораторным работам приводятся тесты и контрольные вопросы.

Авторы с благодарностью примут замечания и предложения по содержанию учебного пособия по адресам: chern@mail.osu.ru или sveronika@yandex.ru.

# 1 Разработка структурных схем в КОМПАС-3D

Целью работы является приобретение навыков построения структурных схем автоматизированных систем, выполнение индивидуального задания.

#### 1.1 Общие положения

1.1.1 Возможности системы трехмерного твердотельного моделирования КОМПАС-3D

Система КОМПАС-3D предоставляет широчайшие возможности автоматизации проектно-конструкторских работ в различных отраслях промышленности. Она успешно используется в машиностроительном проектировании, при проектностроительных работах, составлении различных планов и схем [2 - 19]. Данная система разработана компанией АСКОН, которая занимает ведущее место среди разработчиков пакетов программ, автоматизирующих конструкторскую деятельность [1].

Система изначально ориентирована на полную поддержку стандартов ЕСКД. При этом она обладает возможностью гибкой настройки на стандарты предприятия. Средства импорта/экспорта графических документов позволяют организовать обмен данными со смежниками и заказчиками, использующими любые чертежнографические системы. КОМПАС-3D поддерживает форматы DXF, DWG, IGES. Весь функционал КОМПАС-3D подчинен целям скоростного создания высококачественных чертежей, схем, расчетно-пояснительных записок, технических условий, инструкций и прочих документов.

Преимущества работы пользователя:

- продуманный и удобный интерфейс, делающий работу конструктора быстрой и приносящей удовольствие;

- многолистовые чертежи;

- разнообразные способы и режимы построения графических примитивов (в том числе ортогональное черчение, привязка к сетке и так далее);

- управление порядком отрисовки графических объектов;

- мощные средства создания параметрических моделей для часто применяемых типовых деталей или сборочных единиц;

- создание библиотек типовых фрагментов без какого-либо программирования;

- любые стили линий, штриховок, текстов;

 многочисленные способы простановки размеров и технологических обозначений;

- автоподбор допусков и отклонений;

- быстрый доступ к типовым текстам и обозначениям;

- встроенный текстовый редактор;

- встроенный табличный редактор.

КОМПАС-3D автоматически генерирует ассоциативные виды трехмерных моделей (в том числе разрезы, сечения, местные разрезы, местные виды, виды по стрелке, виды с разрывом). Все они ассоциированы с моделью: изменения в модели приводят к изменению изображения на чертеже. Стандартные виды автоматически строятся в проекционной связи. Данные в основной надписи чертежа (обозначение, наименование, масса) синхронизируются с данными из трехмерной модели.

Практичность (usability) — совокупность свойств инструмента, влияющих на эффективность его использования в конкретной предметной деятельности. Возможности интерфейса КОМПАС-3D выражаются в:

- применимости инструментов;

- легкости освоения и использования;

- воспроизводимости полученных навыков;

- низкой частоте ошибок и других факторах [7].

Эффективность работы в системе слагается из многих составляющих, таких как функциональность, удобство работы, надежность, скорость.

1.1.2 Технология работы в КОМПАС-3D

Система КОМПАС-3D является стандартным приложением Windows. КОМ-ПАС-3D – многооконная и многодокументная система. В ней могут быть одновременно открыты окна всех типов документов КОМПАС-3D: моделей, чертежей, фрагментов, текстово-графических документов и спецификаций. Каждый документ может отображаться в нескольких окнах.

Запуск КОМПАС-3D осуществляется аналогично другим программам:

- нажать кнопку Пуск, которая расположена в левом нижнем углу экрана;

- в главном меню Windows выбрать команду Программы;

- в раскрывающемся каскадном меню выбрать группу **АСКОН**, в которой содержится несколько других групп;

- активизировать группу **КОМПАС-3D**; команда с тем же названием позволяет запустить систему; остальные команды в группе (Справка по КОМПАС-3D, Информация о версии и другие) носят вспомогательный и справочный характер;

- вызвать команду **КОМПАС-3D**.

Начнется загрузка программы. По окончании процесса загрузки на экране появится окно КОМПАС-3D. Система готова к работе. После первого запуска КОМПАС-3D в окне программы нет ни одного открытого документа. При установке КОМПАС-3D на жестком диске компьютера создается папка Samples, в которой находятся несколько демонстрационных документов системы.

На рисунке 1.1 представлено главное окно графического редактора КОМПАС. Документы, создаваемые в КОМПАС-3D, хранятся на жестком диске в виде файлов. Работа с этими файлами осуществляется стандартными средствами операционной системы.

Используя систему КОМПАС-3D, можно создавать следующие *документы* (рисунок 1.2):

- графические документы (Чертеж, Фрагмент);

- текстовые документы (Спецификация, Текстовый документ);

- трехмерные модели (Деталь, Сборка).

*Чертеж* является основным типом документов КОМПАС-3D. Чертеж системы полностью соответствует листу чертежа, который создает конструктор при черчении на кульмане. В состав чертежа входят рамки, основная надпись, технические требования, обозначения неуказанной шероховатости, один или несколько видов.

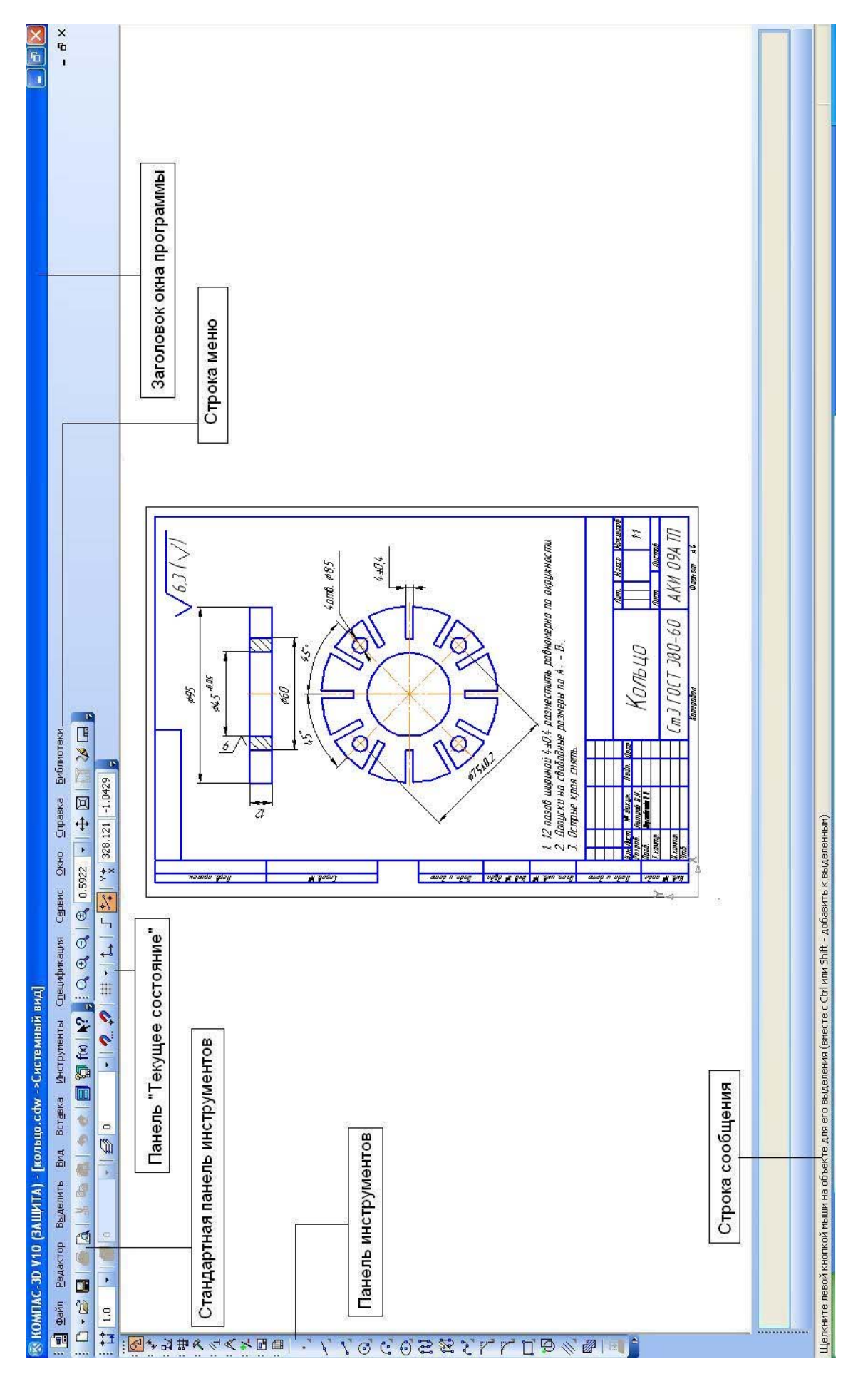

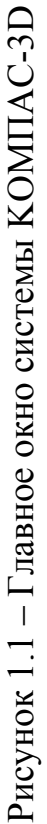

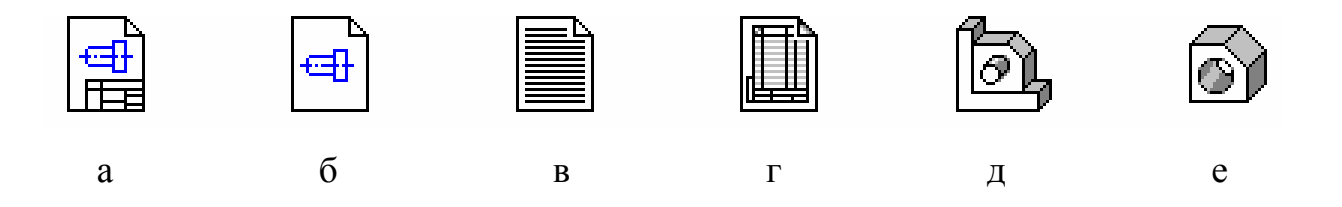

а - чертеж; б - фрагмент; в - текстовый документ; г - спецификация;
 д - сборка; е - деталь
 Рисунок 1.2 – Типы документов

Некоторые из этих элементов на чертеже могут отсутствовать, но для них зарезервировано место и они могут быть созданы в любой момент. Размеры чертежей соответствуют установленным форматам.

Фрагмент КОМПАС-3D в отличие от чертежа полностью лишен элементов оформления и представляет собой пустой электронный лист неограниченного размера.

Как и любые другие объекты в операционной системе Windows, файлы чертежей и фрагментов КОМПАС-3D отображаются определенными *пиктограммами* (значками). Нужный тип значка сопоставляется файлам каждого типа операционной системой. Имена файлов задает пользователь. По имени документа можно отыскать созданный чертеж или фрагмент среди всех документов, которые хранятся на жестком диске компьютера.

Для создания документа, который далее будет передаваться на подпись руководителю или преподавателю, в отдел нормоконтроля, в другие отделы, цехи и далее в архив, необходимо создать чертеж. Фрагмент лучше подходит для следующих целей: при разработке эскиза для «внутреннего использования»; при размышлениях за компьютером над будущей конструкцией; при проработке нескольких эскизных прорисовок. Несмотря на кажущуюся ограниченность, фрагменты широко используются в компьютерном черчении. Свободные от элементов оформления, они идеально подходят для хранения созданных ранее типовых решений, которые можно многократно вставлять во вновь разрабатываемые чертежи, экономя на этом значительное количество времени. Фрагмент изображения затем можно вставить в чер-

теж. Неважно, что эти детали имеют какие-то различия. Вставленное в документ изображение можно откорректировать. Это всегда быстрее и проще, чем чертить его заново.

КОМПАС-3D позволяет свободно перемещать изображение между документами как одного, так и разных типов. Поэтому в любой момент можно переместить или скопировать построенное изображение из фрагмента в чертеж или обратно.

Чертежи и фрагменты системы КОМПАС-3D хранятся в файлах разных типов. Тип файла указывается его расширением. Расширение имени файла может содержать до трех символов. Оно отделяется от имени символом «точка». Файлы чертежей имеют расширение cdw, а фрагменты – frw. При задании имен файлов расширения задавать не нужно. Система присваивает их автоматически в зависимости от типа созданного документа.

*Деталь* – модель изделия, изготавливаемого из однородного материала, без применения сборочных операций. Файл детали имеет расширение m3d.

Сборка – модель изделия, состоящего из нескольких деталей с заданным взаимным положением. В состав сборки могут также входить другие сборки (подсборки) и стандартные изделия. Файл сборки имеет расширение a3d.

Спецификация – документ, содержащий информацию о составе сборки, представленную в виде таблицы. Спецификация оформляется рамкой и основной надписью. Она часто бывает многостраничной. Файл спецификации имеет расширение spw.

*Текстовый документ* – документ, содержащий преимущественно текстовую информацию, оформляется рамкой и основной надписью. Он часто бывает многостраничным. Файл текстового документа имеет расширение kdw.

#### 1.1.3 Инструментальные панели КОМПАС-3D

Инструментальные панели содержат кнопки вызова команд построения геометрических объектов, их редактирования, простановки размеров и других. Эти команды могут быть также вызваны с помощью Строки меню.

Кнопки, активизирующие инструментальные панели, находятся на «Компактной панели». По умолчанию она расположена в левой части программного окна системы (рисунок 1.3). Для удобства работы место расположения «Компактной панели» может быть изменено. Состав «Компактной панели» зависит от типа активного документа. Например, если активен документ типа «чертеж», по умолчанию на этой панели находятся следующие кнопки: Геометрия, Размеры, Обозначения, Обозначения для ПСП, Редактирование, Параметризация, Измерения 2D, Выделение, Ассоциативные виды, Спецификация. Активизация инструментальных панелей, входящих в состав «Компактной панели», с помощью меню Вид невозможна.

Команды, сгруппированные на панели Геометрия (рисунок 1.4), предназначены для построения геометрических примитивов и выполнения операций на плоскости: Точка, Вспомогательная прямая, Отрезок, Окружность, Дуга, Эллипс, Непрерывный ввод объектов, Линия, Кривая Безье, Фаска, Скругление, Прямоугольник, Собрать контур, Эквидистанта кривой, Штриховка, Спроецировать объект.

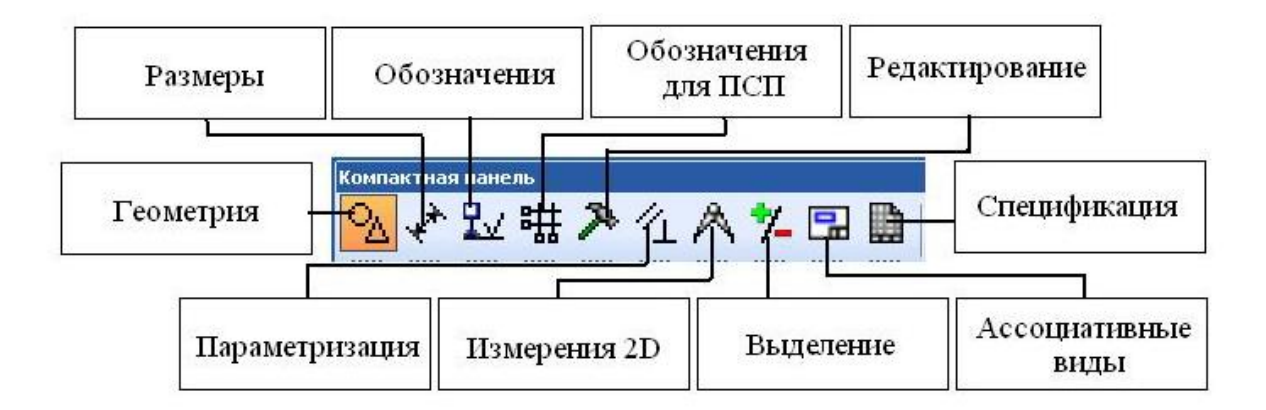

Рисунок 1.3 – Инструментальная панель

| Компактная панель | ▼ ×        |
|-------------------|------------|
| 💁 🖍 🏪 🛗 ≽ 公 A 🏌 🗔 |            |
| ·                 | <br>127 ዓጊ |
|                   |            |
|                   | Š.         |

Рисунок 1.4 – Инструментальная панель Геометрия

Команды, сгруппированные на панели **Размеры** (рисунок 1.5), позволяют проставлять на чертежах размеры различных типов. На данной панели расположены команды простановки линейного, диаметрального, радиального, углового размеров, авторазмера, размеров дуги, окружности, высоты.

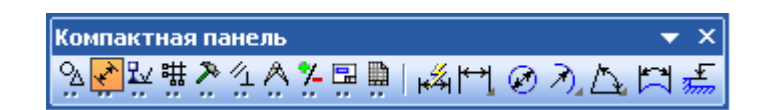

Рисунок 1.5 – Инструментальная панель Размеры

Панель **Обозначения** (рисунок 1.6) содержит команды для ввода текста, таблиц, линий-выносок, обозначений позиций, допусков формы, линий разреза, стрелок взгляда, выносного элемента, осевой линии по двум точкам, автоосевой, обозначения центра, волнистой линии.

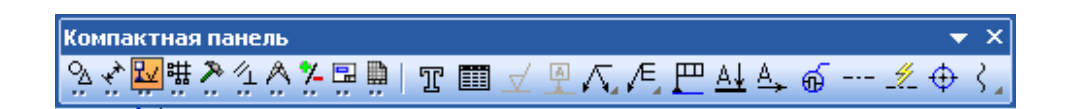

Рисунок 1.6 – Инструментальная панель Обозначения

**Обозначения** для ПСП (рисунок 1.7) – это команды, необходимые для выполнения команд простановки обозначений для ПСП (промышленного строительного проектирования): марки/позиционного обозначения без линии выноски, обозначения угла, номера узла, выносной надписи, фигурной скобки, прямой координационной оси.

Команды, расположенные на панели **Редактирование** (рисунок 1.8), позволяют редактировать геометрические объекты: выполнить сдвиг, поворот, масштабирование, симметрию, копирование, деформацию сдвигом, усечь кривую, разбить кривую, очистить область, преобразовать в NURBUS.

Пиктограммы на некоторых кнопках могут быть серого цвета. Команды, вызываемые такими кнопками, временно недоступны. Это означает, что в данный мо-

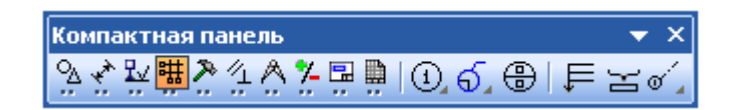

### Рисунок 1.7 – Инструментальная панель Обозначения для ПСП

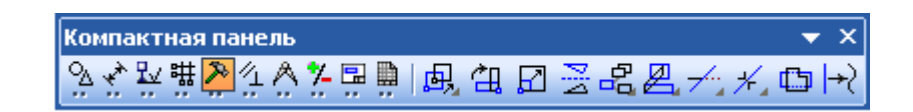

#### Рисунок 1.8 – Инструментальная панель Редактирование

мент отсутствуют условия, необходимые для их выполнения. Например, команда Сдвиг недоступна, если в документе не выделен ни один объект.

Команды панели **Параметризация** (рисунок 1.9) предназначены для наложения связей и ограничений на геометрические объекты. Некоторые кнопки сгруппированы по типам команд, которые они вызывают, например, группа кнопок для параметризации точек. На панели отображается только одна кнопка из группы. Чтобы увидеть остальные кнопки группы и выбрать одну из них, нужно нажать на видимую кнопку группы и не отпускать кнопку мыши. Через секунду рядом с курсором появится панель, содержащая остальные кнопки для вызова команд выбранного типа (*расширенная панель команд*). По-прежнему не отпуская кнопку мыши, необходимо переместить курсор на кнопку вызова нужной команды. Отпустить кнопку мыши. При этом выбранная кнопка появится на инструментальной панели, а соответствующая ей команда будет активизирована. Кнопки, позволяющие вызвать расширенную панель команд, отмечены маленьким черным треугольником в правом нижнем углу.

Используя команды панели **Измерения 2D** (рисунок 1.10), можно измерять расстояния между двумя точками, двумя точками и кривой, от кривой до точки, между двумя кривыми, углы между двумя прямыми, по трем точкам, длину кривой, площади геометрических объектов на чертежах, а также координаты точки, рассчитать массо-центровочные характеристики (МЦХ) плоской фигуры.

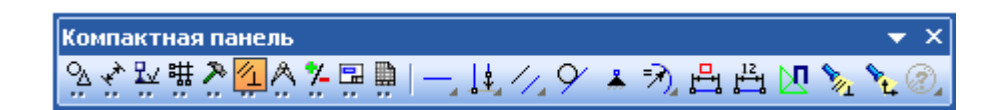

Рисунок 1.9 – Инструментальная панель Параметризация

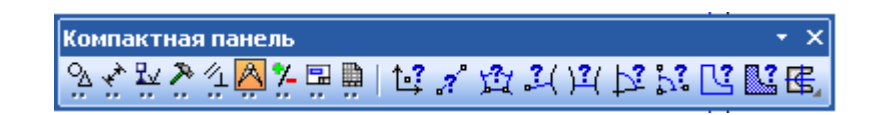

Рисунок 1.10 – Инструментальная панель Измерения 2D

Необходимым условием выполнения части команд является наличие на чертеже выделенных объектов. Именно к этим объектам будет применено действие команды. Чтобы выделять объекты и исключать из числа выделенных в КОМПАСдокументах, следует использовать команды, расположенные на панели **Выделение** (рисунок 1.11).

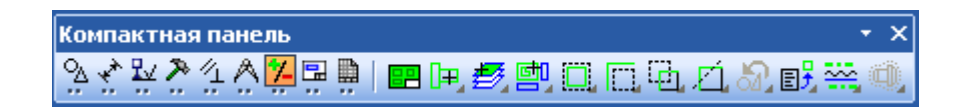

Рисунок 1.11 – Инструментальная панель Выделение

Команды панели **Ассоциативные виды** (рисунок 1.12) предназначены для создания различных видов на чертеже. Команды, позволяющие работать со спецификациями, расположены на панели **Спецификация** (рисунок 1.13). Состав «Компактной панели» зависит от типа открытого документа.

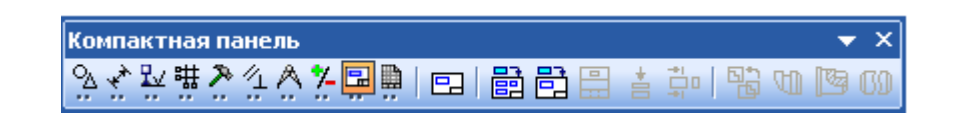

Рисунок 1.12 – Инструментальная панель Ассоциативные виды

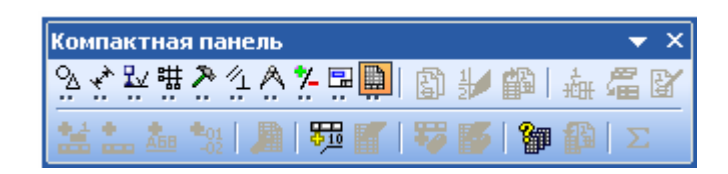

Рисунок 1.13 – Инструментальная панель Спецификация

#### 1.1.4 Документация на автоматизированные системы

Процесс создания автоматизированных систем (AC) представляет собой совокупность упорядоченных во времени, взаимосвязанных, объединенных в стадии и этапы работ, выполнение которых необходимо и достаточно для создания AC, соответствующей заданным требованиям. Стадии и этапы создания AC выделяются как части процесса создания по соображениям рационального планирования и организации работ, заканчивающихся заданным результатом. Работы по развитию AC осуществляют по стадиям и этапам, применяемым для создания AC. ГОСТ 34.601-90 [20] предусматривает следующие стадии и этапы создания автоматизированных систем:

- формирование требований к AC (обследование объекта и обоснование необходимости создания AC; формирование требований пользователя к AC; оформление отчета о выполненной работе и заявки на разработку AC);

- разработка концепции AC (изучение объекта; проведение необходимых научно-исследовательских работ; разработка вариантов концепции AC и выбор варианта концепции AC, удовлетворяющего требованиям пользователя; оформление отчета о выполненной работе);

- техническое задание;

- эскизный проект (разработка предварительных проектных решений по системе и ее частям; разработка документации на АС и ее части);

- технический проект (разработка проектных решений по системе и ее частям; разработка документации на AC и ее части; разработка и оформление документации на поставку изделий для комплектования AC и технических требований на их разра-

ботку; разработка заданий на проектирование в смежных частях проекта объекта автоматизации);

- рабочая документация (разработка рабочей документации на систему и ее части; разработка или адаптация программ);

- ввод в действие (подготовка объекта автоматизации к вводу АС в действие; подготовка персонала; комплектация АС поставляемыми изделиями; строительномонтажные работы; пусконаладочные работы; проведение предварительных испытаний; проведение опытной эксплуатации; проведение приемочных испытаний);

- сопровождение AC (выполнение работ в соответствии с гарантийными обязательствами; послегарантийное обслуживание).

При проектировании автоматизированных систем (AC) разрабатывается документация на нее. В соответствии с [21] к документации на автоматизированную систему относится комплект взаимоувязанных документов, полностью определяющих технические требования к AC, проектные и организационные решения по созданию и функционированию AC.

К конструкторским документам [22] относят графические и текстовые документы, которые в отдельности или в совокупности определяют состав и устройство изделия и содержат необходимые данные для его разработки или изготовления, контроля, приемки, эксплуатации и ремонта. Документация содержит чертежи, ведомости комплектующих деталей, схемы, расчеты, пояснительные записки, технические условия (ТУ) и другие необходимые материалы [23]. Взаимосвязанные правила и положения по порядку разработки, оформления и обращения конструкторской документации входят в комплекс государственных стандартов – Единую систему конструкторской документации (ЕСКД).

Разработка конструкторской документации осуществляется на основании технического задания. *Техническое задание* – документ, оформленный в установленном порядке и определяющий цели создания AC, требования к AC и основные исходные данные, необходимые для ее разработки, а также план-график создания AC. Он устанавливает основное назначение, показатели качества разрабатываемого изделия,

его технические и тактико-технические характеристики, технико-экономические требования, предъявляемые к нему, необходимые стадии разработки конструкторской документации, ее состав, а также специальные требования к изделию [21].

Согласно ГОСТ 2.103-68 [24] предусмотрено *четыре стадии разработки кон*структорской документации на изделия всех отраслей промышленности:

- техническое предложение;

- эскизный проект;

- технический проект;

- рабочая документация.

*Техническое предложение* – это совокупность конструкторских документов, которые должны содержать технические и технико-экономические обоснования целесообразности разработки документации изделия на основании анализа технического задания заказчика и различных вариантов возможных решений изделий, сравнительной оценки решений с учетом конструктивных и эксплуатационных особенностей разрабатываемого и существующих изделий и патентные изделия.

Эскизный проект – это совокупность конструкторских документов, которые должны содержать принципиальные конструктивные решения, дающие общее представление об устройстве и принципе работы изделия, а также данные, определяющие назначение, основные параметры и габаритные размеры разрабатываемого изделия.

*Технический проект* – это совокупность конструкторских документов, которые должны содержать окончательные технические решения, дающие полное представление об устройстве разрабатываемого изделия, и исходные данные для разработки рабочей документации.

Рабочая документация – это комплект проектных документов на AC, разрабатываемый на стадии «Рабочая документация», содержащий взаимоувязанные решения по системе в целом, ее функциям, всем видам обеспечения AC, достаточные для комплектации, монтажа, наладки и функционирования AC, ее проверки и обеспечения работоспособности. Она разрабатывается для опытной партии изделия и для серийного (массового) производства. Рабочая документация включает коррек-

тировку конструкторских документов по результатам изготовления контрольной серии.

Рабочие чертежи выполняются в соответствии с ЕСКД, действующими стандартами на условные обозначения, руководящими и нормативными документами по проектированию и монтажу систем автоматики, электрического и противопожарного проектирования.

В состав конструкторской документации могут входить следующие графические материалы [25]:

- структурные и функциональные схемы автоматических систем;

- принципиальные электрические, гидравлические, пневматические схемы управления, регулирования, блокировки, сигнализации, а также электрические схемы питания;

- общие виды и монтажные схемы щитов и пунктов;

- схемы внешних электрических и трубных проводок, а также их монтажные чертежи;

- чертежи установки аппаратуры, щитов и пультов и так далее.

1.1.5 Построение структурных схем

При разработке проекта автоматизации в первую очередь необходимо решить, с каких мест те или иные участки объекта будут управляться, где будут размещаться пункты управления, операторские помещения, какова должна быть взаимосвязь между ними, то есть необходимо решить вопросы выбора структуры управления. Под *структурой управления* понимается совокупность частей автоматической системы, на которые она может быть разделена по определенному признаку, а также пути передачи воздействий между ними [23]. Графически структура управления изображается на структурной схеме.

Схема структурная – это схема, определяющая основные функциональные части изделия, их назначение и взаимосвязи [26]. Структурные схемы разрабатывают при проектировании систем на стадиях, предшествующих разработке схем дру-

гих типов, они показывают техническую сущность управления объектом. Такие схемы разрабатываются с учетом особенностей управляемого объекта и служат основой для дальнейшей детализации решений с помощью схем автоматизации (функциональных) технологических процессов. Структурные схемы представляют в виде цепочки элементов, каждый из которых подвержен действию одного или нескольких входных воздействий, в результате чего изменяются выходные параметры этого элемента [27].

На структурной схеме отображаются в общем виде основные решения проекта по функциональной, организационной и техническим структурам автоматизированной системы управления с соблюдением иерархии системы и взаимосвязи между пунктами контроля и управления, оперативным персоналом и технологическим объектом управления. Принятые при выполнении структурной схемы принципы организации оперативного управления технологическим объектом, состав и обозначения отдельных элементов структурной схемы должны сохраняться во всех проектных документах, в которых они конкретизируются и детализируются. На структурной схеме показываются [28]:

- технологические подразделения автоматизируемого объекта (отделения, участки, цеха);

- пункты контроля и управления (местные щиты, операторские и диспетчерские пульты и так далее);

- специализированные службы, обеспечивающие оперативное управление и нормальное функционирование технологического объекта;

- основные функции и технические средства, обеспечивающие их реализацию в каждом пункте контроля и управления;

- взаимосвязь подразделений технологического объекта, пунктов контроля и управления и технологического персонала между собой и с вышестоящей системой управления.

На рисунке 1.14 приведен пример выполнения чертежа со структурной схемой «Предприятие как система управления».

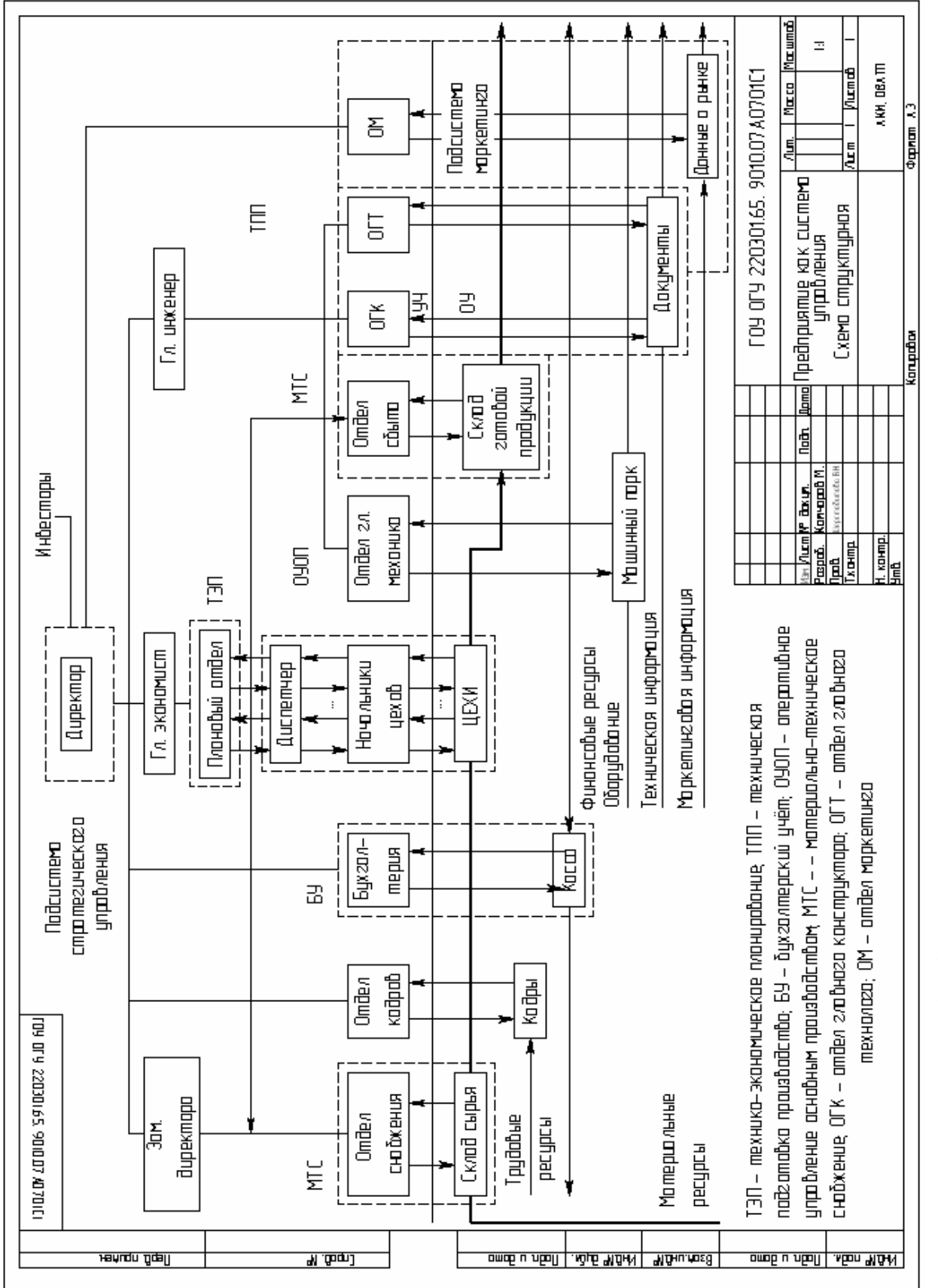

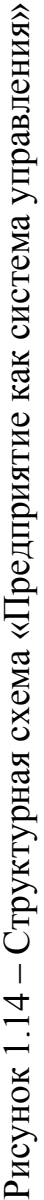

ГОСТ 2.702-75 [29] определяет следующие шесть правил выполнения структурных схем.

Правило 1. На структурной схеме изображают все основные функциональные части изделия (элементы, устройства и функциональные группы) и основные взаимосвязи между ними.

Правило 2. Функциональные части на схеме изображают в виде прямоугольника или условных графических обозначений.

Правило 3. Графическое построение схемы должно давать наиболее наглядное представление о последовательности взаимодействия функциональных частей в изделии. На линиях взаимосвязей рекомендуется стрелками обозначать направление хода процессов, происходящих в изделии.

Правило 4. На схеме должны быть указаны наименования каждой функциональной части изделия, если для ее обозначения применен прямоугольник. На схеме допускается указывать тип элемента (устройства) и (или) обозначение документа (основной конструкторский документ, государственный стандарт, технические условия), на основании которого этот элемент (устройство) применен. При изображении функциональных частей в виде прямоугольников наименования, типы и обозначения рекомендуется вписывать внутрь прямоугольников.

Правило 5. При большом количестве функциональных частей допускается взамен наименований, типов и обозначений проставлять порядковые номера справа от изображения или над ним, как правило, сверху вниз в направлении слева направо. В этом случае наименования, типы и обозначения указывают в таблице, помещаемой на поле схемы.

Правило 6. Допускается помещать на схеме поясняющие надписи, диаграммы или таблицы, определяющие последовательность процессов во времени, а также указывать параметры в характерных точках

Понятие структурная схема может относиться как к системе автоматического управления, так и к системе автоматического регулирования. В первом случае под структурной схемой понимается графическое представление системы управления проектируемыми объектами, изображенное в виде условных обозначений объектов,

пунктов управления, щитов управления и связей между ними. Главное назначение такой схемы – показать административно-техническую сущность централизованного управления производством. Во втором случае под структурной схемой понимается представление системы автоматического регулирования в виде замкнутых или разомкнутых контуров, составленных из типовых динамических звеньев с одной степенью свободы.

Исходя из требований проектирования вообще и требований проектирования с помощью вычислительной техники, в частности, рассмотрим оба вида структурных схем.

Структурная схема управления заводом, как, например, приведенная на рисунке 1.15, типична и, как правило, разрабатывается для сложных объектов, с большим числом подразделений, требующих оперативного руководства. Такие структурные схемы содержат изображения центральных пунктов управления и их технических средств, пунктов управления периферийных и промежуточных объектов со своими техническими средствами, изображения вспомогательных служб, основных технологических связей, связей оперативного управления, связей с внешними абонентами и другие.

Характерным для структурных схем, типа изображенной на рисунке 1.15, является наличие ярусов или ступеней управления, иерархичность построения. В соответствии с этим различают одно-, двух-, трех- и многоступенчатое управление. Структурные схемы бывают как с постоянными, так и с переменными связями. Наличие тех или иных связей определяется характером производства, меняющимися условиями, требованиями к выпускаемой продукции. Среди структур с переменными связями выделяются адаптивные системы, которые могут перестраиваться и приспосабливаться к условиям работы таким образом, что вероятность нарушения их нормальной работы при изменившихся внешних условиях становится минимальной.

При проектировании сложных систем автоматического регулирования большое значение имеет анализ структурных схем автоматического регулирования, на которых отражены воздействия и их приложения, а также пути распространения

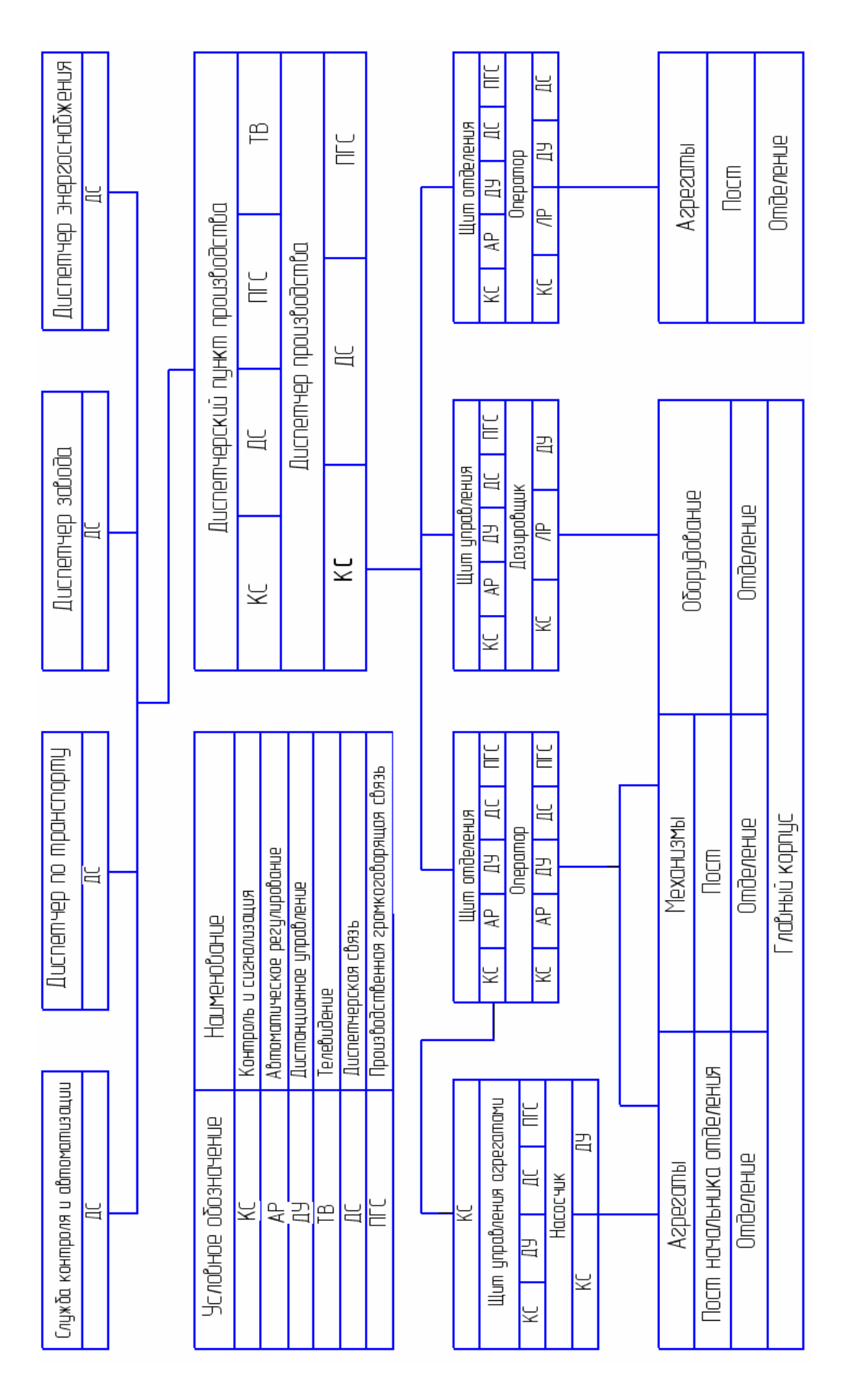

Рисунок 1.15 – Пример структурной схемы управления заводом

сигналов между элементами системы. Структурные схемы, состоят из следующих структурных элементов:

а) *динамических* (осуществляют функциональные связи между их входом и выходом, преобразующих, характер или структуру сигнала);

б) *статических* (сравнения, точек разветвления, связей или линий распространения сигналов, точек приложения воздействий, логических для осуществления логических операций).

При построении структурных схем принимается, что звенья имеют направленность действия, то есть допускают прохождение сигнала лишь в одном направлении. Для звеньев, допускающих прохождение сигнала в обоих направлениях, применяются дополнительные звенья, преобразующие ненаправленное звено в комплекс направленных звеньев. Пример построения структурной схемы для системы автоматического регулирования приведен на рисунке 1.16.

#### 1.2 Задание на выполнение работы

1.2.1 Создать новый чертеж с именем «Структурная схема 1» формата А3, горизонтальной ориентации, типом основной надписи **Чертеж конструкторский**. Сохранение его необходимо осуществить на жестком диске D: в папке с именем «Лабораторная работа 1». Эта папка должна быть создана в папке с именем группы. Структурная схема, которую необходимо построить, представлена на рисунке 1.15.

Для выполнения задания необходимо сделать следующие этапы.

Этап 1. Чтобы создать новый чертеж, необходимо вызвать команду Файл => Создать.

Этап 2. В появившемся на экране диалоге на вкладке **Новые** документы выбрать вариант **Чертеж** (рисунок 1.17). На экране появится новый чертеж в масштабе 1:1. В окне документа будет показана его основная надпись (рисунок 1.18).

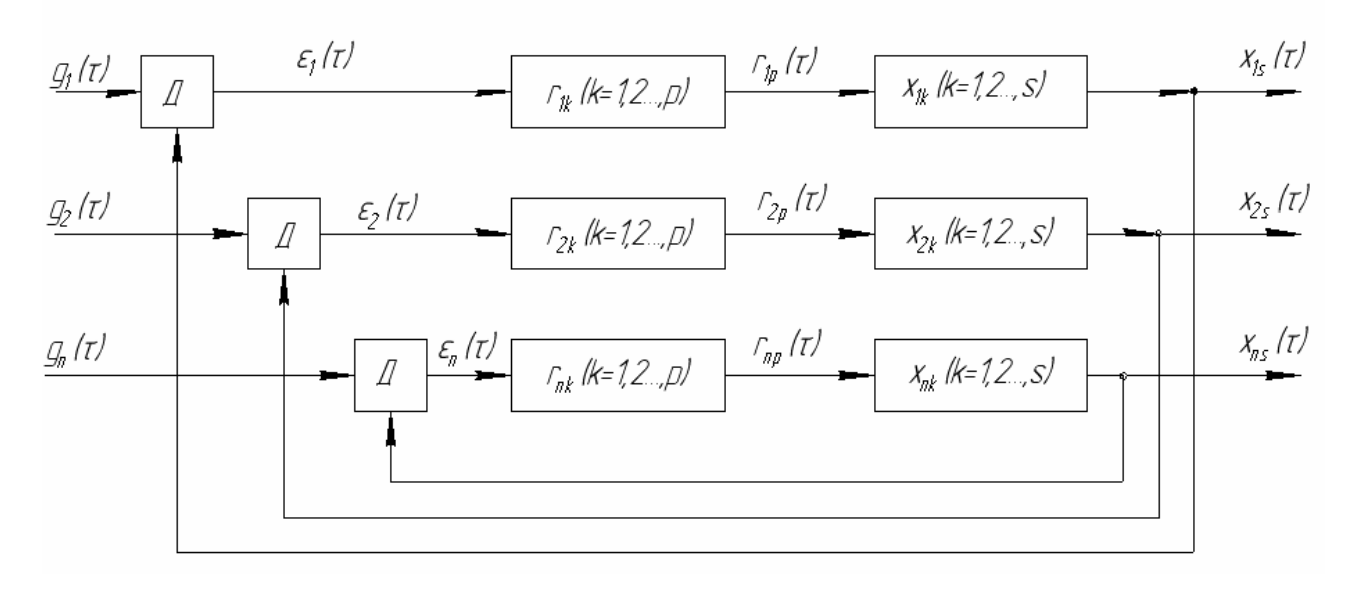

a

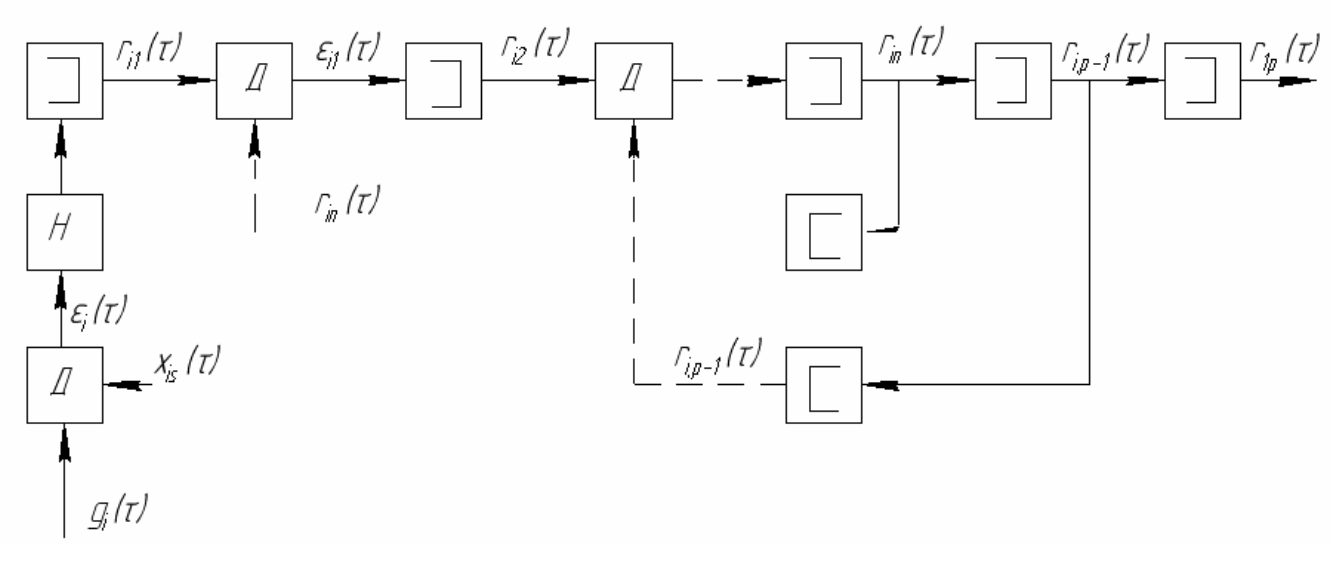

б

а – независимая; б – зависимая

Рисунок 1.16 – Пример структурной схемы для системы автоматического

регулирования

| Новый документ<br>Новые документы Шаблоны<br>Потрика<br>Чертеж Фрагмент Текстовый Специфика Сборка Деталь | Tatal P                                                                                                    |
|----------------------------------------------------------------------------------------------------|----------------------------------------------------------------------------------------------------|
| ОК Отмена <u>С</u> правка                                                                                 | Image: Section of the section of the sectio |

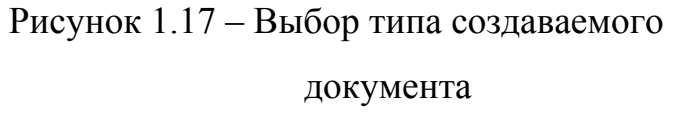

Рисунок 1.18 – Новый чертеж

ff

Этап 3. Нажать кнопку Показать все 🚇 на панели Вид;

Масштаб отображения документа изменится таким образом, чтобы он целиком помещался на экране. По умолчанию создается лист формата A4 вертикальной ориентации и с типом основной надписи *«Чертеж конструкторский, первый лист»*.

Этап 4. Для изменения параметров документа.

Для управления листами, видами и слоями в системе предусмотрен специальный элемент интерфейса — Менеджер документа. Для изменения параметров документа выполнить следующие действия:

- нажать кнопку Менеджер документа 🛱 на панели Стандартная;

- в Дереве листов выбрать ветвь «Листы» (рисунок 1.19, а);

- щелкнуть мышью на строке параметров листа в правой части окна Менеджера документа;

- раскрыть Список форматов и указать «АЗ»;

- на вкладке Ориентация выбрать горизонтальную ориентацию листа;

- нажать кнопку ОК.

Вторым способом изменения характеристик чертежа является использование настроек параметров документа в меню Сервис:

- вызвать команду **Сервис => Параметры**. На экране появится диалог **Параметры** (рисунок 1.19, б);

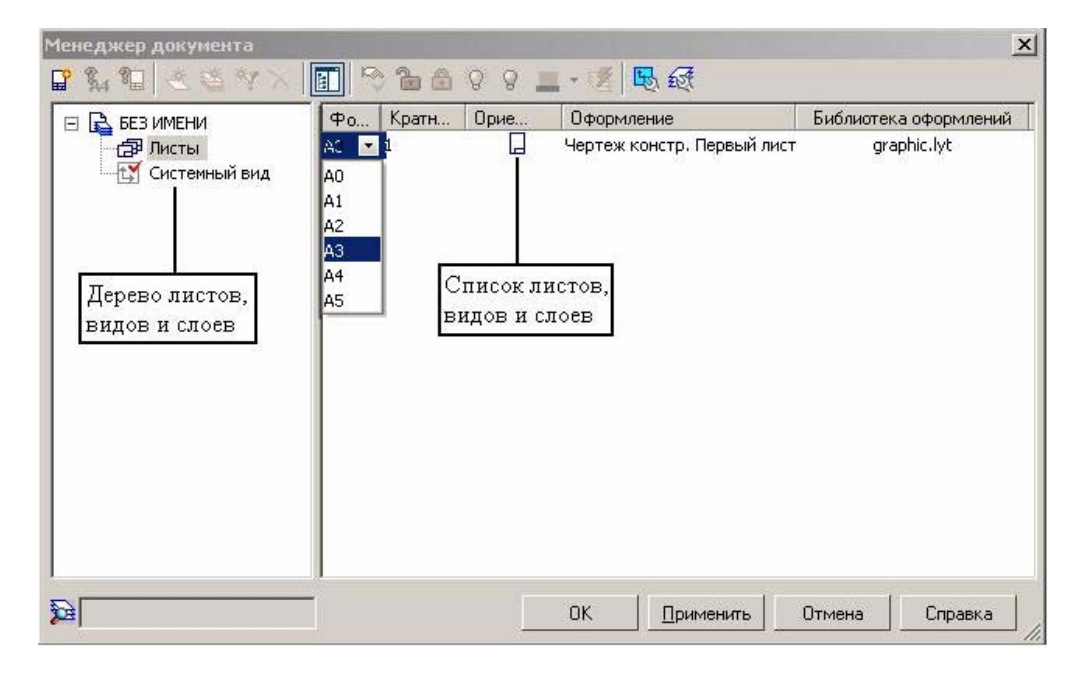

### а) Использование Менеджера документа

| Параметры                     |        |      |              |                     | ? 🛛      |
|-------------------------------|--------|------|--------------|---------------------|----------|
| Система Новые документы Текуш | ций че | ртеж | Текущее окно | )                   |          |
| - Текст на чертеже            | ~      |      |              | Формат листа        |          |
| Шероховатость                 |        | 0    | ~ v          |                     |          |
| Отклонения формы и база       |        |      | стандартный  | Ориентация          |          |
| 🗄 Обозначения для ПСП         |        | 00   | означение    |                     |          |
| Заголовок таблицы             |        | A3   | 3 🔻          | 🤨 горизонтальная    |          |
| Ячейка таблицы                |        | Кр   | атность      |                     |          |
| — Линия разреза/сечения       |        |      |              | 🔘 вертикальная      |          |
| - Стрелка взгляда             |        | 1    | · ·          |                     |          |
| — Линия разрыва               |        | _    | _            |                     |          |
| . Линии обрыва                |        | - CO | Пользователь | оский               |          |
| Автосортировка                |        |      | ирина. мм    | 210.0 Высота, мм (2 | 297.0    |
| Перекрывающиеся объекты       |        |      |              | [][                 |          |
| • Обозначение изменения       |        |      |              |                     |          |
| на праметры документа         |        |      |              |                     |          |
| нараметры первого листа       |        |      |              |                     |          |
| Формат                        |        |      |              |                     |          |
| Тобанно на констану.          |        |      |              |                     |          |
|                               | ~      |      |              |                     |          |
|                               |        |      |              |                     |          |
|                               |        |      |              | ОК Отмена           | Справка  |
|                               |        |      |              |                     | onpablia |

б) Использование команды Параметры => Сервис

Рисунок 1.19 – Диалог настройки параметров текущего чертежа

- активизировать вкладку Текущий чертеж;

- в списке разделов настройки документа в левой части окна найти раздел **Параметры первого листа**. Щелчком по символу <+> слева от названия раздела раскрыть его содержимое;

- щелчком мыши сделать текущей строку **Формат**. В правой части диалога появятся элементы управления, обеспечивающие настройку формата листа. По умолчанию активизирован вариант **Стандартный**. Он позволяет выбирать форматы листа из стандартного ряда;

- из раскрывающегося списка Обозначение выбрать вариант АЗ;

- активизировать вариант Горизонтальная в группе Ориентация;

- чтобы изменить оформление, щелчком мыши сделать текущей строку **Оформление**;

- из раскрывающегося списка **Название** выбрать оформление «Чертеж конструкторский. Первый лист. ГОСТ 2.104-2006» (рисунок 1.20);

- задать параметры текста на чертеже, выбрав раздел **Текст на чертеже** и нажав кнопку «Шрифт». В окне **Параметры шрифта** задать шрифт GOST Type A, высота 5 мм, сужение 1, начертание выбрать «*Курсив*». Закрыть диалоговое окно, нажав кнопку **ОК**.

В КОМПАС-3D оформление полностью определяет внешний вид и свойства документа. В комплект поставки системы входят 64 оформления. Таким образом, можно получить 64 бланка различных конструкторских и технологических документов. В дополнение к этому с помощью встроенного редактора оформлений можно изменить любое из существующих оформлений или создать любое количество своих собственных оформлений.

Формат документа, его ориентацию и оформление можно неоднократно менять непосредственно во время работы над чертежом. Изменение этих параметров не оказывает никакого влияния на содержимое документа, возможно, придется лишь выполнить дополнительную работу по компоновке чертежа.

Этап 5. Нажать кнопку ОК, чтобы закрыть диалог.

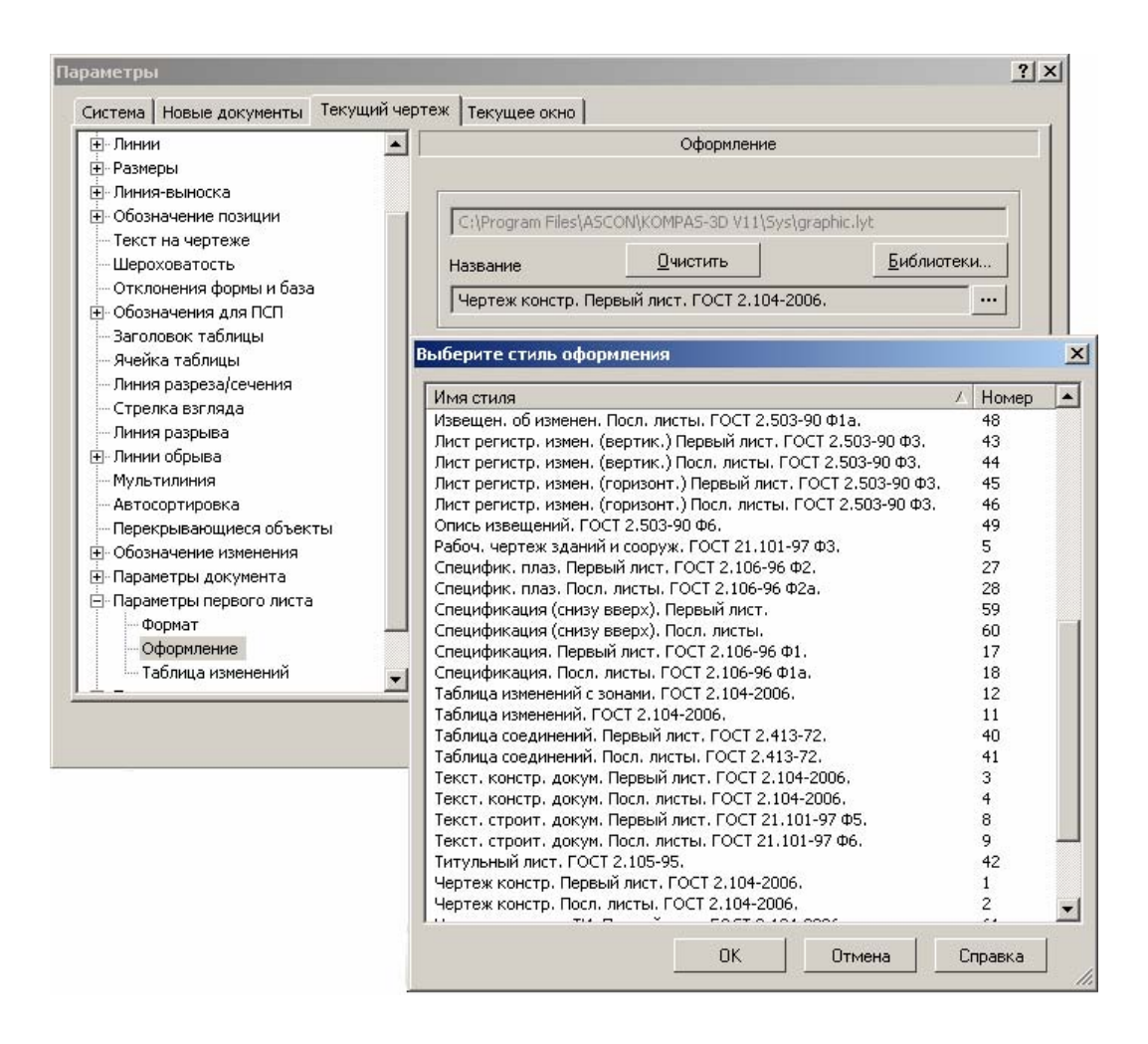

Рисунок 1.20 – Выбор стиля оформления первого листа

Этап 6. Чтобы созданный лист чертежа целиком поместился в окне документа, нажать кнопку Показать все

Сразу после создания документа рекомендуется присвоить документу имя и сохранить файл на диске в нужной папке. По умолчанию вновь созданному документу присваивается название «*Чертеж БЕЗ ИМЕНИ Х*», где Х – порядковый номер созданного в данном сеансе работы документа. Это название отображается в «Строке заголовка» документа или программы, если для окна документа выбран полноэкранный режим. Целесообразно дать документу более осмысленное имя, отражающее его содержание.

Этап 7. Чтобы задать имя документу и записать его на диск в нужную папку, нажать кнопку Сохранить на панели Стандартная.

На экране появится стандартный диалог «Укажите имя файла для записи». В этом диалоге следует задать имя файла и папку для его сохранения.

Документ должен быть записан в папку «Лабораторная работа 1» под именем «Структурная схема 1».

Этап 8. Заполнение основной надписи в соответствии с [30].

Основная надпись появляется и размещается на чертеже автоматически. Для перехода в режим заполнения основной надписи можно выполнить одно из следующих действий:

- двойной щелчок левой кнопкой мыши в любом месте основной надписи;

- вызвать команду Вставка => Основная надпись.

В режиме заполнения основной надписи ее вид изменится - границы ячеек выделятся штриховыми линиями (рисунок 1.21).

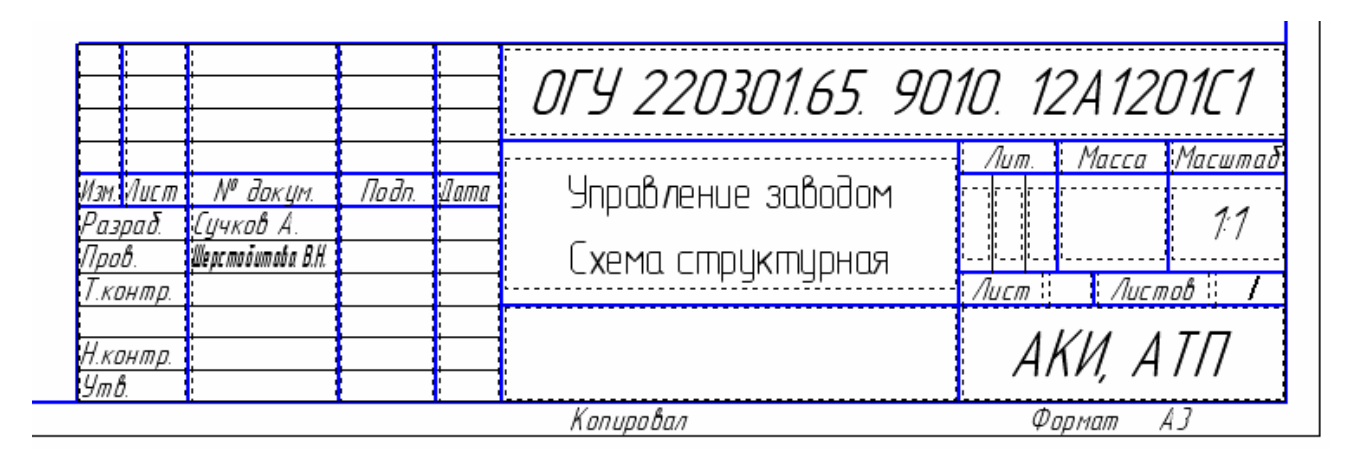

Рисунок 1.21 – Заполнение основной надписи

Заполнив все графы, нажмите кнопку Создать объект 🛃 для сохранения в памяти компьютера сделанных записей и выхода из режима заполнения основной надписи.

Этап 9. Построение структурной схемы.

Структурная схема строится, используя команды построения прямоугольника, отрезка и ввода текста.

Для построения прямоугольника необходимо выбрать на панели **Геометрия** команду **Прямоугольник** Задать высоту и ширину прямоугольника на **Панели свойств**, например 20 и 80 соответственно.

На панели **Обозначения** выбрать команду **Ввод текста**. Мышью указать место расположения текста, затем на **Панели свойств** задать высоту шрифта, равную пяти миллиметрам. Если текст не помещается в выбранный прямоугольник, то необходимо увеличить прямоугольник, либо уменьшить размер текста в параметрах.

Для проведения вспомогательных линий вызвать команду **Геометрия => От**резок.

Если необходимо изменить стиль линии, то при выборе команды **Прямо**угольник или **Отрезок** выбрать необходимый стиль линии в раскрывающемся меню **Стиль** на **Панели свойств** (рисунок 1.22).

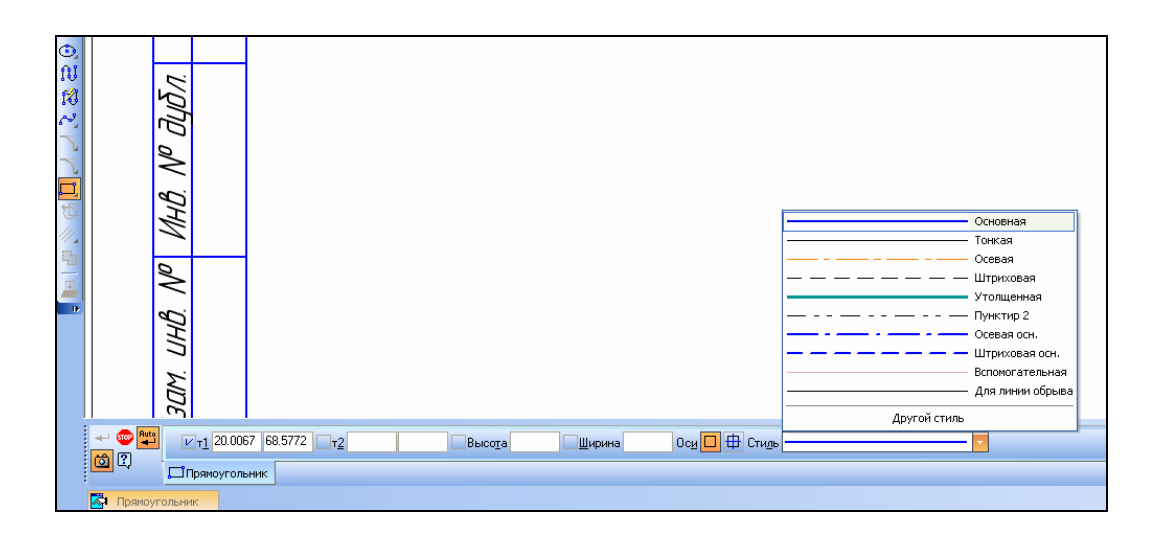

Рисунок 1.22 – Выбор стиля линии на Панели свойств

Для копирования блока графической информации или текста необходимо использовать контекстное меню, нажав правой кнопкой мыши и выбрав команду **Копировать** или команду **Редактор => Копировать**. Вставить скопированный объект в нужном месте, используя контекстное меню или команду **Редактор => Вставить**.

Полученная структурная схема представлена на рисунке 1.23.

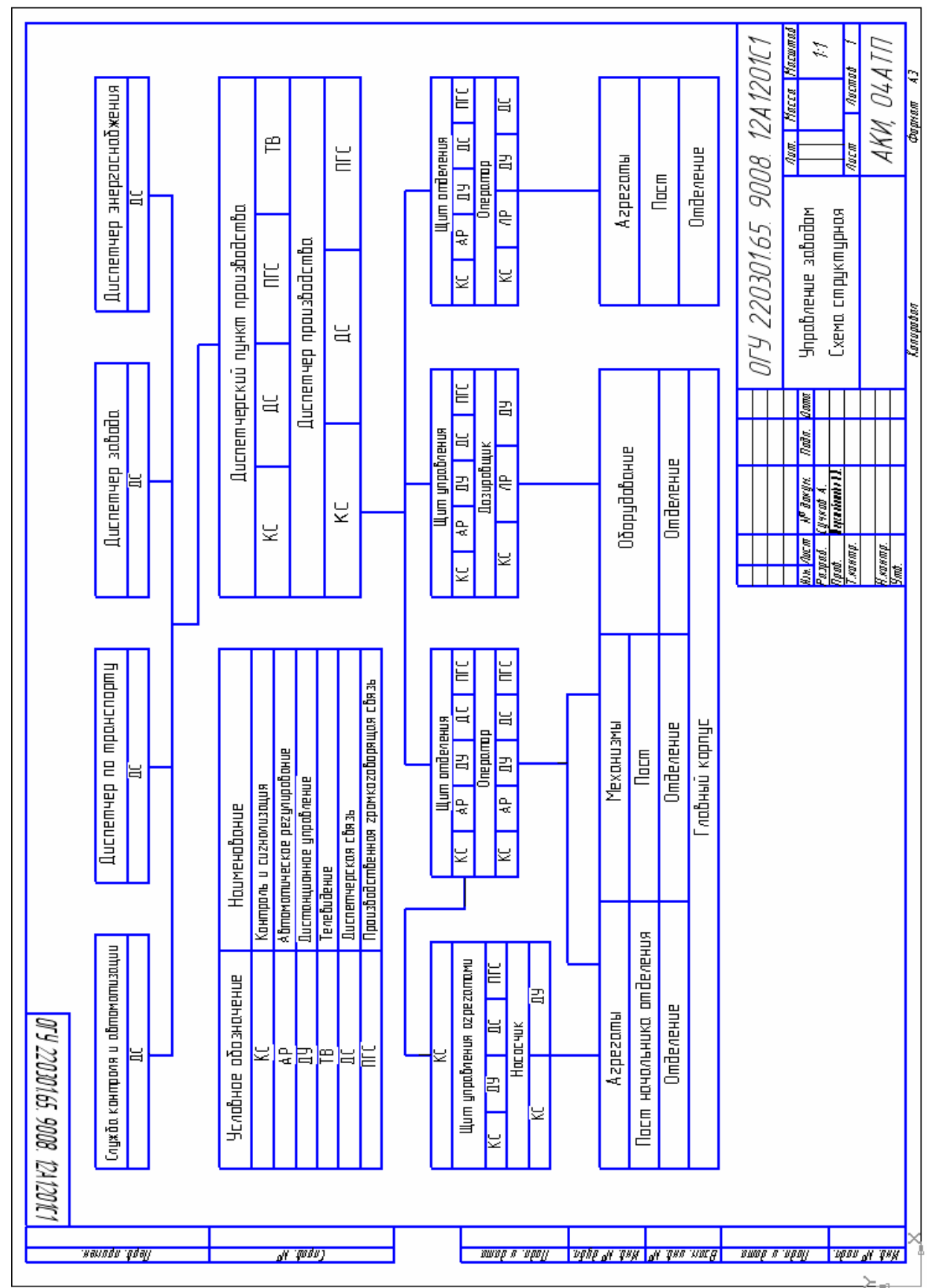

Рисунок 1.23 – Структурная схема, рассмотренная в качестве примера

1.2.2 Создать чертеж со структурной схемой в соответствии с заданием преподавателя.

### 1.3 Содержание отчета

1.3.1 Название работы.

1.3.2 Цель работы.

1.3.3 Перечень команд, используемых при выполнении лабораторной работы, с указанием их назначения.

1.3.4 Чертежи со структурными схемами на бумажном носителе.

#### 1.4 Тесты и контрольные вопросы

1.4.1 Поставьте в соответствие тип документа и его графическое изображение в диалоговом окне «Новый документ»:

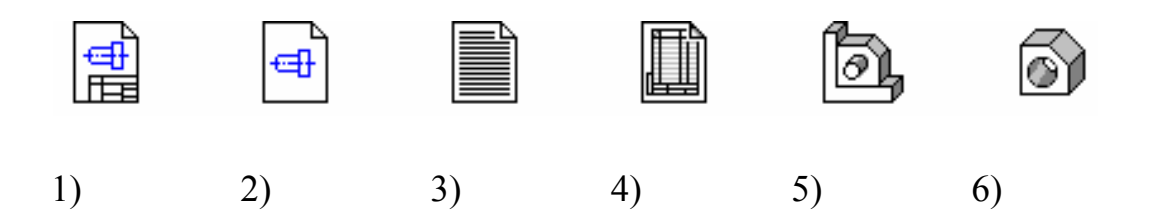

1) Деталь;

2) Текстовый документ;

3) Фрагмент;

4) Спецификация;

5) Чертеж;

6) Сборка;

a) 1 - 1, 2 - 3, 3 - 4, 4 - 5, 5 - 6, 6 - 2;
б) 1 - 5, 2 - 3, 3 - 2, 4 - 4, 5 - 6, 6 - 1;
в) 1 - 4, 2 - 5, 3 - 1, 4 - 6, 5 - 2, 6 - 3;
г) 1 - 2, 2 - 4, 3 - 6, 4 - 1, 5 - 3, 6 - 5;

д) 1 - 3, 2 - 5, 3 - 1, 4 - 2, 5 - 4, 6 - 6.

1.4.2 Документ, содержащий информацию о составе сборки, представленную в виде таблицы, является следующим типом:

а) Деталь;

- б) Текстовый документ;
- в) Фрагмент;
- г) Спецификация;
- д) Чертеж;
- е) Сборка.
- 1.4.3 Какая панель представлена на рисунке?

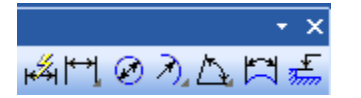

- а) Геометрия;
- б) Размеры;
- в) Редактирование;
- г) Обозначения;
- д) Параметризация;
- е) Выделение.
- 1.4.4 Какая панель представлена на рисунке?

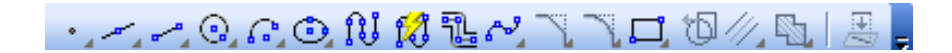

- а) Геометрия;
- б) Размеры;
- в) Редактирование;
- г) Обозначения;
- д) Параметризация;
- е) Выделение.

1.4.5 Какая панель содержит команды для ввода текста, таблиц, линий-выносок и других обозначений?
а) Геометрия;

б) Размеры;

в) Редактирование;

г) Обозначения;

д) Параметризация;

е) Выделение.

1.4.6 Совокупность конструкторских документов, которые должны содержать технические и технико-экономические обоснования целесообразности разработки документации изделия, является:

а) техническим заданием;

б) техническим предложением;

в) эскизным проектом;

г) техническим проектом;

д) рабочей документацией.

1.4.7 Схемы, которые определяют в принципиальном виде основные функциональные части системы, их назначение и взаимосвязь, устанавливают связи между отдельными пунктами управления и показывают техническую сущность управления объектом, - это

а) структурные схемы;

б) функциональные схемы;

в) схемы размещения;

г) принципиальные схемы;

д) монтажные схемы.

1.4.8 Функциональные части на структурной схеме изображают в виде

а) эллипса;

б) окружности;

в) ромба;

г) прямоугольника;

д) треугольника.

1.4.9 Кнопка Показать все 🔍 находится на панели

а) Вид;

б) Редактор;

в) Инструменты;

г) Сервис;

д) Вставка.

1.4.10 Команда перехода в режим заполнения основной надписи может быть вызвана из пункта меню

а) Вид;

б) Редактор;

в) Инструменты;

г) Сервис;

д) Вставка.

1.4.11 Для чего предназначена система КОМПАС-3D?

1.4.12 Какие форматы импорта/экспорта графических документов поддерживает КОМПАС-3D?

1.4.13 В чем заключаются преимущества работы с системой КОМПАС-3D?

1.4.14 Как строятся стандартные виды в проекционной связи?

1.4.15 В чем выражается возможность интерфейса?

1.4.16 Как производится запуск системы КОМПАС-3D?

1.4.17 Назовите составляющие главного окна системы КОМПАС-3D.

1.4.18 Какие виды документов можно создавать в КОМПАС-3D?

1.4.19 Что входит в состав чертежа?

1.4.20 Чем отличается фрагмент от чертежа в КОМПАС-3D?

1.4.21 Какое расширение имеет файл чертежа?

1.4.22 Какое расширение имеет файл фрагмента?

1.4.23 Какое расширение имеет файл текстового документа?

1.4.24 Какое расширение имеет файл спецификации?

1.4.25 Какое расширение имеет файл сборки?

1.4.26 Какое расширение имеет файл детали?

1.4.27 Что содержат инструментальные панели?

1.4.28 Где находится «Компактная панель»?

1.4.29 От чего зависит состав «Компактной панели»?

1.4.30 Какие команды находятся на панели Геометрия?

1.4.31 Какие команды находятся на панели Обозначения?

1.4.32 Какие команды находятся на панели Редактирование?

1.4.33 Какие команды находятся на панели Измерения 2D?

1.4.34 Как создать новый чертеж в КОМПАС-3D?

1.4.35 Какие этапы и стадии выполняются при создании автоматизированных систем?

1.4.36 Что относят к конструкторским документам?

1.4.37 Что такое техническое задание?

1.4.38 Какие предусматриваются стадии разработки конструкторской документации?

1.4.39 Назовите правила выполнения структурных схем.

1.4.40 Что изображается на структурной схеме?

1.4.41 Какие команды использовались при построении чертежа со структурной схемой при выполнении лабораторной работы?

### 2 Разработка функциональных схем автоматизации

Целью работы является приобретение навыков построения функциональных схем автоматизации в КОМПАС-3D, выполнение индивидуального задания.

#### 2.1 Общие положения

2.1.1 Работа с библиотеками

Существует огромное количество деталей и узлов, подобных по форме и отличающихся лишь своими параметрами - размерами.

При работе с КОМПАС-3D можно сохранять созданные изображения и модели в файлах, а затем вставлять их в новые документы. Однако это не всегда удобно, так как каждый раз после вставки фрагмента или модели приходится редактировать объект для получения необходимых размеров. На чертежах возможны типовые и стандартизованные детали, например, крепеж, пружины, подшипники, резьбовые отверстия, канавки, элементы электросхем, строительные конструкции и другие. Поэтому для упрощения и ускорения их разработки очень удобно применять готовые параметрические библиотеки.

*Библиотека* – это приложение, созданное для расширения стандартных возможностей КОМПАС-3D и работающее в его среде.

Библиотека представляет собой ориентированную на конкретную задачу подсистему автоматизированного проектирования, которая после выполнения проектных расчетов формирует готовые конструкторские документы или их комплекты. Типичными примерами приложений являются поставляемая вместе с системой библиотека Kompas.rtw (она содержит команды построения изображений часто встречающихся геометрических фигур, гладких и резьбовых отверстий и так далее), а также такие продукты семейства КОМПАС-3D, как библиотека стандартных машиностроительных элементов и библиотека крепежа, значительно ускоряющие проектирование сборочных моделей и оформление сборочных чертежей.

Прикладная библиотека может быть создана в одной из стандартных сред программирования для Windows (Borland C++, Microsoft Visual C++, Borland Pascal и так далее) с использованием функций специального комплекта разработки приложений КОМПАС-МАСТЕР. По своей архитектуре библиотека является стандартным динамически подключаемым модулем (DLL) Windows. По умолчанию файлы библиотек имеют расширения dll или rtw.

В прикладных библиотеках через языковые средства могут использоваться все возможности КОМПАС-3D, предоставляемые при интерактивной работе (создание и редактирование объектов, работа с моделью документа, открытие и сохранение чертежей и фрагментов и так далее).

Следует отметить, что возможности использования библиотек отнюдь не ограничиваются простым вводом в чертеж параметризованных стандартных элементов. Библиотека может представлять из себя сложную, ориентированную на конкретную задачу подсистему автоматизированного проектирования, которая после выполнения проектных расчетов формирует готовые конструкторские документы или их комплекты. КОМПАС-3D не накладывает никаких ограничений на размер и сложность функций библиотек, а скорость исполнения библиотечных функций зависит в основном от характеристик компьютера (объем оперативной памяти, скорость доступа к жесткому диску и так далее).

КОМПАС-3D поддерживает одновременную работу с несколькими подключенными библиотеками. После подключения библиотеки к системе пользователь выбирает нужную функцию из ее каталога и запускает на исполнение.

Прежде чем функции какой-либо прикладной библиотеки можно будет использовать при работе, необходимо подключить эту библиотеку к системе. В КОМ-ПАС-3D существует специальная система для работы с библиотеками - *Менеджер библиотек*.

Для подключения библиотеки к КОМПАС-3D выполняются действия:

а) вызов команды Сервис => Менеджер библиотек; на экране появится окно Менеджера библиотек (рисунок 2.1), в левой части которого отображается список разделов Менеджера библиотек. Для того, чтобы посмотреть содержимое раздела,

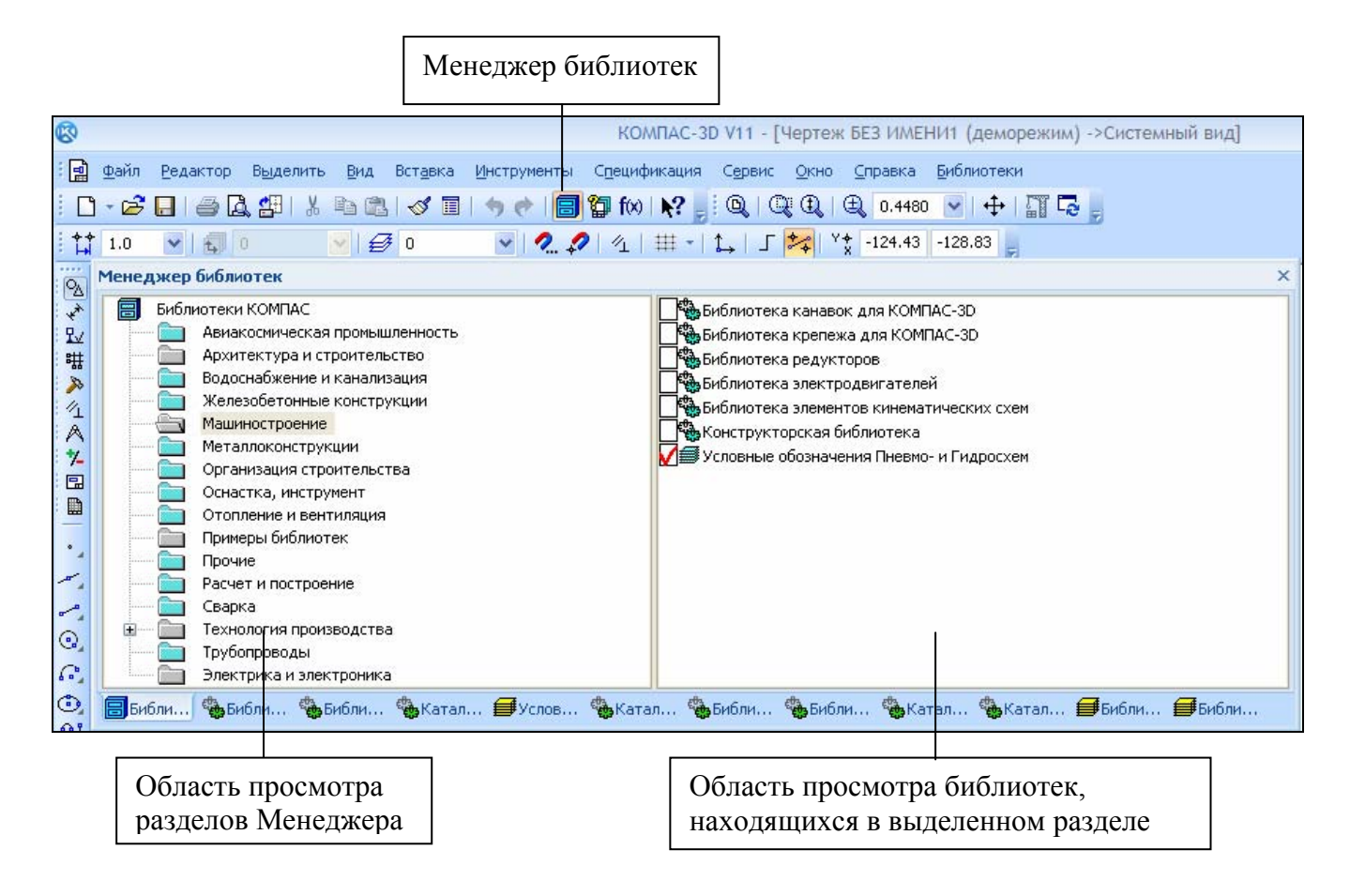

Рисунок 2.1 – Менеджер библиотек

следует щелкнуть по его названию, в правой части окна отобразится структура раздела;

б) выделение в списке библиотек (он находится в правой части первой вкладки) имя нужной библиотеки и вызов команды **Подключить** из контекстного меню.

Для быстрого подключения выбранной библиотеки можно щелкнуть мышью в поле рядом с ее названием.

Вызов команды Менеджер библиотек также можно осуществить нажатием

кнопки 🗐 (Менеджер библиотек).

В системе КОМПАС возможна работа с библиотеками трех типов:

а) библиотеки фрагментов \*.lfr ( 🗾 );

б) библиотеки моделей \*.13d ( );

в) прикладные библиотеки \*.dll или \*.rtw ( 🏙 ).

Предварительно все библиотеки, установленные на компьютере в КОМПАС-

3D V11, сгруппированы в шестнадцать разделов Менеджера библиотек: «Авиакосмическая промышленность»; «Архитектура и строительство»; «Водоснабжение и канализация»; «Железобетонные конструкции»; «Машиностроение»; «Металлоконструкции»; «Организация строительства»; «Оснастка, инструмент»; «Отопление и вентиляция»; «Примеры библиотек»; «Прочие»; «Расчет и построение»; «Сварка»; «Технология производства»; «Трубопроводы»; «Электрика и электроника».

Имена разделов, их количество и состав могут быть изменены пользователем. В поле рядом с названием библиотеки появляется красная «галочка» – признак того, что библиотека подключена. Если в разделе имеются подключенные библиотеки, то его пиктограмма отображается серым цветом, если нет – голубым. На рисунке 2.1 в левой части окна показаны библиотеки системы КОМПАС-3D V11, в правой части – содержимое раздела «Машиностроение». В данный момент подключенной является библиотека «Условные обозначения Пневмо- и Гидросхем». Названия всех подключенных к системе прикладных библиотек отображаются как команды в меню **Библиотека**.

Для создания нового раздела необходимо:

- щелкнуть на «Библиотеки КОМПАС» или на имя раздела, в который будет осуществляться добавление;

- воспользоваться командой Создать раздел, вызываемой из контекстного меню, как показано на рисунке 2.2;

- задать имя создаваемого раздела.

С помощью Менеджера можно подключать, отключать и запускать библиотеки, выбирать режим их работы, а также создавать библиотеки фрагментов и библиотеки моделей.

Если на момент завершения сеанса работы с КОМПАС-3D окно Менеджера библиотек было пусто (то есть были удалены все библиотеки и все разделы), то при следующей загрузке системы произойдет автоматическое наполнение Менеджера библиотек в соответствии с файлом graphic.lms. Этот файл расположен в подпапке Sys главной папки системы и содержит сведения о составе Менеджера библиотек (названия разделов и перечни входящих в них библиотек). Формат файла – тексто-

| Библистони КОМПАС<br>Добавить описание<br>Вид<br>Создать раздел<br>Удалить<br>Вставить<br>Обновить менеджер библиотек | неджер б | иблиотек                             |   |
|----------------------------------------------------------------------------------------------------|----------|--------------------------------------|---|
| Добавить описание<br>Вид<br>Создать раздел<br>Удалить<br>Вставить<br>Обновить менеджер библиотек                      | 📕 Бибени |                                      | 0 |
| Выд<br>Создать раздел<br>Удалить<br>Вставить<br>Обновить менеджер библиотек                                           |          | Доравить описание                    |   |
| Создать раздел<br>Удалить<br>Вставить<br>Обновить менеджер библиотек                                                  |          | Вид                                  | • |
| Удалить<br>Вставить<br>Обновить менеджер библиотек                                                                    |          | Создать раздел                       |   |
| В <u>с</u> тавить<br>О <u>б</u> новить менеджер библиотек                                                             |          | <u>У</u> далить                      |   |
| Обновить менеджер библиотек                                                                                           |          | Вставить                             |   |
| Орновить менеджер библиотек                                                                                           |          |                                      | - |
|                                                                                                    |          | О <u>б</u> новить менеджер библиотек |   |
| Очистить менеджер библиотек                                                                                           | ····· 🛄  | Очистить менеджер библиотек          |   |

Рисунок 2.2 – Создание раздела

вый, поэтому можно открыть его в любом текстовом редакторе и изменить хранящуюся в нем информацию.

Для добавления в состав Менеджера новой библиотеки необходимо:

- в области содержимого раздела вызвать контекстное меню и выбрать команду Добавить описание => прикладной библиотеки;

- указать имя файла, который содержит добавляемую библиотеку.

Сведения о расположении файла с подключенной библиотекой можно увидеть, если включена команда **Вид => Комментарий** из контекстного меню, вызываемого в области содержания раздела. В качестве примера на рисунке 2.3 показано расположение файла с библиотекой фрагментов «Обозначения условные приборов и средств автоматизации технологических процессов» в КОМПАС-3D V9.

КОМПАС-3D обеспечивает четыре различных *режима работы с подключенной библиотекой* – «Меню», «Окно», «Диалог» и «Панель» (рисунок 2.4). В каждом конкретном случае режим работы выбирается пользователем из соображений удобства. Переключение режима работы с библиотекой может быть выполнено в любой момент, даже во время выполнения какой-либо библиотечной функции.

В *режиме «Меню»* (рисунок 2.5) структура библиотеки отображается в виде стандартного иерархического меню.

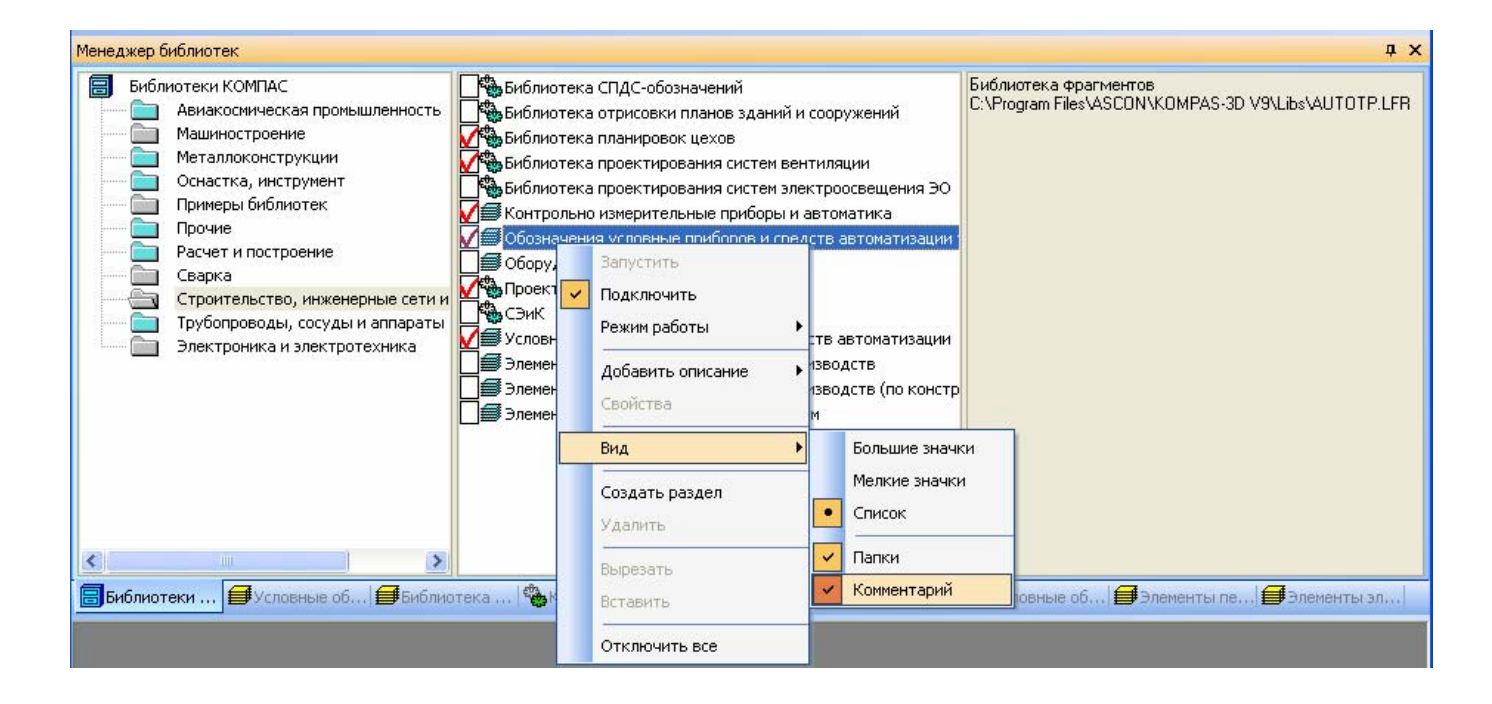

Рисунок 2.3 – Включение команды Комментарий

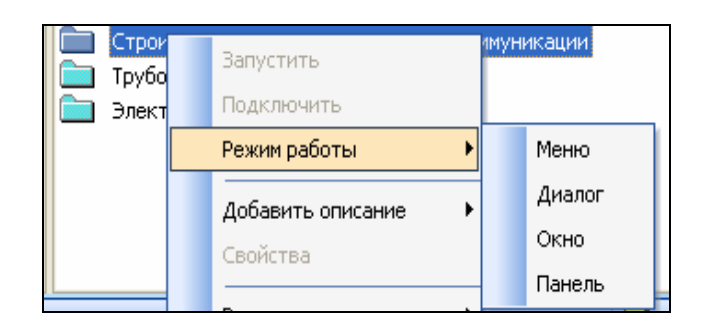

Рисунок 2.4 – Выбор режима работы с подключенной библиотекой

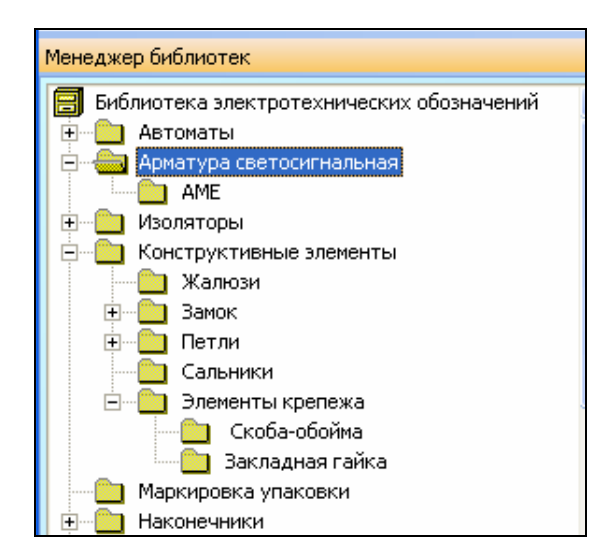

#### Рисунок 2.5 – Режим «Меню»

Если установлен *режим «Диалог»* (рисунок 2.6), на экране находится диалоговое окно, в левой части которого отображается список команд текущей библиотеки. Команды могут быть сгруппированы по разделам. В правой части диалога отображаются слайды, облегчающие поиск нужной команды. Чтобы вернуться к обычной работе с системой, необходимо обязательно завершить диалог библиотеки.

В *режиме «Окно»* (рисунок 2.7) структура библиотеки отображается в стандартном окне Windows. Можно изменять размер окна библиотеки, а также сворачивать (минимизировать) его, оставляя на экране только пиктограмму. Основное преимущество режима окна состоит в том, что, в отличие от режимов меню и диалога, библиотека и основная система работают одновременно. Можно динамически переходить от основных команд системы к функциям библиотеки и наоборот.

В *режиме «Панель»* (рисунок 2.8) структура библиотеки представлена на отдельной вкладке в окне Менеджера библиотек. Можно изменять размер любой области вкладки. Преимущество режима «Панель» состоит в возможности просмотра слайдов, соответствующих командам библиотеки. Как и в режиме окна, библиотека и основная система работают одновременно.

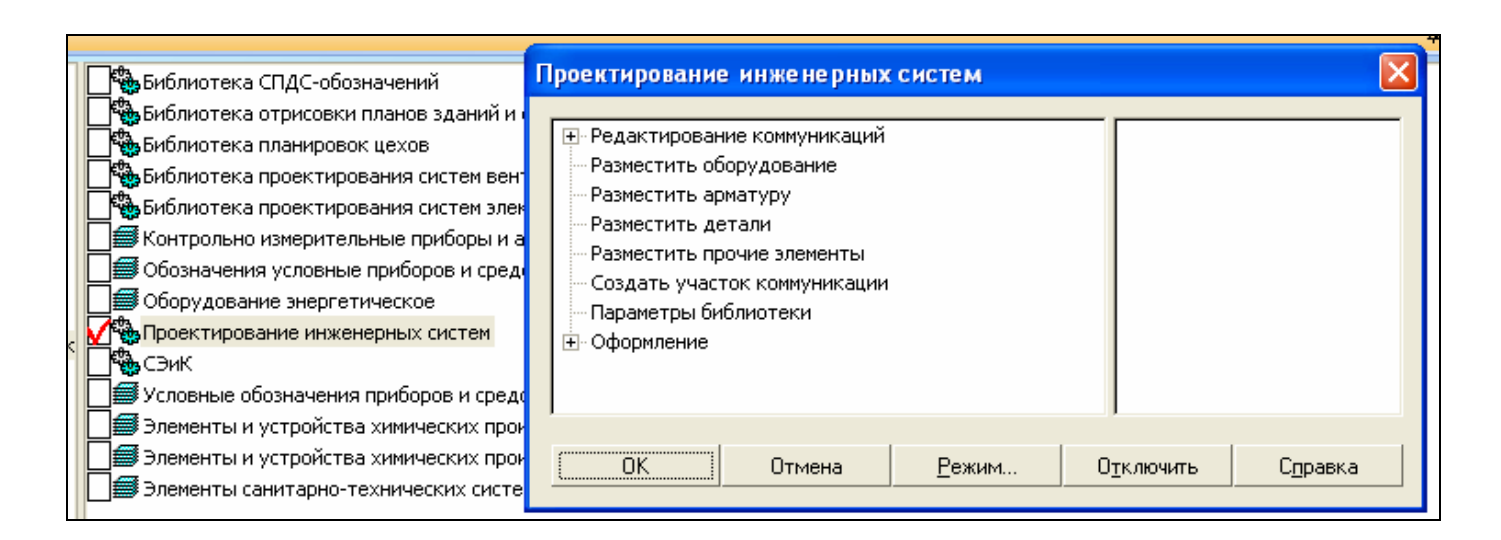

Рисунок 2.6 – Режим «Диалог»

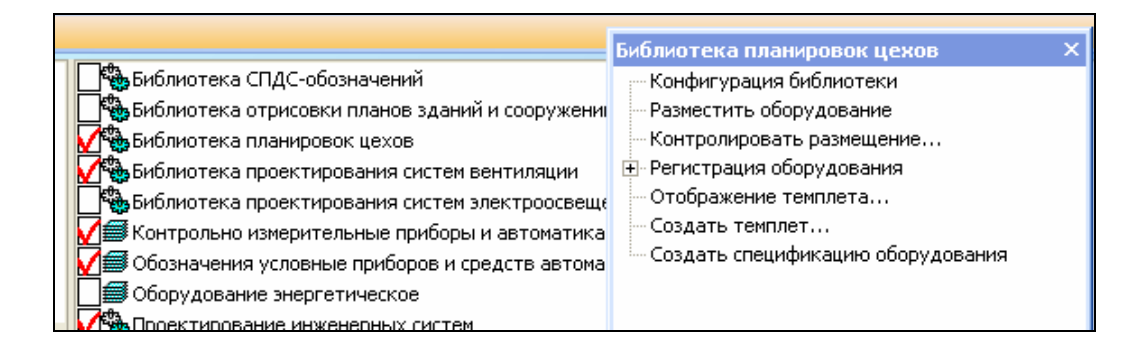

Рисунок 2.7 – Режим «Окно»

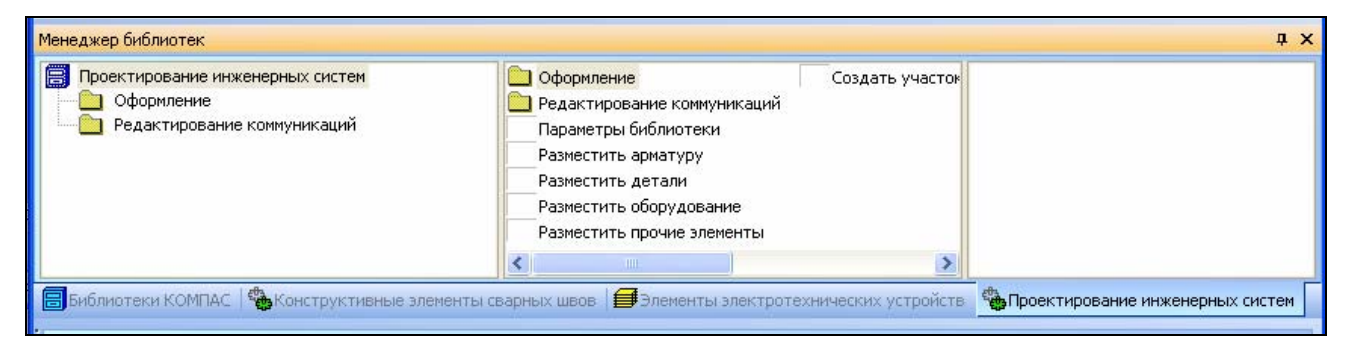

Рисунок 2.8 – Режим «Панель»

#### 2.1.2 Функциональные схемы автоматизации

Функциональная схема автоматизации (ФСА) предназначена для отображения основных технических решений, принимаемых при проектировании системы автоматизации технологических процессов. Она является одним из основных проектных документов, определяющим структуру и уровень автоматизации технологического процесса, а также оснащение его средствами автоматизации [23, 31, 32]. На функциональной схеме изображаются системы автоматического контроля, регулирования, дистанционного управления, сигнализации, защиты и блокировок.

ФСА представляет собой чертеж, на котором схематически условными обозначениями изображены технологические аппараты (колонны, теплообменники и так далее), машины (насосы, компрессоры и тому подобное), трубопроводы, средства автоматизации (приборы, регуляторы, клапаны, вычислительные устройства, элементы телемеханики) и показаны связи между ними. На рисунке 2.9 приведен фрагмент функциональной схемы автоматизации.

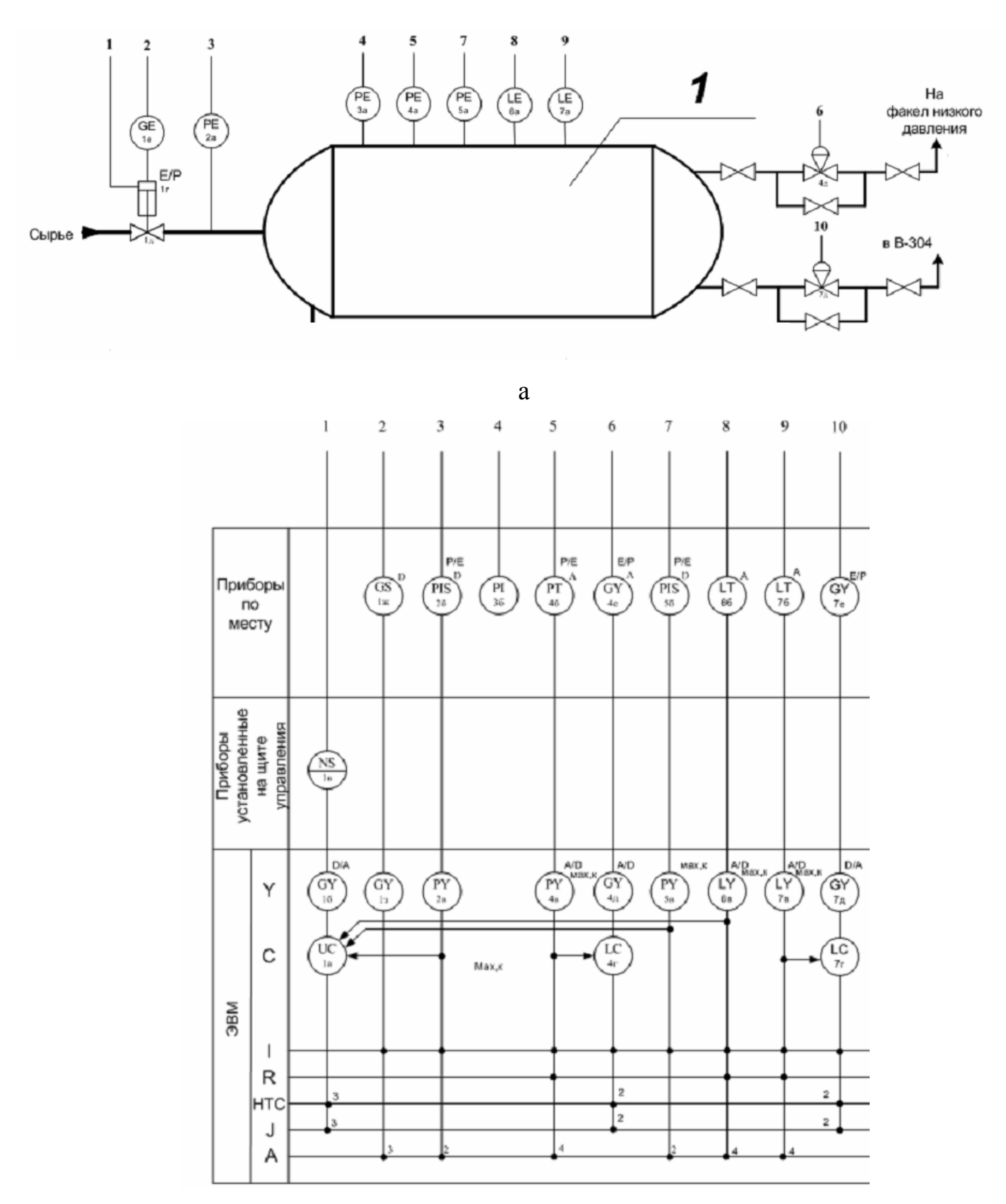

б

а – фрагмент технологической схемы; б – приборы и средства

#### автоматизации

Рисунок 2.9 – Фрагменты функциональной схемы автоматизации

Разработка функциональной схемы автоматизации начинается с упрощенного изображения технологической схемы системы или агрегата (например, упрощенное изображение системы отопления, системы вентиляции, кондиционирования воздуха, технологической схемы системы теплоснабжения, газоснабжения или теплогенерирующей установки). Технологическое оборудование на схеме показывается обычно в виде условных изображений, соединенных между собой линиями технологических связей, которые отражают направление потоков вещества или энергии. Выполняются функциональные схемы автоматизации в соответствии с общими требованиями к выполнению схем по ГОСТ 24.302-80 [33]. Условные обозначения приборов и средств автоматизации в схемах выполняются по ГОСТ 21.404-85 [34].

При разработке функциональных схем автоматизации технологических процессов выявляют [23]:

а) места получения первичной информации о состоянии технологического процесса и оборудования;

б) места непосредственного воздействия на технологический процесс для управления им;

в) технологические параметры процесса, которые подлежат стабилизации;

г) технологические параметры процессов и состояния технологического оборудования, которые необходимо контролировать и регистрировать.

При разработке ФСА руководствуются следующими принципами [35, 36]:

- уровень автоматизации технологических процессов (ТП) должен определяться не только целесообразностью внедрения в данный момент времени, но и перспективами модернизации и дальнейшего развития ТП;

- необходимо учитывать вид и характер ТП, условия пожаро- и взрывоопасности, параметры и физико-химические свойства измеряемой среды; расстояния от места установки датчиков, исполнительных механизмов и регулирующих органов до пунктов управления; требования к системе управления по надежности, точности и быстродействию;

- система должна строиться на базе серийно выпускаемых средств автоматизации и вычислительной техники;

- выбор средств автоматизации, использующих вспомогательную энергию (электрическую или пневматическую), должен осуществляться с учетом взрыво- и пожароопасности объекта, требований к быстродействию и дальности передачи сигналов информации и управления;

- количество приборов, аппаратуры управления и сигнализации, устанавливаемых на щитах управления, должно быть ограничено.

Составление функциональной схемы производится на основе анализа алгоритмов работы автоматизируемой системы, нормативных требований, требований к точности измерения параметров, качеству и надежности регулирования технологического процесса [25]. Технологическое оборудование при разработке ФСА должно изображаться упрощенно без указания отдельных технологических аппаратов трубопроводов вспомогательного назначения, но в тоже время технологическая схема должна давать ясное представление о принципе работы объекта. На технологических трубопроводах обычно показывают те регулирующие органы, которые участвуют в управлении и процессе.

На технологическую схему автоматизируемой системы наносят все элементы автоматики. Приборы и средства автоматизации показываются в виде условных изображений и объединяются в единую систему линиями функциональной связи. Связи на схеме показывают позиционное размещение приборов и устройств относительно управляемого объекта, информационные связи между элементами в процессе функционирования АСУ [35]. Нанесенные на условные изображения буквенные обозначения отражают функции, выполняемые аппаратурой. При этом для каждой группы приборов на функциональной схеме выделяется отдельная зона (рисунок 2.10). Схемы следует выполнять компактно при сохранении ясности и удобства их чтения.

Кроме того, на функциональной схеме на линиях связи, как правило, от первичных устройств, даются текстовые пояснения, отражающие величины контролируемых и регулируемых параметров, условия блокировки, сигнализации и так далее. В соответствии с существующей практикой функциональная схема является основанием для составления заявочной спецификации на приобретение приборов и средств

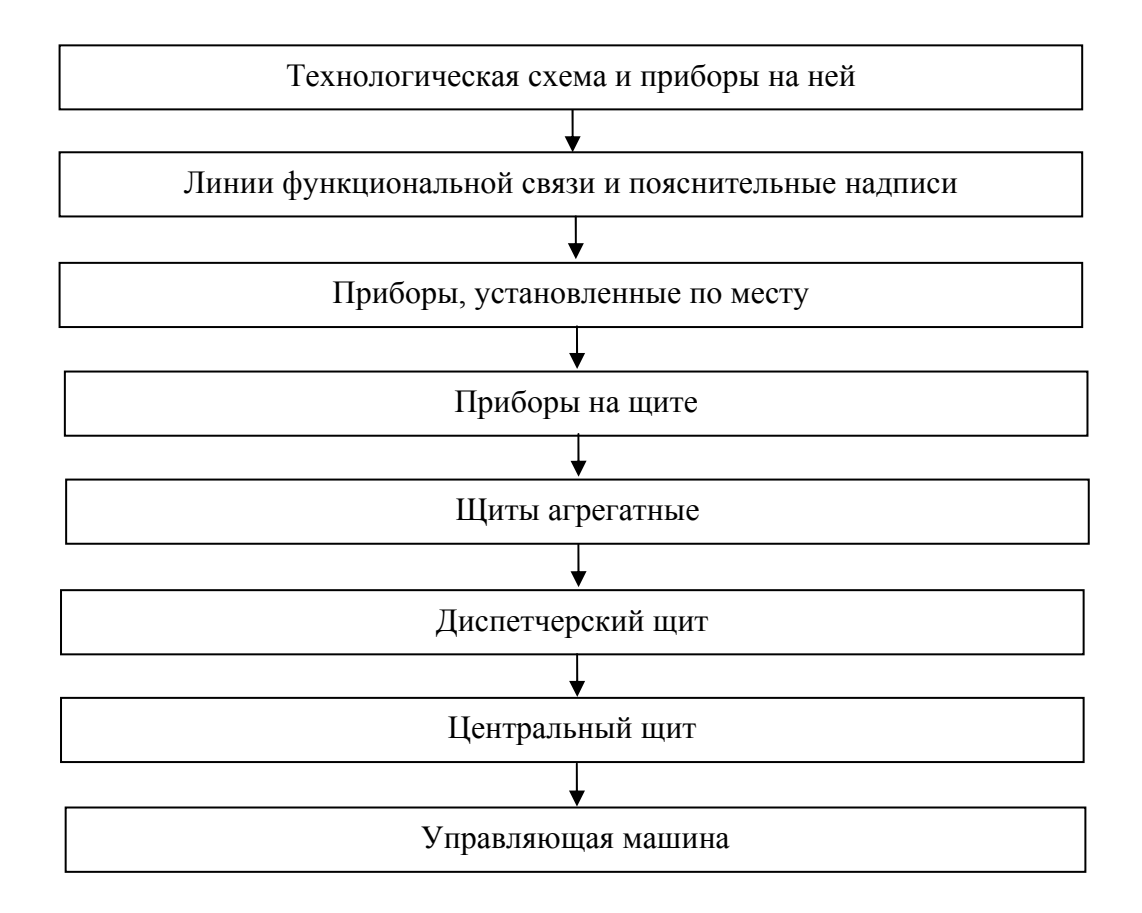

Рисунок 2.10 – Структура размещения зон функциональной схемы автоматизации

автоматизации. Все условные обозначения приборов и средств автоматизации на функциональной схеме должны быть выполнены по ГОСТ 21.404-85 [34].

Результатами составления функциональных схем являются [23]:

а) выбор методов измерения технологических параметров;

б) выбор технических средств автоматизации, наиболее полно отвечающих предъявляемым требованиям и условиям работы автоматизируемого объекта;

в) определение приводов исполнительных механизмов регулирующих и запорных органов технологического оборудования, управляемого автоматически или дистанционно;

г) размещение средств автоматизации на щитах, пультах, технологическом оборудовании, трубопроводах и тому подобное и определение способов представлении информации о состоянии технологического процесса и оборудования (экономи-

ческих показателей работы цеха, подстройки регуляторов и тому подобное), сигнализация и так далее; для выбранных параметров определяется требуемая точность измерения и регулирования, указывается диапазон их возможного измерения;

д) выбор средств автоматизации.

Средства автоматизации, используемые для управления технологическим процессом, должны быть выбраны технически грамотно и экономически обоснованно.

ГОСТ 21.404-85 [34] устанавливает два метода построения условных обозначений приборов и средств автоматизации: упрощенный и развернутый. При упрощенном методе построения приборы и средства автоматизации, осуществляющие сложные функции, например, контроль, регулирование, сигнализацию и выполнение в виде отдельных блоков изображают одним условным обозначением. При этом первичные измерительные преобразователи и всю вспомогательную аппаратуру не изображают. При *развернутом методе* построения каждый прибор или блок, входящий в единый измерительный, регулирующий или управляющий комплект средств автоматизации, указывают отдельным условным обозначением.

Условные обозначения приборов и средств автоматизации, применяемые в схемах, включают графические, буквенные и цифровые обозначения. В верхней части графического обозначения наносят буквенные обозначения измеряемой величины и функционального признака прибора, определяющего его назначение. В нижней части графического обозначения наносят цифровое (позиционное) обозначение прибора или комплекта средств автоматизации.

Порядок расположения символов в буквенном обозначении принимают следующим:

- основное обозначение измеряемой величины;

- дополнительное обозначение измеряемой величины (при необходимости);

- обозначение функционального признака прибора.

При построении обозначений комплектов средств автоматизации первая буква в обозначении каждого входящего в комплект прибора или устройства (кроме устройств ручного управления) является наименованием измеряемой комплектом величины. Буквенные обозначения устройств, выполненных в виде отдельных блоков и

предназначенных для ручных операций, независимо от того, в состав какого комплекта они входят, должны начинаться с буквы Н.

Порядок расположения буквенных обозначений функциональных признаков прибора принимают с соблюдением последовательности обозначений: I, R, C, S, A. При построении буквенных обозначений указывают не все функциональные признаки прибора, а лишь те, которые используют в данной схеме.

Букву А применяют для обозначения функции «сигнализация» независимо от того, вынесена ли сигнальная аппаратура на какой-либо щит или для сигнализации используются лампы, встроенные в сам прибор. Букву S применяют для обозначения контактного устройства прибора, используемого только для включения, отключения, переключения, блокировки. При применении контактного устройства прибора, для включения, отключения и одновременно для сигнализации в обозначении прибора используют обе буквы: S и A.

Предельные значения измеряемых величин, по которым осуществляется, например, включение, отключение, блокировка, сигнализация, допускается конкретизировать добавлением букв H и L. Эти буквы наносят справа от графического обозначения.

При необходимости конкретизации измеряемой величины справа от графического обозначения прибора допускается указывать наименование или символ этой величины. Подвод линий связи к прибору изображают в любой точке графического обозначения (сверху, снизу, сбоку). При необходимости указания направления передачи сигнала на линиях связи наносят стрелки.

Построение условного обозначения прибора приведено на рисунке 2.11.

Размеры условных графических обозначений приборов и средств автоматизации в схемах по ГОСТ 21.404-85 [34] приведены в таблице 2.1. Условные графические обозначения на схемах выполняют сплошной толстой основной линией, а горизонтальную разделительную черту внутри графического обозначения и линии связи - сплошной тонкой линией по ГОСТ 2.303-68. Шрифт буквенных обозначений принимают по ГОСТ 2.304-81 равным 2,5 мм.

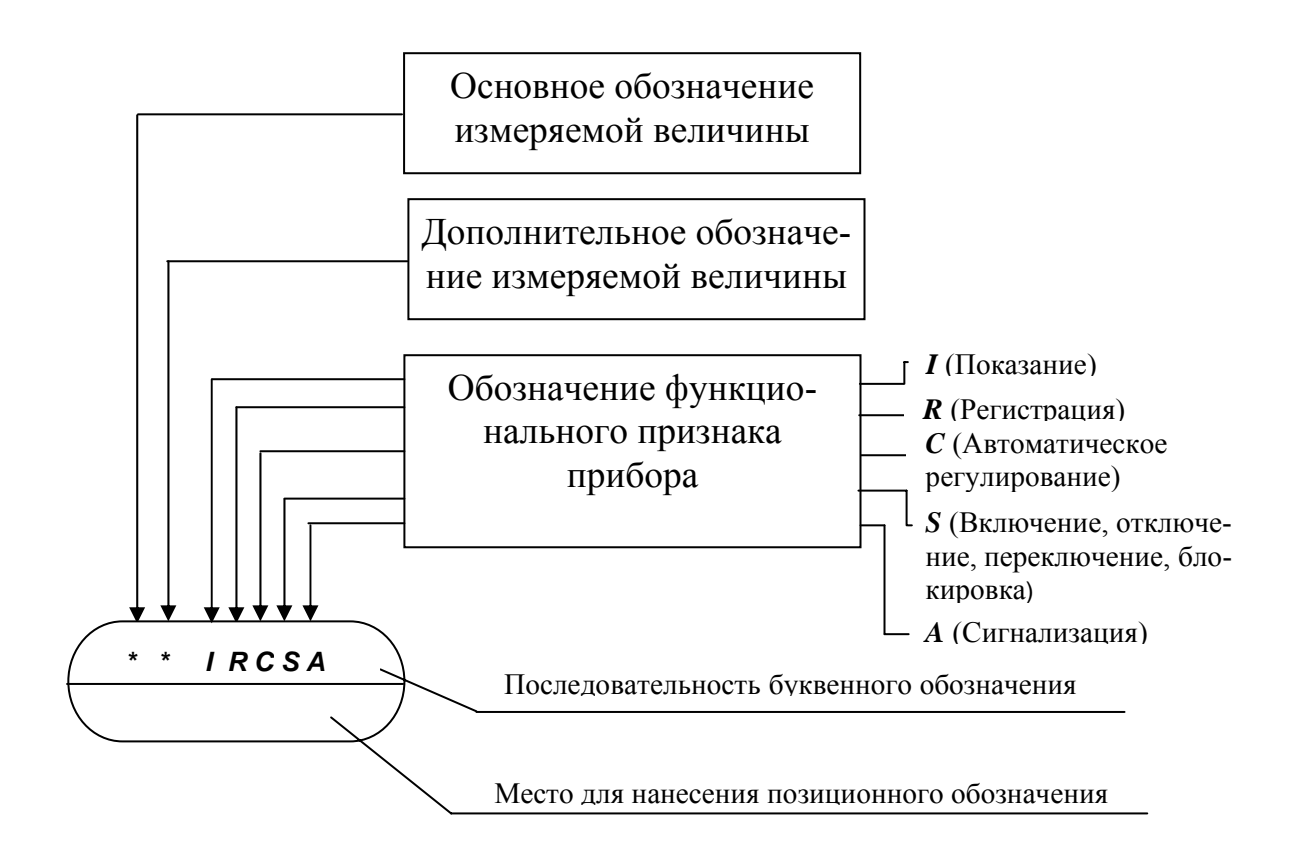

Рисунок 2.11 – Принцип построения условного обозначения прибора

Таблица 2.1 – Размеры условных графических обозначений приборов и средств автоматизации по ГОСТ 21.404-85

| Наименование               | Обозначение |
|----------------------------|-------------|
| Прибор:                    |             |
| а) основное обозначение    | <u>\$10</u> |
| б) допускаемое обозначение |             |
| Исполнительный механизм    |             |

2.1.3 Библиотеки элементов функциональных схем автоматизации технологических процессов в КОМПАС-3D

Для обозначения приборов и средств автоматизации в КОМПАС-3D используются библиотеки фрагментов «Обозначения условные приборов и средств автоматизации технологических процессов» и «Контрольно-измерительные приборы и автоматика» [1].

Библиотека фрагментов «Обозначения условные приборов и средств автоматизации технологических процессов» предназначена для автоматизации чертежнографических работ, связанных с разработкой и вычерчиванием функциональных схем автоматизации, которые проектируются для контроля и управления технологическими процессами всех отраслей добывающей и перерабатывающей промышленности. Графическое изображение элементов соответствует требованиям ГОСТ 21.404-85 [34]. В таблице 2.2 приведены имеющиеся в библиотеке общие обозначения, используемые для формирования обозначений приборов и средств автоматизации.

| Таблица 2.2 – Общие   | обозначения, | используемые | для | формирования | обозначений |
|-----------------------|--------------|--------------|-----|--------------|-------------|
| приборов и средств ав | гоматизации  |              |     |              |             |

| Наименование                                                                  | Условное<br>обозначение | Название шаблона                                                                                                    |
|-------------------------------------------------------------------------------|-------------------------|----------------------------------------------------------------------------------------------------|
| 1                                                                             | 2                       | 3                                                                                                    |
| 1 Основное обозначение при-<br>бора, устанавливаемого вне<br>щита (по месту)  | <b>+</b>                | Библиотеки КОМПАС / Строительство, ин-<br>женерные сети и коммуникации / Обозначе-<br>ния условные приборов и средств автомати-<br>зации технологических процессов / Общие<br>обозначения / Прибор 1 |
| 2 Допускаемое обозначение<br>прибора, устанавливаемого<br>вне щита (по месту) | <b>#</b>                | Библиотеки КОМПАС / Строительство, ин-<br>женерные сети и коммуникации / Обозначе-<br>ния условные приборов и средств автомати-<br>зации технологических процессов / Общие<br>обозначения / Прибор 2 |

# Продолжение таблицы 2.2

| 1                            | 2              | 3                                         |
|------------------------------|----------------|-------------------------------------------|
|                              |                | Библиотеки КОМПАС / Строительство, ин-    |
| 3 Основное обозначение при-  |                | женерные сети и коммуникации / Обозначе-  |
| бора, устанавливаемого на    |                | ния условные приборов и средств автомати- |
| щите, пульте                 |                | зации технологических процессов / Общие   |
|                              |                | обозначения / Прибор 3                    |
|                              |                | Библиотеки КОМПАС / Строительство, ин-    |
| 4 Допускаемое обозначение    | +              | женерные сети и коммуникации / Обозначе-  |
| прибора, устанавливаемого на |                | ния условные приборов и средств автомати- |
| щите, пульте                 |                | зации технологических процессов / Общие   |
|                              |                | обозначения / Прибор 4                    |
|                              | Æ              | Библиотеки КОМПАС / Строительство, ин-    |
|                              | $\blacksquare$ | женерные сети и коммуникации / Обозначе-  |
| у Общее обозначение испол-   |                | ния условные приборов и средств автомати- |
| нительного механизма         |                | зации технологических процессов / Общие   |
|                              |                | обозначения / Механизм исполнительный 1   |
| 6 Исполнительный механизм,   |                | Библиотеки КОМПАС / Строительство, ин-    |
| который при прекращении по-  | <b>#</b>       | женерные сети и коммуникации / Обозначе-  |
| дачи энергии или управляю-   |                | ния условные приборов и средств автомати- |
| щего сигнала открывает регу- |                | зации технологических процессов / Общие   |
| лирующий орган               |                | обозначения / Механизм исполнительный 2   |
| 7 Исполнительный механизм,   |                | Библиотеки КОМПАС / Строительство, ин-    |
| который при прекращении по-  | <b>#</b>       | женерные сети и коммуникации / Обозначе-  |
| дачи энергии или управляю-   |                | ния условные приборов и средств автомати- |
| щего сигнала закрывает регу- |                | зации технологических процессов / Общие   |
| лирующий орган               | ¥              | обозначения / Механизм исполнительный 3   |
| 8 Исполнительный механизм,   |                |                                           |
| который при прекращении по-  | ( <b>+</b> )   |                                           |
| дачи энергии или управляю-   |                | женерные сети и коммуникации / Осозначе-  |
| щего сигнала оставляет регу- |                | ния условные приооров и средств автомати- |
| лирующий орган в неизменном  |                | зации технологических процессов / Оощие   |
| положении                    | 1              | ооозначения / механизм исполнительный 4   |

#### Продолжение таблицы 2.2

| 1                           | 2 | 3                                         |
|-----------------------------|---|-------------------------------------------|
|                             |   | Библиотеки КОМПАС / Строительство, ин-    |
| 9 Исполнительный механизм с |   | женерные сети и коммуникации / Обозначе-  |
| дополнительным ручным при-  |   | ния условные приборов и средств автомати- |
| водом                       |   | зации технологических процессов / Общие   |
|                             |   | обозначения / Механизм исполнительный 5   |

В приложении A (таблица A.1) приведены примеры построения условных обозначений приборов и средств автоматизации (по ГОСТ 21. 404-85) и названия библиотек, из которых элементы взяты. Библиотека содержит графические элементы по различным параметрам: температура, давление (разрежение), расход, плотность, электрические величины и так далее.

Библиотека фрагментов «Контрольно-измерительные приборы и автоматика» предназначена для автоматизации чертежно-графических работ, связанных с вычерчиванием принципиальных схем контроля и управления технологическими процессами всех отраслей добывающей и перерабатывающей промышленности. Библиотека содержит графические элементы по различным разделам: «Амперметр», «Варметр», «Ваттметр», «Вольтамперметр», «Датчик», «Омметр», «Счетчик», «Фазометр», «Частотомер» и другие. Графическое изображение элементов соответствует требованиям ГОСТ 2.729-68 [37].

В КОМПАС-3D имеется библиотека фрагментов «Условные обозначения Пневмо- и Гидросхем», которая также может использоваться при построении обозначений элементов функциональных схем. В приложении Б (таблица Б.1) приведены примеры условных обозначений элементов пневмо- и гидросхем, имеющихся в библиотеке, выполненных в соответствии с [38 - 42].

#### 2.2 Задание на выполнение работы

2.2.1 Разработать фрагмент чертежа функциональной схемы автоматизации системы автоматического управления, представленный на рисунке 2.9. Построение

выполняется по следующим этапам.

Этап 1. Создать новый чертеж, например, с именем «Функциональная схема автоматизации 1», формата A4, вертикальной ориентации, типом основной надписи «Чертеж конструкторский». Сохранение его необходимо осуществить на жестком диске, например, D:\ в папке с именем «Лабораторная работа 2». Эта папка должна быть создана в папке с именем группы.

Этап 2. Вычертить условные обозначения нестандартного оборудования при помощи геометрических примитивов: отрезков, окружностей, дуг, эллипсов, многоугольников и тому подобное, взятых с панели «Геометрия».

Этап 3. Разместить стандартные элементы из библиотек.

Для этого осуществить вызов команды **Сервис** => **Менеджер библиотек**; на экране появится окно **Менеджера библиотек**, в левой части которого отображается список разделов Менеджера библиотек, из которого выбрать раздел «Машиностроение», в появившемся справа окне выбрать библиотеку фрагментов «Условные обозначения Пневмо- и Гидросхем», а также в разделе «Строительство, инженерные сети и коммуникации» библиотеку фрагментов «Обозначения условные приборов и средств автоматизации технологических процессов». После выбора соответствующего стандартного элемента необходимо «кликнуть» на него и, не отпуская кнопки мыши, перетащить на рабочее пространство чертежа, затем, отпустив кнопку, снова нажать ее и выбранный объект находится в чертеже, далее с ним можно работать как с обычным объектом (перемещать, копировать, удалять).

Этап 4. Создать элементы, отсутствующие в библиотеке фрагментов «Обозначения условные приборов и средств автоматизации технологических процессов». Для этого необходимо из папки «Общие обозначения библиотеки фрагментов» выбрать соответствующее условное обозначение прибора и поместить его в нужное место. Для ввода текстового и цифрового обозначений выделить элемент и осуществить ввод обозначения командой Инструменты => Ввод текста (Ш).

Этап 5. Соединить элементы, размещенные на чертеже, линиями связи при помощи команды Отрезок (

2.2.2 Разработать по заданию преподавателя чертеж с функциональной схемой автоматизации.

## 2.3 Содержание отчета

2.3.1 Название работы.

2.3.2 Цель работы.

2.3.3 Перечень команд, используемых при выполнении лабораторной работы, с указанием их назначения.

2.3.4 Чертеж с функциональными схемами автоматизации на бумажном носителе.

### 2.4 Тесты и контрольные вопросы

2.4.1 Вызов команды Менеджер библиотек осуществляется из пункта меню:

б) doc;

- а) Файл;
  b) Сервис;
  c) Вставка.
- 2.4.2 Какое расширение по умолчанию имеют файлы библиотек?
- a) dxf;
- в) dwg; г) dll.

2.4.3 Какая кнопка соответствует команде Менеджер библиотек?

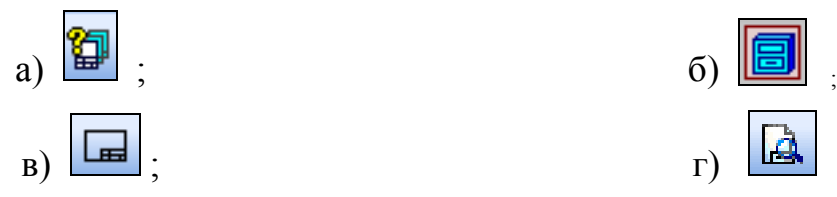

2.4.4 В каком состоянии находится на представленном фрагменте библиотека «Обозначения условные приборов и средств автоматизации технологических процессов»?

🗹 🗐 Обозначения условные приборов и средств автоматизации технологических процессов

- а) включена;
- б) отключена;

в) загружена;

г) запущена.

2.4.5 Как пользователем выбирается режим работы с библиотекой?

а) дистанционно;

б) из соображений удобства;

в) автоматически;

г) в соответствии с задачей.

2.4.6 В каком режиме структура библиотеки представлена на отдельной вкладке в окне **Менеджера библиотек**?

а) «Панель»;

б) «Окно»;

в) «Диалог»;

г) «Меню».

2.4.7 Преимущество какого режима состоит в возможности просмотра слайдов, соответствующих командам библиотеки?

а) «Окно»;

б) «Меню»;

в) «Панель»;

г) «Диалог».

2.4.8 В каких режимах библиотека и основная система работают одновремен-

но?

а) «Окно» и «Меню»;

б) «Меню» и «Панель»;

в) «Окно» и «Диалог»;

г) «Окно» и «Панель».

2.4.9 Какое графическое обозначение соответствует основному обозначению прибора, устанавливаемого вне щита (по месту)?

б) .

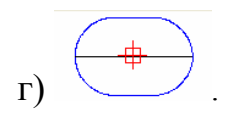

2.4.10 Чем является графическое обозначение

а) основным обозначением прибора, устанавливаемого вне щита (по месту);

б) допускаемым обозначением прибора, устанавливаемого вне щита (по месту);

в) основным обозначением прибора, устанавливаемого на щите, пульте;

г) допускаемым обозначением прибора, устанавливаемого на щите, пульте.

2.4.11 Для чего используются в КОМПАС-3D стандартные параметрические библиотеки?

2.4.12 Что такое «библиотека»?

B)

2.4.13 Что представляет собой библиотека?

2.4.14 Какие возможны режимы работы с библиотекой?

2.4.15 Как подключается библиотека к КОМПАС-3D?

2.4.16 Какие разделы имеет Менеджер библиотек?

2.4.17 Какие режимы работы с подключенной библиотекой обеспечивает КОМПАС-3D?

2.4.18 Как отображается структура библиотеки в режиме «Меню»?

2.4.19 Где отображается структура библиотеки в режиме «Окно»?

2.4.20 Как отображается структура библиотеки в режиме «Панель»?

2.4.21 Что отображается на экране в режиме «Диалог»?

2.4.22 Для чего предназначены функциональные схемы автоматизации?

2.4.23 Что определяет функциональная схема автоматизации?

2.4.24 С чего начинается разработка функциональной схемы автоматизации?

4.4.25 Как показывается технологическое оборудование на схеме?

2.4.26 Что показывают связи на схемах?

2.4.27 Какие задачи решаются при разработке функциональных схем?

2.4.28 На основании чего производится составление функциональных схем автоматизации?

2.4.29 Что отражают буквенные обозначения, нанесенные на условные изображения приборов и средств автоматизации в схемах по ГОСТ 21.404-85?

2.4.30 В соответствии с какими стандартами выполняются функциональные схемы автоматизации?

2.4.31 Что является результатами составления функциональных схем?

2.4.32 Какими принципами руководствуются при разработке ФСА?

2.4.33 Какие библиотеки фрагментов используются при составлении функциональных схем?

2.4.34 Какие общие обозначения используются для формирования обозначений приборов и средств автоматизации?

2.4.35 Какие команды использовались при построении чертежа с функциональной схемой автоматизации при выполнении лабораторной работы?

#### 3 Разработка пневматических схем в КОМПАС-3D

Целью работы является изучение общих требований графического оформления пневматических схем, приобретение навыков в изображении и буквенноцифровом обозначении элементов и устройств пневматических схем, выполнение индивидуального задания в КОМПАС-3D.

#### 3.1 Общие положения

#### 3.1.1 Применение пневматических систем автоматизации

Во многих отраслях промышленности управление технологическими процессами строится на базе *пневматических средств автоматизации*, которые применяются как самостоятельно, так и в комплексах с электрическими, гидравлическими и комбинированными приборами и устройствами.

Наиболее широкое применение пневматика находит при проектировании автоматизации взрыво- и пожароопасных технологических процессов, а также процессов, ход которых проходит сравнительно медленно. Широкое распространение пневматических систем объясняется в первую очередь физическими свойствами воздуха как рабочего тела. При изменении температуры они изменяются мало, благодаря чему характеристики приборов, работающих на воздухе, остаются в широком диапазоне температур более стабильными, чем у приборов, работающих на жидкостях. Одним из достоинств пневматических систем является их неподверженность радиационным и магнитным воздействиям. Кроме того, пневматические устройства, основанные на взаимодействии свободных струй, не изменяют рабочих параметров при вибрационных перегрузках. Пневматические средства автоматизации характеризуются большими функциональными возможностями, простотой конструкции и обслуживания, высокой надежностью. С помощью средств пневмоавтоматики можно реализовать алгоритм управления практически любой сложности.

К недостаткам пневматических систем относятся [17, 43]:

- запаздывание передачи сигнала;

- повышение требований в осушке и очистке сжатого воздуха;

- невысокая скорость передачи управляющих сигналов, ограниченная скоростью звука в воздухе;

- трудности обеспечения плавности перемещения рабочих органов при колебаниях нагрузки;

- относительно высокая стоимость выработки сжатого воздуха.

В настоящее время комплекс технических средств пневмоавтоматики позволяет построить всю систему управления или регулирования. Однако в зависимости от требований по точности и быстродействию этот вопрос следует решать лишь после всестороннего изучения характеристик объекта управления, условий его эксплуатации, сравнения с системами других типов, а также с учетом требований по простоте, надежности и экономичности системы [23, 44].

В конструкторскую документацию для пневматических систем входят *принципиальные пневматические схемы*.

На принципиальной схеме изображают все пневматические элементы или устройства, необходимые для осуществления и контроля в изделии заданных пневматических процессов, и все пневматические связи между ними. Основным назначением принципиальных пневматических схем является отражение с достаточной полнотой и наглядностью взаимной связи между отдельными приборами, средствами автоматизации и вспомогательной аппаратурой, входящими в состав функциональных узлов систем автоматизации, с учетом последовательности их работы и принципа действия. Принципиальные пневматические схемы составляют на основании функциональных схем автоматизации, исходя из заданных алгоритмов функционировании отдельных узлов контроля, сигнализации автоматического регулирования и управления и общих технических требований, предъявляемых к автоматизируемому объекту.

Форма выполнения принципиальных пневматических схем должна способствовать облегчению процесса их чтения, усвоения и анализа. Принципиальные пневматические схемы выполняются без учета масштаба. В общих случаях на схемах показывают:

a) все средства автоматизации, с помощью которых осуществляется контроль, сигнализация, регулирование и управление данным функциональным узлом системы автоматизации (датчики, преобразующие измеряемую величину в пневматический сигнал, вторичные измерительные приборы, регулирующие прибоустройства, преобразователи, переключающие ры, вычислительные И ИСполнительные устройства и тому подобное);

б) трубные соединительные линии связи (питающие, командные);

в) таблицу условных изображений приборов и средств автоматизации;

г) перечень используемых в данной схеме приборов, средств автоматизации и вспомогательной аппаратуры;

д) поясняющие надписи;

е) перечень чертежей, относящихся к данной схеме, общие пояснения и примечания.

Вспомогательные устройства, такие как фильтры, редукторы, показывающие манометры для контроля давления питающего воздуха и запорная арматура на принципиальных схемах могут показываться в том случае, когда в проекте не разрабатываются схемы пневмопитания.

3.1.2 Условные графические обозначения пневматических средств

В принципиальных пневматических схемах в связи с отсутствием стандартных условных графических обозначений пневматических средств автоматизации используются упрощенные начертания этих средств в виде прямоугольников с указанием внутри или вблизи них условного обозначения или заводского типа устройства [23, 35]. Как правило, в прямоугольниках указываются также номера присоединенных штуцеров приборов и устройств для подключения импульсных, командных питающих линий связи.

Элементы, составляющие на схеме функциональные группы или комплектуемые в виде блоков, могут выделяться тонкими штрихпунктирными линиями с указанием обозначений или наименований этих элементов. Переключающие устройства

изображают на схемах в развернутом виде в отключенном положении. Они могут изображаться также в выбранном рабочем положении с указанием на схеме режима, для которого изображены элементы переключающих устройств.

Схемы должны выполняться с наименьшим числом изломов и пересечений линий связи. Расстояние между соседними параллельными линиями связи должны быть не менее 3 мм. Линии связи следует выполнять толщиной от 0,2 до 0,6 мм в зависимости от формата схемы и размеров графических изображений пневматических устройств.

Позиционные обозначения элементов на схеме проставляются рядом с условными графическими изображениями (по возможности с правой стороны или над ними). При наличии на схеме нескольких одинаковых групп элементов, соединенных параллельно или последовательно, допускается изображать только крайние группы, показывая связи между ними штриховыми линиями.

При построении принципиальных пневматических схем используются условные графические обозначения в соответствии с [38 – 42, 45 – 47].

Для оформления конструкторской документации с принципиальной пневматической схемой в КОМПАС-3D входит библиотека фрагментов «Условные обозначения Пневмо- и Гидросхем», подключить которую можно в окне **Менеджера библиотек** в разделе «Машиностроение». В библиотеку включено большое количество типовых изображений блоков, вентилей, гидрозамков, дросселей, емкостей, клапанов давления, кондиционеров, насосов, обратных клапанов, распределителей, средств измерений, цилиндров и прочих стандартизованных элементов. В приложении Б (таблица Б.1) приведены примеры условных обозначений элементов пневмои гидросхем, имеющихся в библиотеке, в соответствии с [38 - 42].

На рисунке 3.1 приведен фрагмент принципиальной пневматической схемы. Для построения схемы из библиотеки фрагментов «Условные обозначения Пневмои Гидросхем» можно использовать элементы, представленные в таблице 3.1.

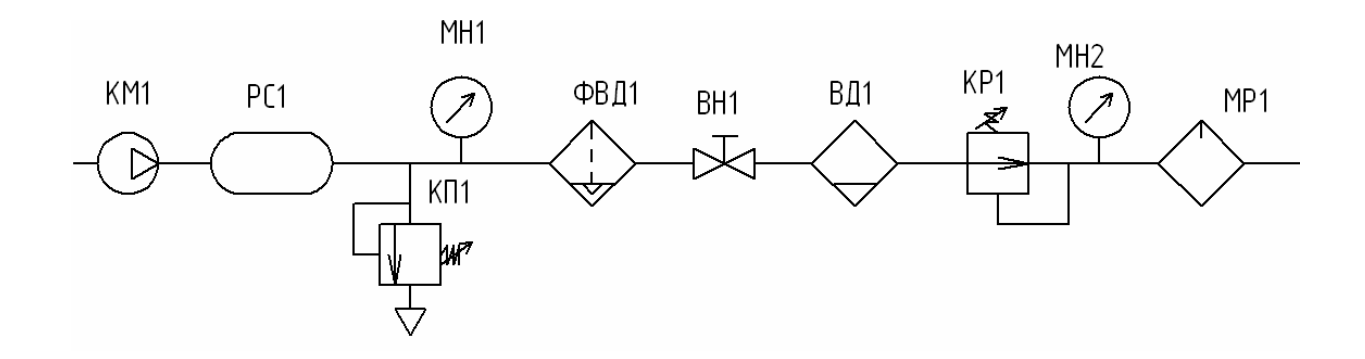

Рисунок 3.1 – Фрагмент принципиальной схемы

Таблица 3.1 – Условные обозначения пневматических устройств для построения фрагмента схемы на рисунке 3.1

| Наименова-                                                              | Библиотека                                                                                                    | Условное графиче- | Обозначение |
|-------------------------------------------------------------------------|----------------------------------------------------------------------------------------------------|-------------------|-------------|
| ние элемента                                                            |                                                                                                    | ское обозначение  | на схеме    |
| 1                                                                       | 2                                                                                                    | 3                 | 4           |
| Компрессор                                                              | Библиотеки КОМПАС / Машиностроение<br>/ Условные обозначения Пневмо - и Гид-<br>росхем / Насосы / Компрессор                                                  | -D-               | KM1         |
| Рессивер                                                                | Библиотеки КОМПАС / Машиностроение<br>/ Условные обозначения Пневмо - и Гид-<br>росхем / Емкости / Аккумулятор                                                |                   | PC1         |
| Манометр                                                                | Библиотеки КОМПАС / Машиностроение<br>/ Условные обозначения Пневмо - и Гид-<br>росхем / Средства измерения / Маномет-<br>ры / Манометр 01                    | $\langle \rangle$ | MH1, MH2    |
| Влагоотдели-<br>тель с автома-<br>тическим от-<br>водом кон-<br>денсата | Библиотеки КОМПАС / Машиностроение<br>/ Условные обозначения Пневмо - и Гид-<br>росхем / Кондиционеры рабочей среды /<br>Фильтры / Фильтр 07                  |                   | ФВД1        |
| Вентиль                                                                 | Библиотеки КОМПАС / Машиностроение<br>/ Условные обозначения Пневмо - и Гид-<br>росхем/ Вентили / Вентиль 01                                                  | $\boxtimes$       | BH1         |
| Влагоотдели-<br>тель с ручным<br>отводом кон-<br>денсата                | Библиотеки КОМПАС / Машиностроение<br>/ Условные обозначения Пневмо - и Гид-<br>росхем / Кондиционеры рабочей среды /<br>Влагоотделители / Влагоотделитель 01 | $\leftrightarrow$ | ВД1         |

#### Продолжение таблицы 3.1

| 1                                                  | 2                                                                                                    | 3                  | 4   |
|----------------------------------------------------|----------------------------------------------------------------------------------------------------|--------------------|-----|
| Пневмокла-<br>пан                                  | Библиотеки КОМПАС / Машиностроение<br>/ Условные обозначения Пневмо - и Гид-<br>росхем / Клапаны давления / Пневмокла-<br>паны / Пневмоклапан 01              |                    | KP1 |
| Маслораспы-<br>литель                              | Библиотеки КОМПАС / Машиностроение<br>/ Условные обозначения Пневмо - и Гид-<br>росхем / Кондиционеры рабочей среды /<br>Маслораспылитель                     | $\leftarrow$       | MP1 |
| Поток газа в<br>одном на-<br>правлении             | Библиотеки КОМПАС / Машиностроение<br>/ Условные обозначения Пневмо - и Гид-<br>росхем / Прочие элементы / Направление<br>потока / Направление потока газа 01 | $\bigtriangledown$ |     |
| Клапан-<br>предохрани-<br>тель прямого<br>действия | Библиотеки КОМПАС / Машиностроение<br>/ Условные обозначения Пневмо - и Гид-<br>росхем / Клапаны давления / Клапан 07                                         |                    | КП1 |

## 3.2 Задание на выполнение работы

3.2.1 Начертить фрагмент гидравлической схемы, представленный на рисунке3.1. Построение выполнить по следующим этапам:

- создать новый чертеж с именем «Пневматическая схема 1» формата A4, вертикальной ориентации, типом основной надписи «Чертеж конструкторский»;

- разместить на чертеже условные обозначения пневматических устройств, имеющихся в библиотеке фрагментов «Условные обозначения Пневмо- и Гидро- схем»;

соединить линиями связи элементы, размещенные на чертеже, при помощи команды Отрезок ( ) с панели Геометрия, дорисовать недостающие элементы;
 ввести текстовые обозначения элементов при помощи команды Инструмен-

ты => Ввод текста (Ш).

3.2.2 Начертить фрагмент гидравлической схемы, представленный на рисунке 3.2. Построение выполнить по этапам, аналогично заданию 3.2.1. Однако в данном фрагменте имеются элементы, которых нет в библиотеках КОМПАС. В таких случаях имеется возможность добавить элемент в библиотеку, предварительно нарисовав его в виде фрагмента. Для этого выполнить следующие этапы.

Этап 1. Создание нового элемента:

- вызвать команду **Файл** => **Создать**, в появившемся на экране диалоге на вкладке **Новые документы** выбрать вариант **Фрагмент**;

- нарисовать прямоугольник (на компактной панели **Геометрия** выбрать команду **Прямоугольник**; первую вершину поставить в начало координат, затем ввести его высоту и ширину – 16х16, предварительно, выбрав **Стиль линии** «Основная»;

- выбирать на панели **Геометрия** команду **Вспомогательная параллельная прямая**, провести две вертикальные прямые на расстоянии 4 мм от левой и правой

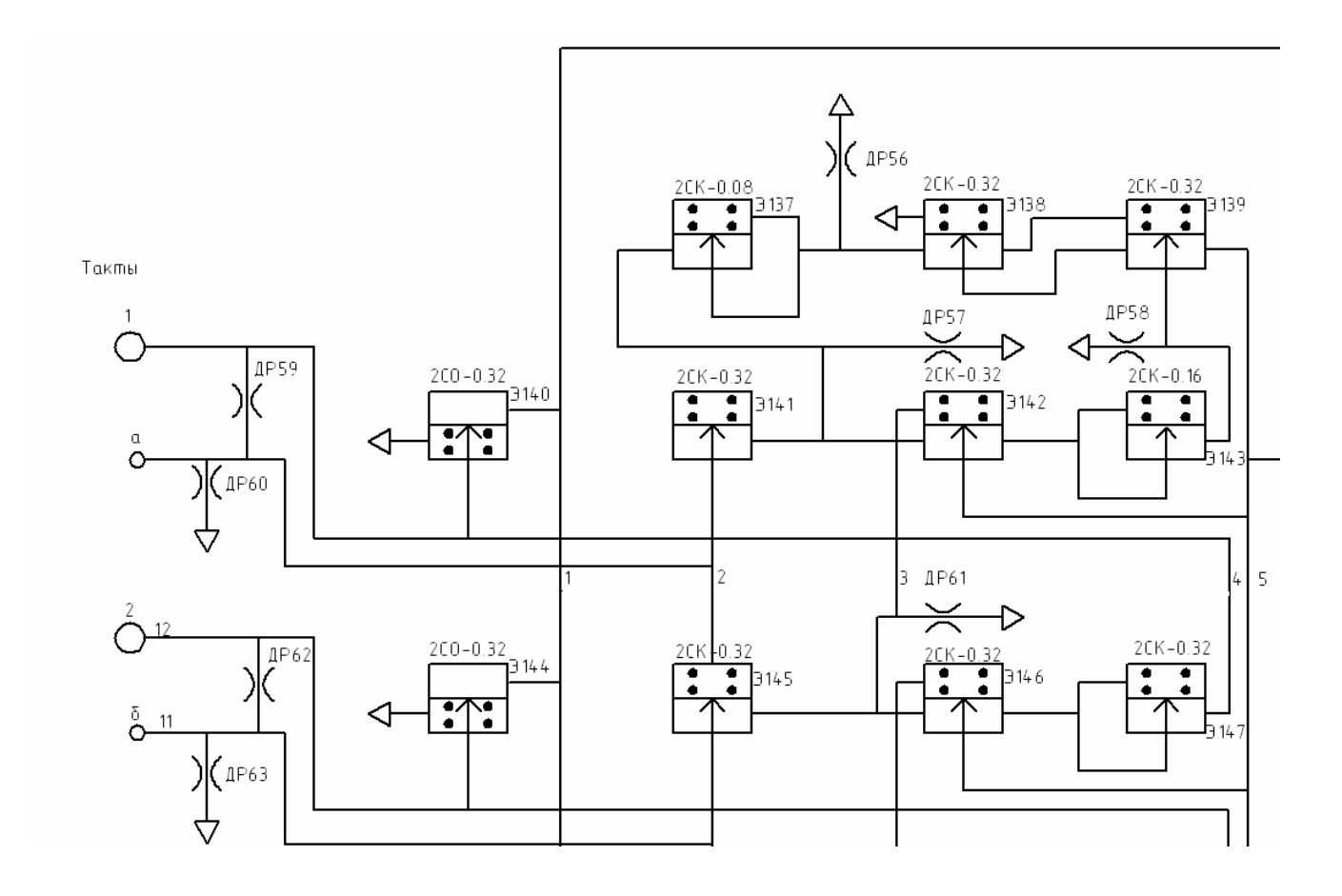

Рисунок 3.2 – Фрагмент 2 пневматической схемы

сторон прямоугольника, горизонтальную прямую на расстоянии 2 мм от верхней стороны прямоугольника и на расстоянии 4 мм от неё еще одну прямую;

- на пересечениях прямых построить четыре точки радиусом окружности, равным 0,2 мм;

- дорисовать отрезок посередине и стрелку;

- ввести текстовое обозначение элемента с помощью команды Инструменты => Ввод текста (I).

Этап 2. Выделить все элементы и объединить в макроэлемент, вызвав соответствующую команду из контекстного меню (рисунок 3.3).

Этап 3. Сохранить файл под именем «Элемент 01» или под любым другим именем.

Этап 4. Добавить фрагмент в библиотеку фрагментов «Условные обозначения Пневмо- и Гидросхем»: открыть библиотеку Машиностроение/ Условные обозначения Пневмо- и Гидросхем/ Клапаны/ Пневмоклапаны, в правом поле из контекстного меню выбрать команду **Добавить фрагмент в библиотеку**, в появившемся окне выбрать файл «Элемент 01.frw», в следующем окне ввести имя этого элемента в библиотеке (рисунок 3.4).

Вид библиотеки с добавленным фрагментом приведен на рисунке 3.5.

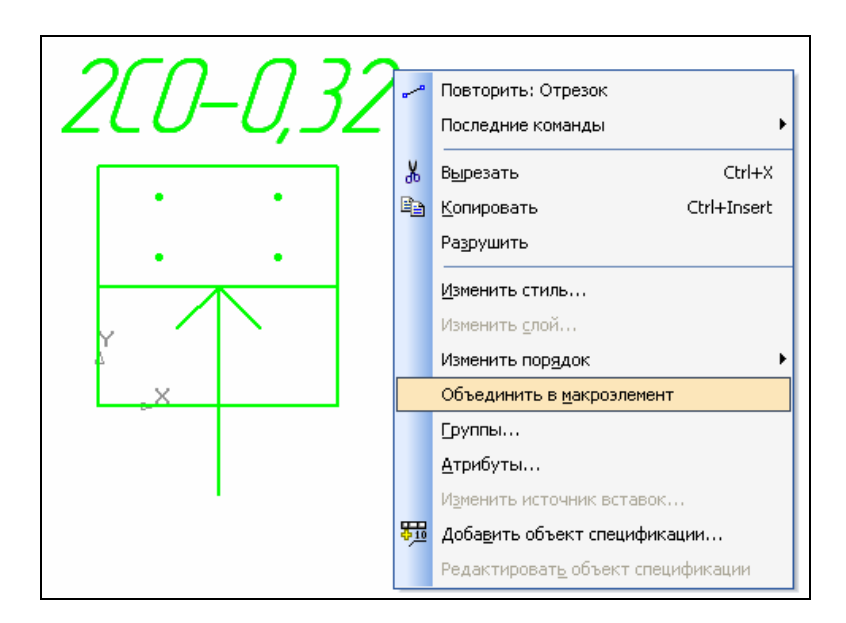

Рисунок 3.3 – Объединение элементов в макроэлемент

| Библиотека фрагментов | <u>×</u>                             |
|-----------------------|--------------------------------------|
| Введите имя           | я фрагмента в библиотеке             |
| Элемент 01            |                                      |
| Имена по умолчанию    |                                      |
| Полный путь           | О Относительное имя                  |
| ОК Да для всех        | Отмена Отменить все С <u>п</u> равка |

Рисунок 3.4 – Добавление фрагмента в библиотеку

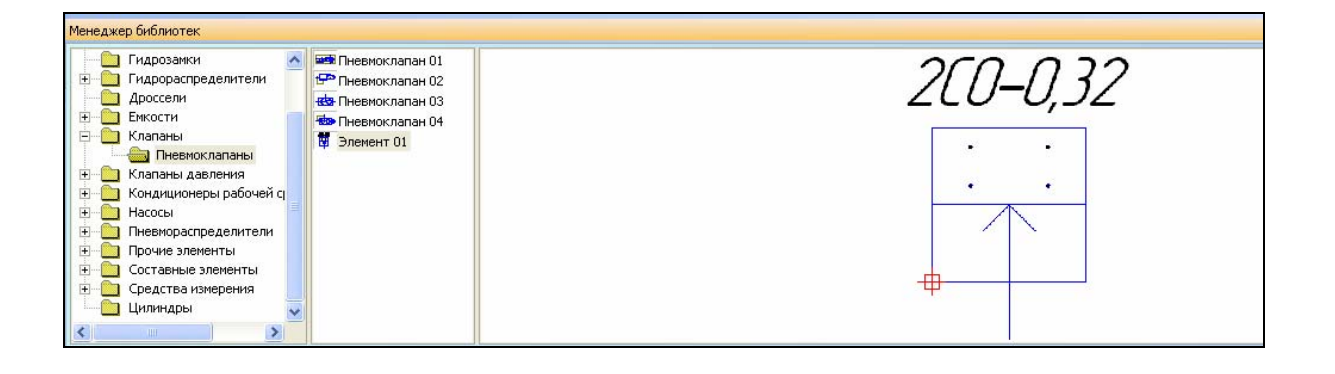

Рисунок 3.5 – Вид библиотеки с добавленным фрагментом

## 3.3 Содержание отчета

3.3.1 Название работы.

3.3.2 Цель работы.

3.3.3 Перечень команд, используемых при выполнении лабораторной работы, с указанием их назначения.

3.3.4 Чертеж с гидравлическими схемами на бумажном носителе.

## 3.4 Тесты и контрольные вопросы

3.4.1 К достоинствам пневматических систем относится:

- а) изменение рабочих параметров при вибрационных перегрузках;
- б) неограниченный диапазон рабочих температур;

- в) повышенные требования к осушке и очистке сжатого воздуха;
- г) большие функциональные возможности.
- 3.4.2 К недостаткам пневматических систем относится:
- а) подверженность радиационным и магнитным воздействиям;
- б) запаздывание передачи сигнала;
- в) сложность конструкции;
- г) невысокая надежность.
- 3.4.3 Принципиальные пневматические схемы составляют на основании:
- а) функциональных схем автоматизации;
- б) структурных схем;
- в) принципиальных электрических схем;
- г) принципиальных кинематических схем.

3.4.4 Какие устройства могут показываться на пневматических схемах, если в проекте не разрабатываются схемы пневмопитания?

- а) датчики, преобразующие измеряемую величину в пневматический сигнал;
- б) регулирующие приборы;
- в) исполнительные устройства;
- г) показывающие манометры.

3.4.5 Расстояние между соседними параллельными линиями связи должны быть не менее:

- а) 5 мм;
- б) 7 мм;
- в) 3 мм;
- г) 9 мм.

3.4.6 Линии связи в зависимости от формата схемы и размеров графических изображений пневматических устройств следует выполнять толщиной:

а) от 0,2 до 0,6 мм;

- б) от 2 до 6 мм;
- в) от 0,1 до 0,2 мм;
- г) от 0,6 до 0,8 мм.
3.4.7 Какое условное обозначение соответствует пневматическому элементу «ресивер»?

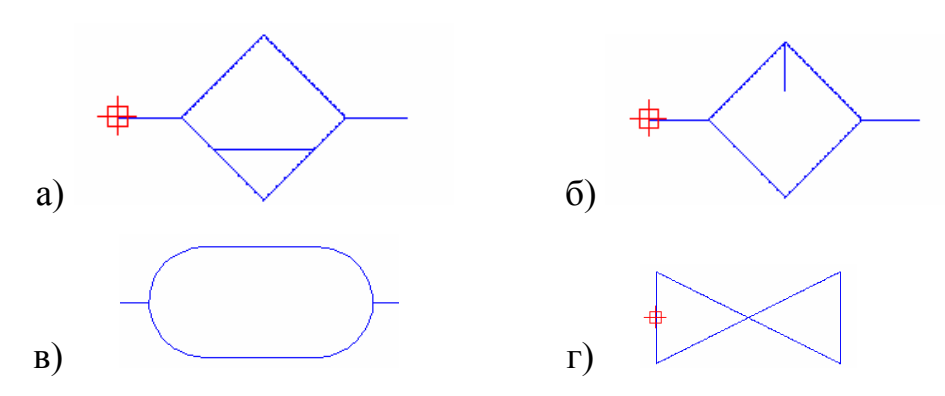

3.4.8 Какое условное обозначение соответствует пневматическому элементу «влагоотделитель с ручным отводом конденсата»?

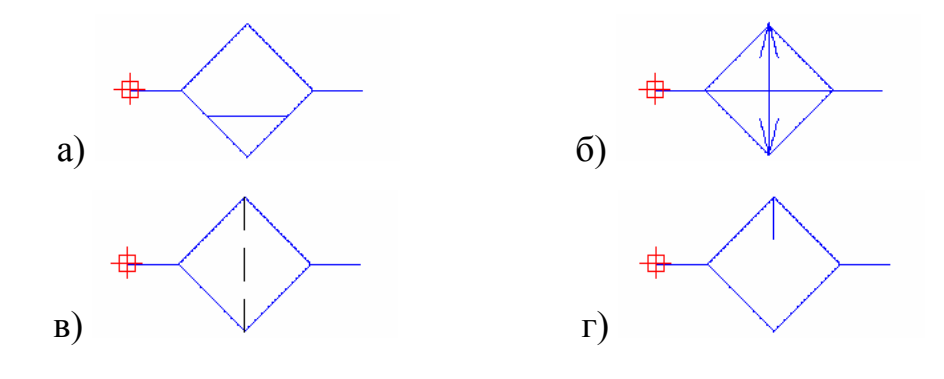

3.4.9 Для какого пневматического устройства используется следующее услов-

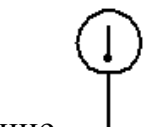

ное обозначение

а) термометр;

б) реле давления;

в) манометр;

г) расходомер.

3.4.10 Какой тип документа необходимо создать для включения нового графического обозначения пневматического элемента?

а) Деталь;

б) Фрагмент;

в) Спецификация;

г) Чертеж.

3.4.11 При автоматизации каких процессов находит наибольшее применение пневматика?

3.4.12 В чем достоинства пневматических систем?

3.4.13 В чем недостатки пневматических систем?

3.4.14 Какие схемы входят в конструкторскую документацию для пневматических систем?

3.4.15 Для чего предназначены принципиальные пневматические схемы.

3.4.16 На основании каких схем разрабатываются принципиальные пневматические схемы?

3.4.17 Чему должна способствовать форма выполнения принципиальных пневматических схем?

3.4.18 Что показывают на принципиальных пневматических схемах?

3.4.19 Какие элементы на принципиальных схемах могут показываться, когда в проекте не разрабатываются схемы пневмопитания?

3.4.20 В какой библиотеке находятся графические обозначения пневматических элементов?

3.4.21 Какие типовые изображения входят в библиотеку фрагментов «Условные обозначения Пневмо- и Гидросхем»?

3.4.22 Какое расширение имеет фрагмент?

3.4.23 Каким образом создается новый элемент, которого нет в библиотеке фрагментов «Условные обозначения Пневмо- и Гидросхем»?

3.4.24 Как добавить новый фрагмент в библиотеку?

3.4.25 Какие команды использовались при построении чертежа с принципиальной пневматической схемой при выполнении лабораторной работы?

# 4 Разработка электрических схем в КОМПАС-3D

Целью работы является приобретение навыков построения принципиальных электрических схем в КОМПАС-3D, выполнение индивидуального задания.

#### 4.1 Общие положения

4.1.1 Применение принципиальных электрических схем

В системах автоматического контроля и управления различными технологическими процессами значительное место занимают электрические приборы, аппараты, устройства, которые служат для обеспечения управления, блокировки, сигнализации и защиты. Для изображения взаимной электрической связи приборов и устройств служит электрическая схема.

Одним из видов электрических схем является принципиальная схема. *Схема принципиальная* (полная) – схема, определяющая полный состав элементов и связей между ними и, как правило, дающая детальное представление о принципах работы изделия (установки) [26]. На *принципиальной электрической схеме* изображают все электрические элементы или устройства, необходимые для осуществления и контроля в изделии заданных электрических процессов, все электрические связи между ними, а также электрические элементы (соединители, зажимы и тому подобное), которыми заканчиваются входные и выходные цепи [29].

Принципиальные электрические схемы определяют полный состав приборов, аппаратов и устройств (а также связей между ними), действие которых обеспечивает решение задач управления, регулирования, защиты, измерения и сигнализации [23]. Назначение принципиальных схем:

- являются основанием для разработки других документов проекта (монтажных таблиц щитов и пультов, схем внешних соединений и других);

- служат для изучения принципа действия системы;

- используются при производстве наладочных работ и в эксплуатации.

При разработке систем автоматизации технологических процессов принципиальные электрические схемы обычно выполняют применительно к отдельным самостоятельным элементам, установкам или участкам автоматизируемой системы, например, выполняют схему управления задвижкой, схему автоматического и дистанционного управления насосом, схему сигнализации уровня в резервуаре и тому подобное. Используя эти схемы, составляют, в случае необходимости, принципиальные электрические схемы, охватывающие целый комплекс отдельных элементов, установок или агрегатов, которые дают полное представление о связях между всеми элементами управления, блокировки, защиты и сигнализации этих установок или агрегатов. Примером таких схем может служить принципиальная электрическая схема управления насосной установкой, состоящей из насоса, вакуум-насоса и нескольких электрифицированных задвижек.

При всем многообразии принципиальных электрических схем в различных системах автоматизации любая схема, независимо от степени ее сложности, представляет собой определенным образом составленное сочетание отдельных, достаточно элементарных электрических цепей и типовых функциональных узлов, в заданной последовательности выполняющих ряд стандартных операций: передачу командных сигналов от органов управления или измерения к исполнительным органам, усиление или размножение командных сигналов, их сравнение, превращение кратковременных сигналов в длительные и, наоборот, блокировку сигналов и тому подобное [48]. К элементарным цепям могут быть отнесены типовые схемы включения измерительных приборов различного назначения.

Разработка принципиальных электрических схем всегда содержит определенные элементы творчества и требует умелого применения элементарных электрических цепей и типовых функциональных узлов, оптимальной компоновки их в единую схему с учетом удовлетворения предъявляемых к схемам требований, а также возможного упрощения и минимизации схем. В практике проектирования принципиальных электрических схем на базе опыта проектирования монтажа, наладки и эксплуатации различного рода систем автоматизации сложились некоторые общие принципы построения электрических схем. Каждая схема помимо полного удовле-

творения требований, предъявляемых к системе управления, должна обеспечивать высокую надежность, простоту и экономичность, четкость действий при аварийных режимах, удобство оперативной работы, эксплуатации, четкость оформления.

Принципиальные электрические схемы выполняют в соответствии с требованиями стандартов, которые регламентируют правила выполнения элементов схем, маркировку участков электрических цепей.

В соответствии с [29] элементы и устройства изображают на схемах следующими способами:

а) *совмещенном*, при этом способе составные части элементов или устройств изображают на схеме в непосредственной близости друг к другу.

б) *разнесенном*, при этом способе составные части элементов и устройств или отдельные элементы устройств изображают на схеме в разных местах таким образом, чтобы отдельные цепи изделия были изображены наиболее наглядно.

При выполнении схем рекомендуется пользоваться *строчным* способом. При этом условные графические обозначения элементов или их составных частей, входящих в одну цепь, изображают последовательно друг за другом по прямой, а отдельные цепи — рядом, образуя параллельные (горизонтальные или вертикальные) строки. При выполнении схемы строчным способом допускается нумеровать строки арабскими цифрами.

Схемы выполняют:

а) в *многолинейном* изображении (каждую цепь изображают отдельной линией, а элементы, содержащиеся в этих цепях, - отдельными условными графическими обозначениями);

б) в *однолинейном* изображении (цепи, выполняющие идентичные функции, изображают одной линией, а одинаковые элементы этих цепей - одним условным графическим обозначением).

Разработку принципиальных электрических схем ведут в следующем порядке [23]:

- на основе функциональной схемы автоматизации формулируют требования к принципиальной электрической схеме;

- устанавливают условия и последовательность действия ее элементов;

- каждое из сформулированных требований изображают в виде элементарных цепей;

- элементарные цепи объединяют в общую схему;

- производят выбор аппаратуры и расчет электрических параметров отдельных элементов;

- проверят и корректируют схему.

4.1.2 Условные графические обозначения электрических элементов в КОМПАС-3D

В Менеджер библиотек КОМПАС-3D могут входить следующие библиотеки фрагментов: «Элементы электротехнических устройств», «Релейная защита и подстанционная автоматика», «Сигналы системы диспетчерского управления». При отсутствии указанных библиотек их можно добавить, выполняя этапы, описанные в разделе 2.

Библиотека «Элементы электротехнических устройств» предназначена для автоматизации чертежно-графических работ, связанных с вычерчиванием электротехнических устройств на электрических схемах главных и вспомогательных цепей электроснабжения при проектировании зданий и сооружений различного назначения. Графическое изображение элементов соответствует требованиям следующих международных стандартов: ГОСТ 2.721-74 «Обозначения условные графические в схемах. Обозначения общего применения» [38], ГОСТ 2.722-68 «Обозначения условные графические в схемах. Машины электрические» [49], «ГОСТ 2.723-68. Обозначения условные графические в схемах. Катушки индуктивности, дроссели, трансформаторы и магнитные усилители» [50], ГОСТ 2.727-68 «Обозначения условные графические в схемах. Разрядники; предохранители» [51], ГОСТ 2.728-74 «Обозначения условные графические в схемах. Резисторы, конденсаторы» [52], ГОСТ 2.729-68 «Обозначения условные графические в схемах. Приборы электроизмерительные» [37], ГОСТ 2.730-73 «Обозначения условные графические в схемах. Приборы полу-

проводниковые» [53], ГОСТ 2.732-68 «Обозначения условные графические в схемах. Источники света» [54], ГОСТ 2.741-68 «Обозначения условные графические в схемах. Приборы акустические» [55], ГОСТ 2.745-68 «Обозначения условные графические в схемах. Электронагреватели, устройства и установки электротермические» [56], ГОСТ 2.755-87 «Обозначения условные графические в схемах. Устройства коммутационные и контактные соединения» [57], ГОСТ 2.756-76 «Обозначения условные графических устройства» [58] и других.

Условные обозначения элементов и устройств сгруппированы в разделы: «Элементы», «Главные цепи», «Вспомогательные цепи». В приложении В (таблица В.1) приведены примеры условных графических обозначений электрических элементов. Для работы с полным перечнем условных обозначений электрических элементов необходимо приобрести «Библиотеку элементов электрических схем».

Библиотека «Релейная защита и подстанционная автоматика» предназначена для автоматизации чертежно-графических работ, связанных с вычерчиванием принципиальных схем устройств релейной защиты и автоматики. Изображение элементов соответствует требованиям ГОСТ 2.767-89 [59]. Библиотека включает условные обозначения основных комплектов релейной защиты на постоянном и переменном оперативном токе, а также условные обозначения комплектов уставок защит.

Библиотека «Сигналы системы диспетчерского управления» предназначена для автоматизации чертежно-графических работ, связанных с разработкой и вычерчиванием функциональных схем электроснабжения, при проектировании зданий и сооружений различного назначения. Графическое изображение элементов соответствует требованиям ГОСТ 21.611-85 [60]. Библиотека включает условные обозначения элементов сигнализации, измерения, регулирования и управления.

### 4.2 Задание на выполнение работы

4.2.1 Разработать чертеж с фрагментом электрической схемы, представленным на рисунке 4.1. Построение выполнить по следующим этапам.

Этап 1. Создать чертежный лист нужного формата и ориентации (Файл => Создать => Чертеж);

Этап 2. Построить электрическую схему с использованием элементов из библиотеки «Элементы электротехнических устройств» (таблица 4.1).

Этап 3. Соединить вынесенные стандартные элементы в требуемую схему.

Этап 4. Нанести дополнительные надписи.

Этап 5. Заполнить основную надпись.

4.2.2 Разработать чертеж с фрагментом электрической схемы по заданию преподавателя.

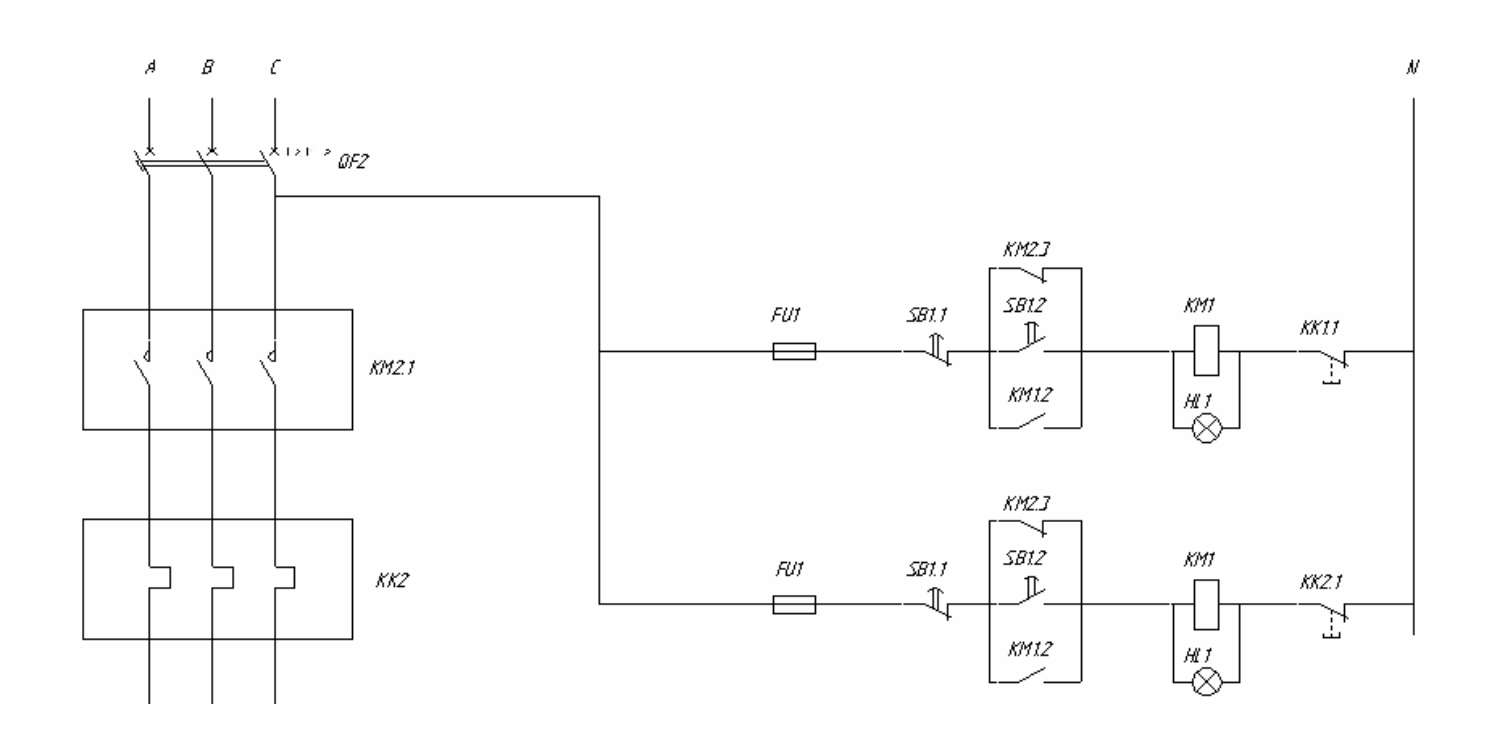

Рисунок 4.1 – Фрагмент принципиальной электрической схемы

## 4.3 Содержание отчета

4.3.1 Название работы.

4.3.2 Цель работы.

4.3.3 Перечень команд, используемых при выполнении лабораторной работы, с указанием их назначения.

4.3.4 Чертежи с фрагментами электрических схем на бумажном носителе.

# Таблица 4.1 – Стандартные электрические элементы, использованные при

# построении схемы

| Наименование                                                                           | Библиотека                                                                                                    | Условное графиче- | Обозначение |
|----------------------------------------------------------------------------------------|----------------------------------------------------------------------------------------------------|-------------------|-------------|
| элемента                                                                               | 2                                                                                                    | ское обозначение  | на схеме    |
| Контакт размыкающий                                                                    |                                                                                                    |                   | KM2.3       |
| Контакт замыкающий                                                                     |                                                                                                    |                   | КМ1.2,      |
| Контакт контактора за-<br>мыкающий с автомати-<br>ческим срабатыванием<br>трехполюсный |                                                                                                    |                   | KM2.1       |
| Контакт теплового реле                                                                 | Библиотеки КОМПАС / /<br>Элементы электротехниче-<br>ских устройств / ВСПО-                                          |                   | КК2         |
| Контакт теплового реле                                                                 | КОНТАКТЫ /                                                                                                    | E /               | KK1.1       |
| Контакт замыкающий с<br>замедлением, дейст-<br>вующим при срабатыва-<br>нии            |                                                                                                    |                   | SB1.1       |
| Контакт размыкающий с<br>замедлением, дейст-<br>вующим при срабатыва-<br>нии           |                                                                                                    |                   | SB1.2       |
| Контакт выключателя с<br>автоматическим сраба-<br>тыванием трехполюс-<br>ный           | Библиотеки КОМПАС / /<br>Элементы электротехниче-<br>ских устройств / ВСПО-<br>МОГАТЕЛЬНЫЕ ЦЕПИ /<br>Выключатель 6   |                   | QF2         |
| Катушка реле                                                                           | Библиотеки КОМПАС / /<br>Элементы электротехниче-<br>ских устройств / ВСПО-<br>МОГАТЕЛЬНЫЕ ЦЕПИ /<br>Катушка реле 01 |                   | KM1         |

Продолжение таблицы 4.1

| 1                | 2                                                                                                    | 3 | 4   |
|------------------|----------------------------------------------------------------------------------------------------|---|-----|
| Лампа сигнальная | Библиотеки КОМПАС / /<br>Элементы электротехниче-<br>ских устройств / ВСПО-<br>МОГАТЕЛЬНЫЕ ЦЕПИ /<br>ЭЛЕМЕНТЫ / Лампа сиг-<br>нальная без добавочного<br>сопротивления термиче-<br>ской установки |   | HL1 |
| Предохранитель   | Библиотеки КОМПАС /<br>/ Элементы электротехни-<br>ческих устройств / ГЛАВ-<br>НЫЕ ЦЕПИ / Предохрани-<br>тель 2                                                                                   |   | FU1 |

## 4.4 Тесты и контрольные вопросы

4.4.1 На принципиальной электрической схеме изображают:

 а) функциональные части изделия (элементы, устройства и функциональные группы), участвующие в процессе, иллюстрируемой схемой, и связи между этими частями;

б) все электрические элементы или устройства, необходимые для осуществления и контроля в изделии заданных электрических процессов, все электрические связи между ними, а также электрические элементы, которыми заканчиваются входные и выходные цепи;

в) все устройства и элементы, входящие в состав изделия, их входные и выходные элементы, а также соединения между этими устройствами и элементами;

г) изделие, его входные и выходные элементы и подводимые к ним концы проводов и кабелей (многожильных проводов, электрических шнуров) внешнего монтажа, около которых помещают данные о подключении изделия.

4.4.2 Для чего не предназначены принципиальные схемы?

а) для разработки других документов проекта (монтажных таблиц щитов и пультов, схем внешних соединений и других);

б) для изучения принципа действия системы;

в) для отображения подводимых к входным и выходным элементам концов проводов и кабелей внешнего монтажа;

г) для производства наладочных работ и в эксплуатации.

4.4.3 К элементарным электрическим цепям могут быть отнесены:

а) схемы подключения измерительных приборов различного назначения;

б) типовые схемы включения электрических приборов;

в) типовые схемы подключения электрических приборов различного назначе-

#### ния;

г) типовые схемы включения измерительных приборов различного назначения.

4.4.4 Принципиальная электрическая схема должна обеспечивать высокую:

- а) экономичность;
- б) универсальность;
- в) точность;

г) адекватность.

4.4.5 Принципиальная электрическая схема не должна обеспечивать:

а) надежность;

б) экономичность;

в) универсальность;

г) удобство.

4.4.6 Элементы и устройства изображают на схемах:

а) совмещенным и разнесенным способом;

б) параллельным и последовательным способом;

в) упрощенным и развернутым способом;

г) прямым и косвенным способом.

4.4.7 Какое условное обозначение соответствует электрическому элементу «предохранитель»?

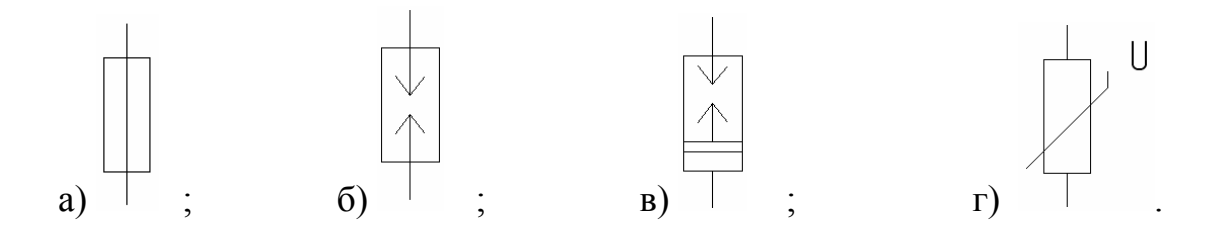

4.4.8 Какое условное обозначение соответствует электрическому элементу «диод»?

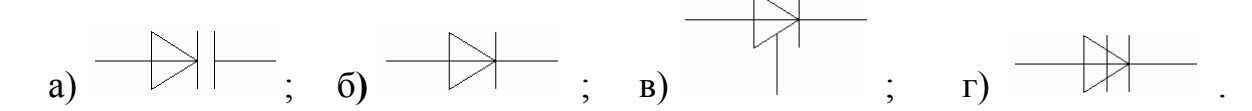

4.4.9 Для какого контакта используется следующее условное обозначение

а) контакт размыкающий с замедлением, действующим при возврате;

б) контакт замыкающий с замедлением, действующим при срабатывании;

в) контакт размыкающий с замедлением, действующим при срабатывании;

г) контакт замыкающий с замедлением, действующим при возврате.

4.4.10 Для какого контакта используется следующее условное обозначение

а) контакт размыкающий с замедлением, действующим при возврате;

б) контакт замыкающий с замедлением, действующим при срабатывании;

в) контакт размыкающий с замедлением, действующим при срабатывании;

г) контакт замыкающий с замедлением, действующим при возврате.

4.4.11 Для чего используются электрические схемы?

4.4.12 Что такое «принципиальная схема»?

4.4.13 Что отражает принципиальная электрическая схема?

4.4.14 Для чего используются принципиальные электрические схемы?

4.4.15 Что представляет собой принципиальная электрическая схема в системах автоматизации?

4.4.16 Что определяет принципиальная электрическая схема?

4.4.17 Что можно отнести к элементарным электрическим цепям?

4.4.18 Что должна обеспечивать электрическая схема?

4.4.19 Какими способами изображают на электрических схемах элементы и устройства?

4.4.20 В каких изображениях выполняют принципиальные электрические схемы?

4.4.21 Как выполняются схемы в многолинейном изображении?

4.4.22 Как выполняются схемы в однолинейном изображении?

4.4.23 В каком порядке ведут разработку принципиальных электрических схем?

4.4.24 Какие библиотеки фрагментов входят в Менеджер библиотек КОМ-ПАС-3D?

4.4.25 Какие команды использовались при построении чертежа с принципиальной электрической схемой при выполнении лабораторной работы?

# 5 Разработка чертежа в КОМПАС-3D

Целью работы является приобретение навыков в построении чертежа в соответствии с ЕСКД в системе КОМПАС-3D, выполнение индивидуального задания.

#### 5.1 Технология создания чертежа

Чертеж – основной тип графического документа в КОМПАС-3D. Он может содержать один или несколько листов. Для каждого листа можно задать формат, кратность, ориентацию и другие свойства. В файле чертежа КОМПАС-3D могут содержаться не только чертежи (в понимании ЕСКД), но и схемы, плакаты и прочие графические документы.

Чертеж системы полностью соответствует листу чертежа, который создает конструктор при черчении на кульмане.

В состав чертежа входят рамка, основная надпись, технические требования, обозначения шероховатости, один или несколько видов. Некоторые из этих элементов на чертеже могут отсутствовать, но для них зарезервировано место и они могут быть созданы в любой момент. Размеры чертежей соответствуют установленным форматам.

Файл чертежа имеет расширение cdw.

При работе в КОМПАС-3D используются декартовы правые системы координат. В каждом файле модели (в том числе в новом, только что созданном) существует система координат и определяемые ею проекционные плоскости. Изображение системы координат появляется посередине окна модели.

Начало абсолютной системы координат чертежа всегда находится в левой нижней точке габаритной рамки формата.

Начало системы координат фрагмента не имеет такой четкой привязки, как в случае чертежа. Поэтому, когда открывается новый фрагмент, точка начала его системы координат автоматически отображается в центре окна.

Для удобства работы пользователь может создавать в графических документах и в эскизах произвольное количество локальных систем координат и оперативно переключаться между ними.

В КОМПАС-3D используется метрическая система мер.

Расстояния между точками на плоскости в графических документах и между точками в пространстве вычисляются и отображаются в миллиметрах. При этом пользователь всегда работает с реальными размерами (в масштабе 1:1).

При расчете массо-моментных характеристик деталей пользователь может управлять представлением результатов, назначая нужные единицы измерений (килограммы или граммы – для массы; миллиметры, сантиметры, дециметры или метры – для длины).

Числовые параметры текстов (высота шрифта, шаг строк, значение табуляции и другие) задаются и отображаются в миллиметрах.

Построение чертежа осуществляется по следующим этапам:

- создание нового документа типа «чертеж»;

- построение модели детали;

- простановка размеров на чертеже;

- заполнение основной надписи.

### 5.2 Задание на выполнение работы

5.2.1 Приобрести навыки работы с системой автоматизированного проектирования и черчения КОМПАС-3D, выполнив построение детали «Колонка».

Рассмотрим построение детали «Колонка», внешний вид которой представлен на рисунке 5.1. Для построения данной детали можно использовать следующие способы, используя:

- вспомогательные линии для построения;

- ось симметрии для построения верхней части детали, а затем отразить все построения.

Рассмотрим первый способ построения детали.

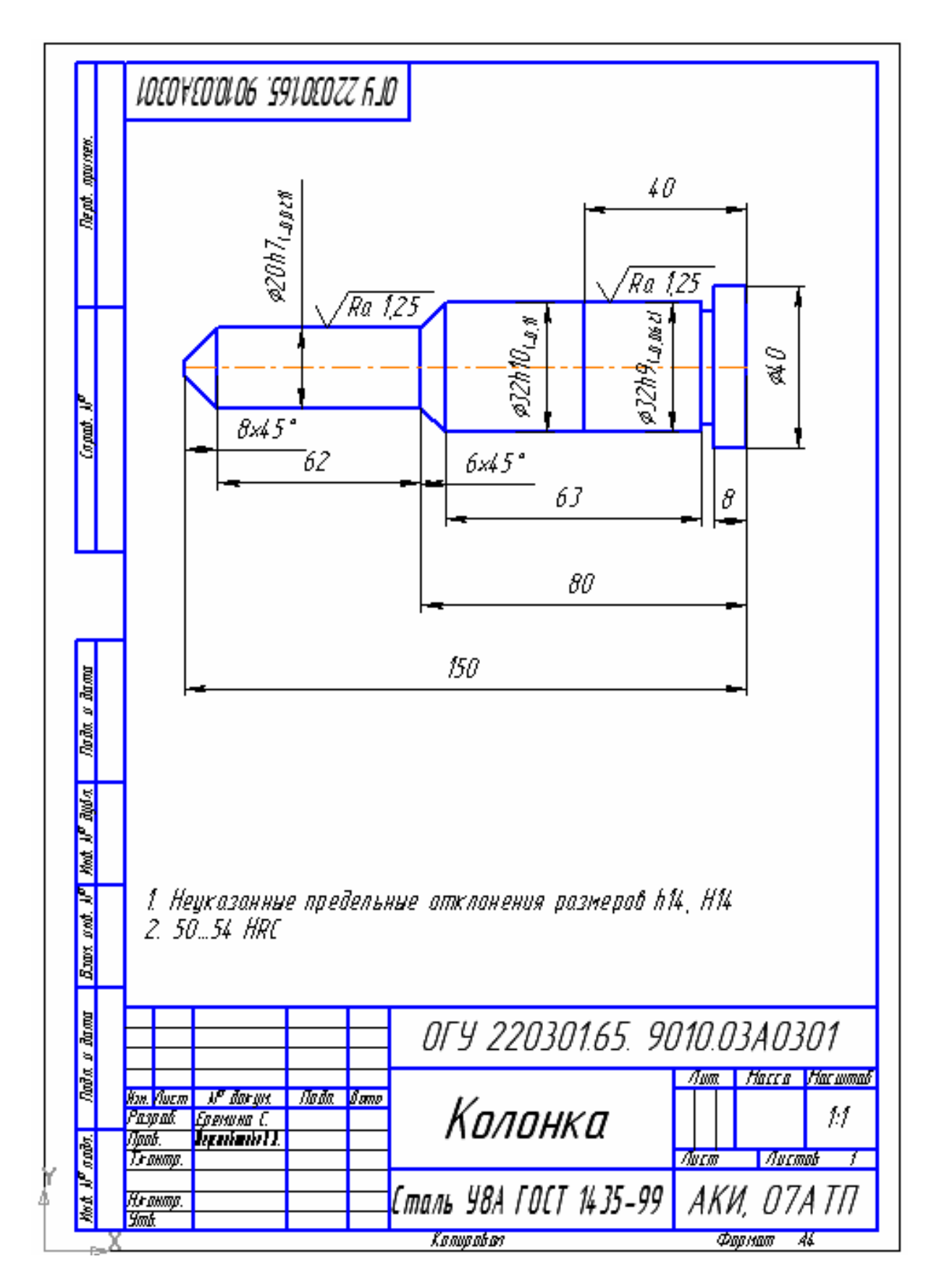

Рисунок 5.1 – Чертеж детали «Колонка»

Для выполнения задания необходимо выполнить следующие этапы.

Этап 1. Создать новый документ. Вызвать команду **Файл** => Создать или нажать кнопку Создать на панели Стандартная. В появившемся на экране диалоге выбрать вариант **Чертеж** на вкладке **Новый документ**.

Этап 2. Нажать кнопку Показать все 🔍 на панели Вид.

Этап 3. Вызвать команду Файл => Сохранить или нажать кнопку Сохранить

Ши на панели Стандартная. Сохранить документ на диске D: в папке с именем группы, номером лабораторной работы и названием чертежа «Колонка».

Этап 4. Построить внешний контур детали:

- удерживая левую клавишу мыши на кнопке Вспомогательная прямая панели Геометрия, выбрать в раскрывающемся меню кнопку Горизонтальная прямая — ;

- построить прямую приблизительно в центре листа;

- удерживая левую клавишу мыши кнопки Вспомогательная прямая и на панели Геометрия, выбрать в раскрывающемся меню кнопку Параллельная прямая;

- на панели свойств команды указать построение двух параллельных прямых

- ввести последовательно значения расстояния 10, 16, 15, 20, не выходя из команды, и зафиксировать их нажатием клавиши «Enter»;

- построить вспомогательные вертикальные прямые на расстоянии 8, 70, 76, 139, 142 и 150 относительно левого края детали, используя команду **Вертикальная** 

прямая 📫

- обвести контур детали, используя команду Непрерывный ввод объектов .

- нажать кнопку **Увеличить масштаб рамкой С** на панели **Стандартная**; увеличить построенную деталь во весь экран;

- выполнить построение фасок:

а) нажать кнопку Фаска 🗋 на панели Геометрия;

б) в поле Длина 1 на панели свойств ввести значение 8, в поле Угол ввести значение 45;

в) указать курсором стороны прямоугольника;

г) аналогично построить фаски для диаметра 32;

д) выйти из команды, нажав кнопку 🛃 Создать объект.

Этап 5. Построить осевую линию и удалить вспомогательные линии:

- нажать кнопку Отрезок 🗾 в меню Инструменты => Геометрия;

- выбрать в поле Стиль на панели свойств тип линии «Осевая»;

- построить осевую линию;

- вызвать команду Редактор => Удалить => Вспомогательные кривые и точки => В текущем виде в основном меню; будут удалены вспомогательные построения (построенная деталь должна выглядеть так, как показано на рисунке 5.2);

- для проставления линейных размеров выбрать на панели **Размеры** вкладку **Линейный размер** и указать все размеры;

Этап 6. Проставить размеры на чертеже:

- при проставлении размеров фасок на панели свойств выбрать поле **Текст** и в появившемся диалоговом окне **Задание размерной записи** задать в поле **Текст по**сле, нажав кнопку (×45°);

- для простановки диаметральных размеров использовать также диалоговое окно Задание размерной записи, выбрав на панели Символ знак диаметра;

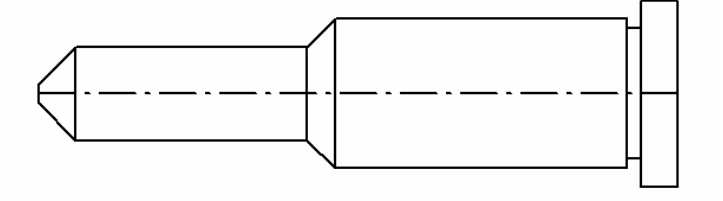

Рисунок 5.2 – Построенная деталь

- при простановке отклонений на детали вызвать диалоговое окно Задание размерной записи; выбрать кнопку Квалитет, указать его значение для вала и отклонения, нажав флажок «Включить»;

- для задания шероховатости выбрать панель Обозначения 💷 и на ней

указать кнопку Шероховатость 🗹 ; нажать Текст на панели свойств задать в поле «2» значение 1,25.

Этап 7. Ввести технические требования.

Выбрать Вставка => Технические требования => Ввод, ввести текст технических требований.

Этап 8. Заполнить основную надпись чертежа.

Разработанный чертеж с построенной деталью показан на рисунке 5.1.

Для завершения построения с помощью команды Симметрия необходимо выполнить следующие действия:

- нажать кнопку **Выделить рамкой** на панели **Редактирование**; выделить построенную часть детали;

- нажать кнопку Симметрия 🔄 на панели Редактирование;

- нажать кнопку **Выбор базового объекта** на текущей панели специального управления;

- указать курсором ось симметрии в любой ее точке;

- прервать работу команды Симметрия 🔤 и отменить выделение объектов.

5.2.2 Создать чертеж детали по заданию преподавателя.

## 5.3 Содержание отчета

5.3.1 Название работы.

5.3.2 Цель работы.

5.3.3 Перечень команд, используемых при выполнении лабораторной работы, с указанием их назначения.

5.3.4 Чертежи деталей на бумажном носителе.

# 5.4 Тесты и контрольные вопросы

5.4.1 Сколько листов может содержать чертеж в КОМПАС-3D?

- а) один;
- б) два;
- в) три;
- г) четыре;
- д) больше одного.
- 5.4.2 Что можно задать для каждого листа чертежа?
- а) формат, кратность, ориентацию;
- б) формат, кратность, количество листов;
- в) формат, количество листов, границы и заливку;
- г) количество листов, границы, кратность;
- д) формат, кратность, границы и заливка.
- 5.4.3 Какое расширение имеет файл чертежа?
- a) dwg;
- б) cdw;
- в) kdw;
- г) dxf;
- д) grs.
- 5.4.4 Что входит в состав чертежа?
- а) рамки, обозначение неуказанной шероховатости, фрагмент сборки;
- б) рамки, алфавит, фрагмент сборки;
- в) основная надпись, рамки, обозначение неуказанной шероховатости;
- г) фрагмент сборки, рамки, обозначение неуказанной шероховатости.
- 5.4.5 Где находится начало абсолютной системы координат?
- а) в правой нижней точке;
- б) посередине чертежа;
- в) в левой нижней точке;
- г) в правой верхней точке;

д) в левой верхней точке.

5.4.6 Какую пиктограмму команды необходимо нажать для создания нового чертежа?

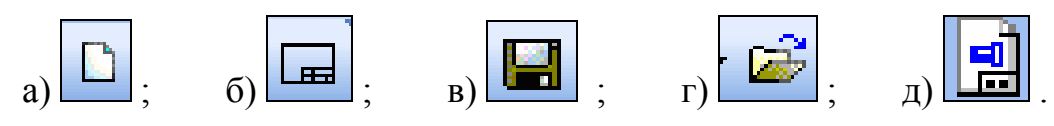

5.4.7 Как построить горизонтальную вспомогательную прямую?

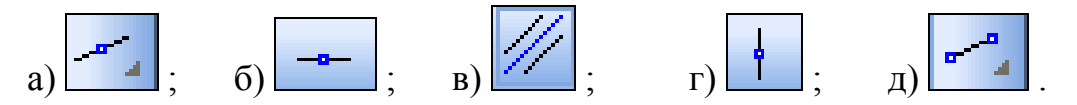

- 5.4.8 На какой панели находится команда Отрезок?
- а) Размеры;
- б) Обозначения;
- в) Редактирование;

г) Геометрия;

д) Измерения 2D.

5.4.9 Какую команду необходимо задать для удаления вспомогательных линий построения на чертеже?

a) Редактор => Удалить => Вспомогательные кривые и точки;

б) Вид => Обновить изображение;

в) Редактор => Вырезать;

г) Редактор => Разбить.

5.4.10 Какую команду необходимо выполнить для задания размерной записи «x45»?

а) Линейный размер =>Текст => Текст до;

б) Линейный размер =>Текст => Текст после;

в) Линейный размер =>Текст => Значение;

г) Линейный размер =>Текст => Квалитет;

д) Линейный размер =>Текст => Единица измерения.

- 5.4.11 Что такое чертеж?
- 5.4.12 Что содержит чертеж?

5.4.13 Сколько локальных систем координат при работе в графических документах может создать пользователь?

5.4.14 Какая система мер используется в КОМПАС-3D?

5.4.15 В каких единицах измеряется расстояние в графических документах?

- 5.4.16 Какие этапы построения были использованы при построении детали?
- 5.4.17 Где находится команда «Фаска»?
- 5.4.18 Как симметрично отобразить построения?
- 5.4.19 Как проставить размеры на чертеже?
- 5.4.20 Какие виды размеров можно проставить на чертеже?
- 5.4.21 Как добавить квалитет в размере?
- 5.4.22 Как проставить шероховатость на поверхности детали?
- 5.4.23 Как вставить в чертеж технические требования?
- 5.4.24 Как задать неуказанную шероховатость?
- 5.4.25 Как отредактировать основную надпись чертежа?

5.4.26 Какие команды использовались при построении чертежа при выполнении лабораторной работы?

# 6 Построение трехмерных моделей

Целью работы является приобретение навыков формирования трехмерных объектов, построение трехмерной модели, выполнение индивидуального задания.

#### 6.1 Общие положения

6.1.1 Трехмерное моделирование

*Модель* – создаваемое человеком подобие изучаемых объектов: макеты, изображения, схемы, словесные описания, математические формулы, карты и так далее. Модели всегда проще реальных объектов, но они позволяют выделить главное, не отвлекаясь на детали. *Процесс проектирования* может рассматриваться как постепенная детализация формы по мере развития идей разработчика. В настоящее время трехмерное (объемное, 3D-) компьютерное моделирование считается одной из самых универсальных компьютерных технологий, используемых в автоматизированных системах промышленного назначения [17]. Геометрическая и топологическая информация об изделии, наиболее полно представленная в трехмерной модели, применяется на различных этапах жизненного цикла, входит целиком или частично во многие другие модели, необходимые для работы локальных программ и автоматизированных систем.

В САПР используются три основных типа трехмерных моделей:

- каркасные модели;

- поверхностные модели;

- твердотельные модели.

Каркасная модель – это совокупность отрезков и кривых, определяющих ребра фигуры. Объемное тело описывается набором вершин (точек) и ребер (отрезков). В каркасном моделировании используются трехмерные отрезки, сплайны и полилинии, которые позволяют в общих чертах определить конфигурацию изделия - построить его каркас. Данный вид работы следует рассматривать, главным образом,

как этап вспомогательных построений для трехмерного проектирования более высокого уровня.

Поверхностная модель – это совокупность поверхностей, ограничивающих и определяющих трехмерный объект в пространстве. Точки и линии используются для вспомогательных построений и порождаются в виде вершин и ребер в результате пересечения поверхностей. Моделирование поверхностей применяется для детальной отработки внешнего облика изделия. Создаваемые при этом объекты характеризуются лишь конфигурацией своей поверхности и поэтому не пригодны для решения таких задач, как определение инерционно-массовых характеристик изделия или получение необходимых изображений для оформления чертежей. Область применения данного вида моделирования – дизайн, решение задач компоновки сложных изделий и т. п.

Твердотельное моделирование является основным видом трехмерного проектирования изделий машиностроения. Сплошное объемное тело сложной формы при этом формируется из множества более простых объемных элементов с помощью операций объединения, пересечения, вычитания и преобразований (булевы операции). Создаваемые в ходе такого моделирования тела воспринимаются системой как некие единые объекты, имеющие определенный объем. Твердотельное моделирование позволяет не только эффективно решать компоновочные задачи, но и определять инерционно-массовые характеристики, а также получать с пространственного объекта необходимые виды, разрезы и сечения для оформления рабочей документации. Твердотельные модели могут подвергаться различным расчетам, в том числе методом конечных элементов.

Основными преимуществами трехмерного моделирования являются [61]:

- лучшее визуальное представление изделия;
- автоматизированное получение рабочих чертежей;
- легкость внесения изменений в проект;
- интеграция с другими приложениями;
- сокращение сроков проектирования.

6.1.2 Подходы к построению трехмерных объектов

В настоящее время применяют следующие *подходы к построению трехмер*ных геометрических моделей (3D-моделей) [17, 62, 63]:

- задание граничных элементов (B-REP, Boundary Representation), в этом случае тело определяется совокупностью ограничивающих его поверхностей;

- кинематический (Sweep-представление), согласно которому задают двумерный контур и траекторию его перемещения; след от перемещения контура принимают в качестве поверхности детали;

- *позиционный*, в соответствии, с которым рассматриваемое пространство разбивают на ячейки (позиции) и деталь задают указанием ячеек, принадлежащих ей;

- конструктивный (CSG-представление, Constructive Solid Geometry), который рассматривает сложную деталь в виде совокупностей базовых элементов формы и выполняемых над ними теоретико-множественных операций; типичными теоретико-множественных операций; типичными теоретико-множественными операциями являются объединение, пересечение, вычитание; например, модель плиты с отверстием в ней может быть получена вычитанием цилиндра из параллелепипеда.

*Объемные элементы*, из которых состоит трехмерная модель, образуют в ней грани, ребра и вершины. Описания этих элементов приведены в таблице 6.1.

Кроме того, в модели могут присутствовать дополнительные элементы: символ начала координат, плоскости и оси (рисунок 6.1).

Построение детали начинается с создания ее основания - первого формообразующего элемента. Основание есть у любой детали и оно всегда одно. Понятно, что создание основания всегда связано с добавлением материала, так как до его появления вычитать материал просто не из чего. В качестве основания можно использовать любой из четырех основных *типов формообразующих элементов*: элемент выдавливания, элемент вращения, кинематический элемент и элемент по сечениям.

При кинематическом подходе в процессе перемещения в пространстве плоские фигуры ограничивают часть пространства, которая и определяет форму элемента. Например, перемещение прямоугольника в направлении, перпендикулярном

его плоскости, приведет к формированию призмы, которую можно рассматривать как прямоугольную пластину определенной толщины (рисунок 6.2).

| Объемный элемент | Описание                                                                                                    |  |
|------------------|----------------------------------------------------------------------------------------------------|--|
| Грань            | Гладкая (необязательно плоская) часть поверхности<br>детали.<br>Гладкая поверхность детали может состоять из не-<br>скольких граней.                                                |  |
| Ребро            | Прямая или кривая, разделяющая две смежные грани.                                                                                                    |  |
| Вершина          | Точка на конце ребра                                                                                                    |  |
| Тело детали      | Замкнутая и непрерывная область пространства, огра-<br>ниченная гранями детали. Считается, что эта область<br>заполнена однородным материалом, из которого изго-<br>товлена деталь. |  |

Таблица 6.1 – Описания объемных элементов

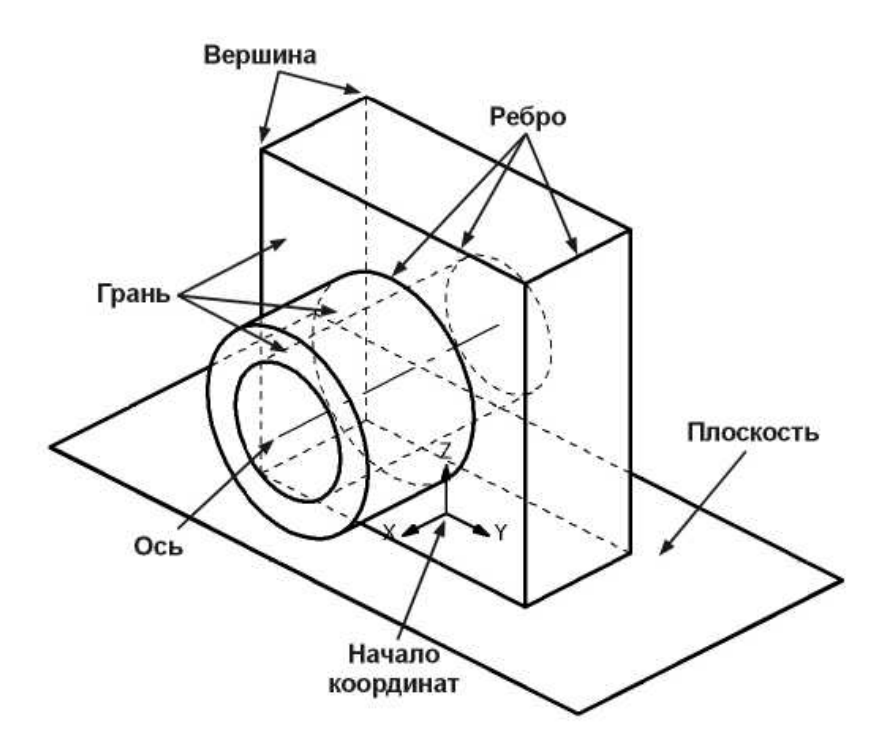

Рисунок 6.1 – Объемные элементы трехмерной модели

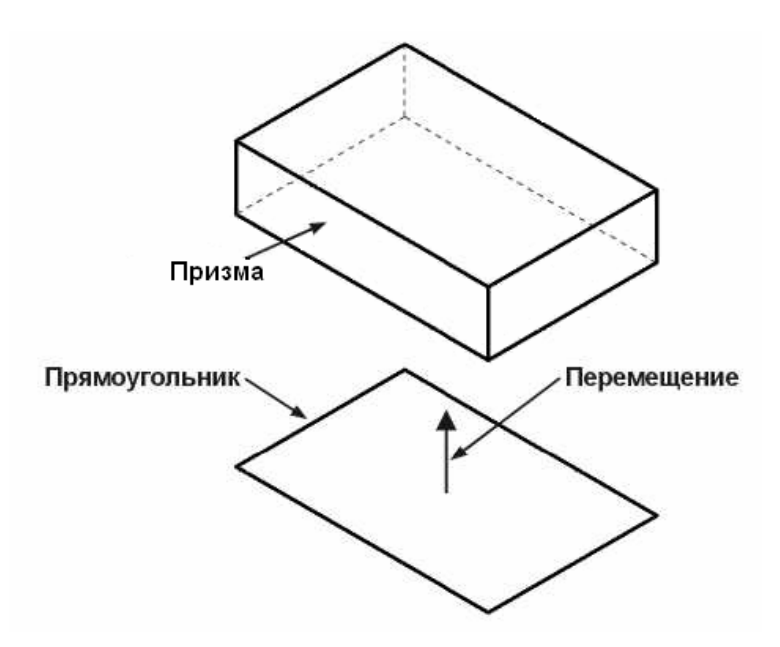

Рисунок 6.2 – Построение прямоугольной пластины с помощью перемещения

В результате поворота ломаной линии на 360° вокруг оси, лежащей в плоскости ломаной, будет сформирован объемный элемент. Этот элемент будет представлять собой вал, состоящий из цилиндрических и конических участков (рисунок 6.3).

Если окружность переместить вдоль направляющей кривой, то будет получен объемный элемент, представляющий собой круглый стрежень определенного диаметра и формы (рисунок 6.4).

Плоская фигура, в результате перемещения которой образуется объемное тело, называется э*скизом*, а само перемещение – *операцией*.

Эскиз может располагаться в одной из стандартных плоскостей проекций, на плоской грани существующего тела или на вспомогательной плоскости, положение которой определено пользователем. Эскизы изображаются средствами модуля плоского черчения и состоят из отдельных графических примитивов: отрезков, дуг, окружностей, ломаных линий и так далее. При этом доступны все команды построения и редактирования изображения, средства создания параметрических зависимостей и различные сервисные возможности.

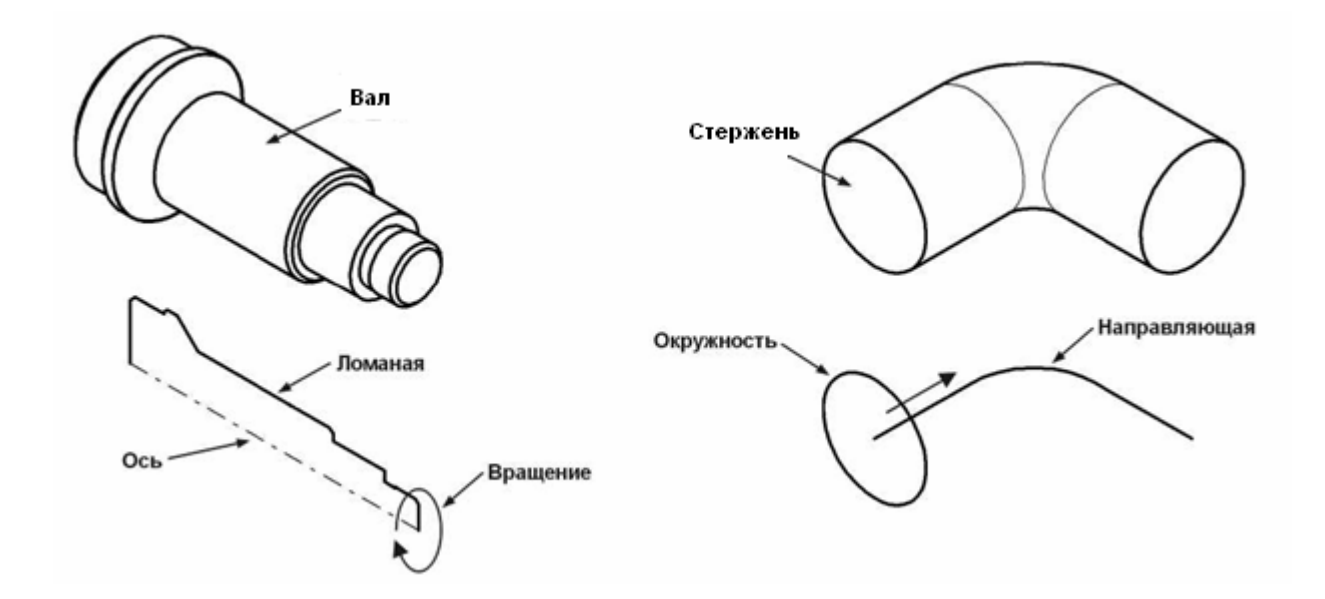

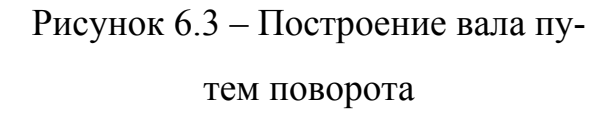

Рисунок 6.4 – Построение стержня путем перемещения окружности по направляющей

В эскиз можно скопировать изображение из созданного ранее чертежа или фрагмента. Это позволяет при создании трехмерной модели использовать существующие плоские чертежи.

При конструктивном nodxode построение твердотельной модели выполняется по общему принципу, который заключается в последовательном выполнении булевых операций над объемными базовыми элементами формы, или графическими примитивами. Графические примитивы представляют собой элементарные геометрические фигуры типа прямоугольного параллелепипеда, цилиндра, конуса, призмы, клина, тора и тому подобное. В этом методе к булевым операциям, производимым над примитивами, относятся операции объединения, вычитания, пересечения.

Подход на основе базовых элементов формы часто называют *методом конструктивной геометрии*. Он в основном используется для конструирования сборочных узлов в современных конструкторских системах автоматизированного проектирования.

На рисунке 6.5 показан пример построения простой модели с помощью упомянутой последовательности операций. Вначале создается прямоугольная призма, лежащая в основании детали (1). Затем к модели добавляется цилиндрическая бобышка путем объединения призмы с цилиндром (2). К получившемуся в результате телу добавляется усеченная пирамида (3). Наконец, в модели выполняется построение отверстия путем вычитания из нее цилиндра (4).

Многократно выполняя эти простые операции над различными объемными элементами можно построить самую сложную модель [18].

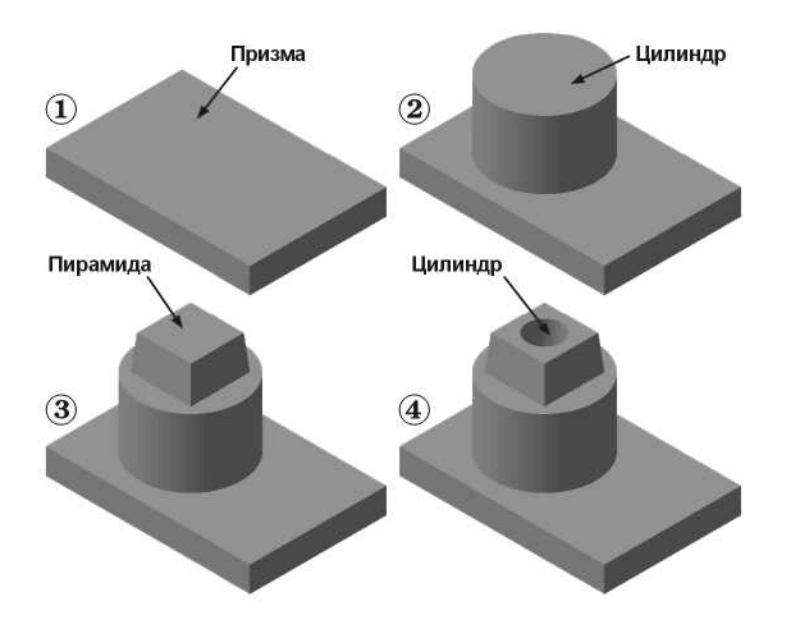

Рисунок 6.5 – Построение 3D-детали с помощью операций объединения, вычитания

## 6.1.3 Твердотельное моделирование в КОМПАС-3D

КОМПАС-3D имеет разнообразные операции для построения объемных элементов. Четыре типа операций являются *базовыми*. К ним относятся следующие:

*– операция выдавливания* (выдавливание эскиза в направлении, перпендикулярном плоскости эскиза);

*– операция вращения* (вращение эскиза вокруг оси, лежащей в плоскости эскиза);

- кинематическая операция (перемещение эскиза вдоль направляющей);

*– операция по сечениям* (построение объемного элемента по нескольким эскизам, которые рассматривается как сечение элемента в нескольких плоскостях) (рисунок 6.6).

Операция может иметь дополнительные возможности (опции), которые позволяют изменять или уточнять правила построения объемного элемента. Например, если в операции выдавливания прямоугольника дополнительно задать величину и направление уклона, то вместо призмы будет построена усеченная пирамида (рисунок 6.7).

Процесс создания трехмерной модели заключается в многократном добавлении или вычитании дополнительных объемов. Каждый из них представляет собой элемент, образованный при помощи операций над плоскими эскизами. При выборе

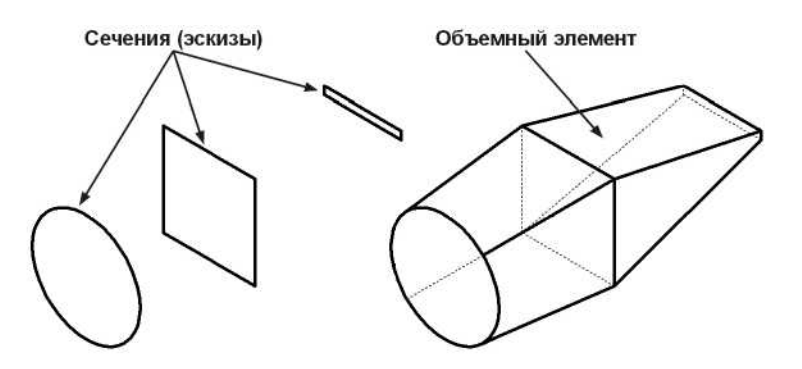

Рисунок 6.6 – Построение объемного элемента по нескольким эскизам (сечениям)

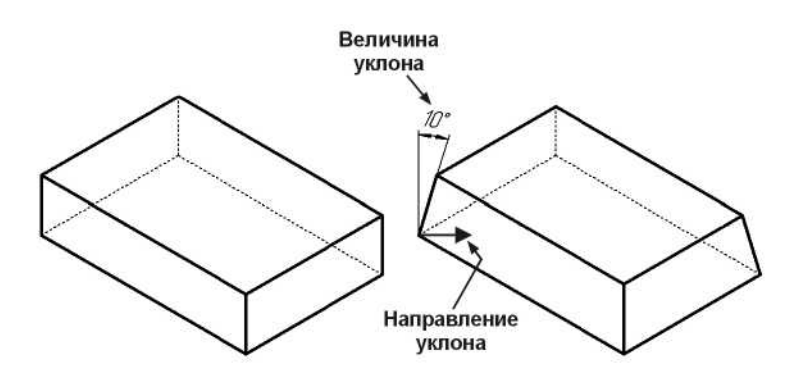

Рисунок 6.7 – Построение объемного элемента операцией выдавливания с уклоном

операции нужно в первую очередь определить, будет ли создаваемый элемент вычитаться из имеющегося на данный момент тела, или добавляться к нему. Примерами вычитания объема из детали могут быть различные отверстия, проточки, канавки, пазы, а примерами добавления объема – бобышки, выступы, ребра (рисунок 6.8).

В кинематических операциях, примеряемых в КОМПАС-3D, процесс создания модели твердого тела начинается с описания плоского контура, который можно задавать различными методами: от простого аналитического описания простейших базовых геометрических фигур до методов аппроксимации сплайнами. После создания математической модели плоского контура формируется модель твердого тела.

Как правило, эскиз представляет собой сечение будущего объемного элемента. Для правильного формирования объемного элемента изображение в эскизе должно подчиняться некоторым правилам.

Одним из основных понятий при описании эскиза является *контур*. При построении эскиза под контуром понимается любой линейный графический объект или совокупность последовательно соединенных линейных объектов (отрезков, дуг, ломаных, сплайнов и так далее).

Основные требования, предъявляемые к контурам:

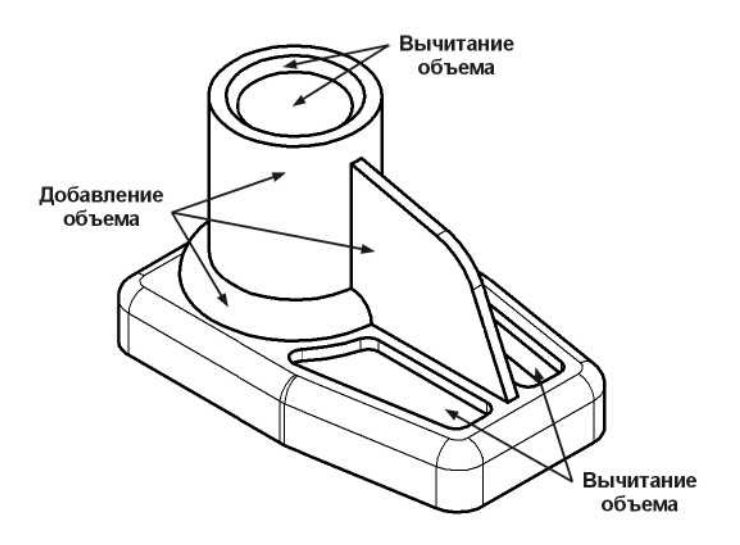

Рисунок 6.8 – Построение объемного элемента путем добавления и вычитания

объема

а) контур в эскизе всегда отображается стилем линии «Основная»;

б) контуры в эскизе не должны пересекаться и не должны иметь общих точек.

КОМПАС-3D поддерживает все стили линий, предусмотренные стандартом: основные, тонкие, осевые, утолщенные и другие. При создании эскизов можно использовать любой из этих стилей, но при формировании объемного элемента система будет учитывать только те объекты, которые начерчены стилем линии «Основная». Объекты, начерченные другими стилями, будут проигнорированы. Основные линии имеют синий цвет. По умолчанию все геометрические объекты создаются основными линиями.

Все системы трехмерного моделирования предъявляют очень высокие требования к качеству эскизов. Если эскиз не отвечает приведенному выше требованию, то система просто не сможет сформировать на его основе объемный элемент. На рисунке 6.9 показаны примеры ошибок, связанных с нарушением этого условия:

а) слева вверху показано самопересечение контура; в таком случае необходимо удалить выступающие участки;

б) справа вверху показан случай пересечения двух контуров; для исправления ошибки следует полностью или частично удалить один из контуров;

в) справа внизу показан частный случай пересечения двух контуров - контуры имеют общую точку;

г) слева внизу одна линия начерчена поверх другой; такие ошибки очень трудно обнаружить, так как на практике линии имеют одинаковую толщину; в таком случае можно попробовать вырезать контур в буфер обмена и нажать кнопку **Обновить изображение** на панели **Вид**; после этого лишний отрезок становится виден и его можно удалить, а контур из буфера обмена вставить обратно в эскиз.

И еще одна из наиболее распространенных ошибок связана с непреднамеренным созданием незамкнутых контуров. На рисунке 6.10 пользователь случайно оставил небольшой промежуток между отрезками. Такой эскиз удовлетворяет всем требованиям, но система при вытяжке сформирует не сплошное тело, а тонкостен-

ный элемент. В таком случае нужно вернуться в режим редактирования эскиза и совместить отрезки.

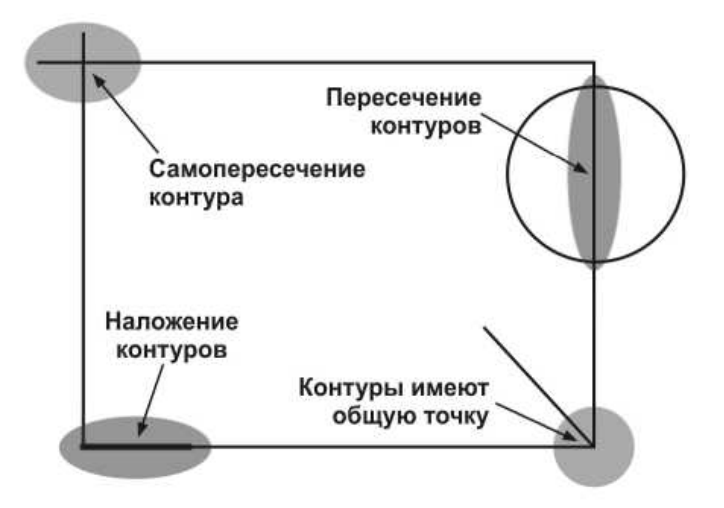

Рисунок 6.9 – Примеры ошибок при формировании контура

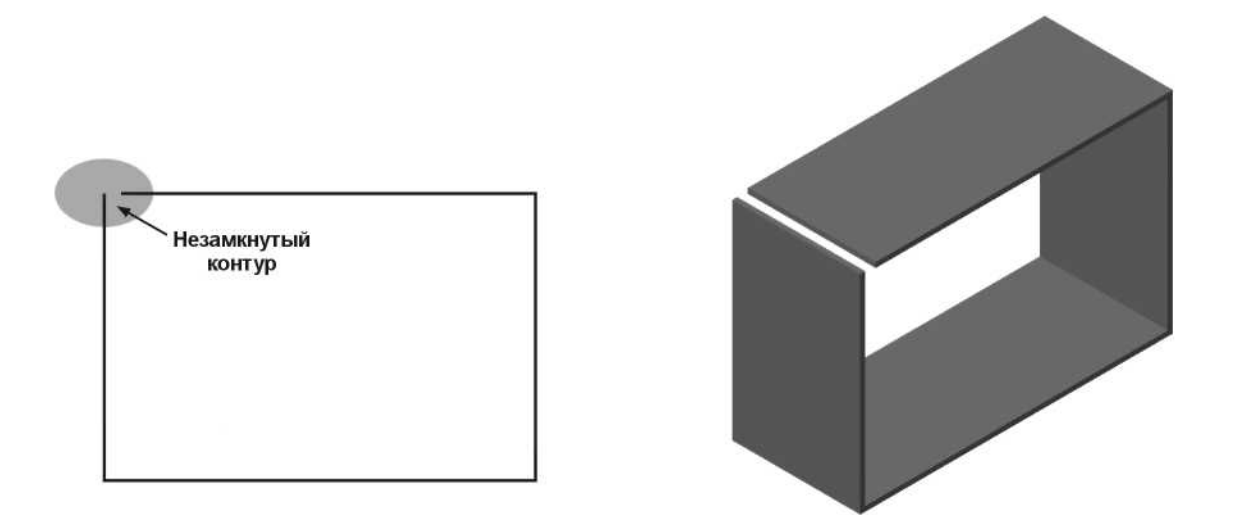

Рисунок 6.10 – Создание незамкнутого контура

Кроме приведенных выше общих требований, существуют дополнительные требования, предъявляемые к эскизам, предназначенным для выполнения конкретных операций.

При создании контура для операции выдавливания основания предъявляются следующие дополнительные требования:

а) в эскизе основания детали может быть один или несколько контуров;

б) если контур один, то он может быть разомкнутым или замкнутым;

в) если контуров несколько, все они должны быть замкнутыми;

г) если контуров несколько, один из них должен быть наружным, а другие вложенными в него;

д) допускается только один уровень вложенности контуров.

В процессе работы над эскизом постоянно возникает необходимость точно установить курсор в различные точки элементов, уже существующих в эскизе, иными словами, выполнить *привязку* к точкам или объектам.

В КОМПАС-3D основным средством выполнения привязок к характерным точкам (граничные точки, центр) и объектам (пересечение, по нормали, по направлениям осей координат и другие) являются *глобальные привязки*.

Кнопка Установка глобальных привязок 2 на панели Текущее состояние служит для вызова диалога настроек глобальных привязок. Выполнив щелчок по этой кнопке, на экране появится диалоговое окно Установка глобальных привязок (рисунок 6.11).

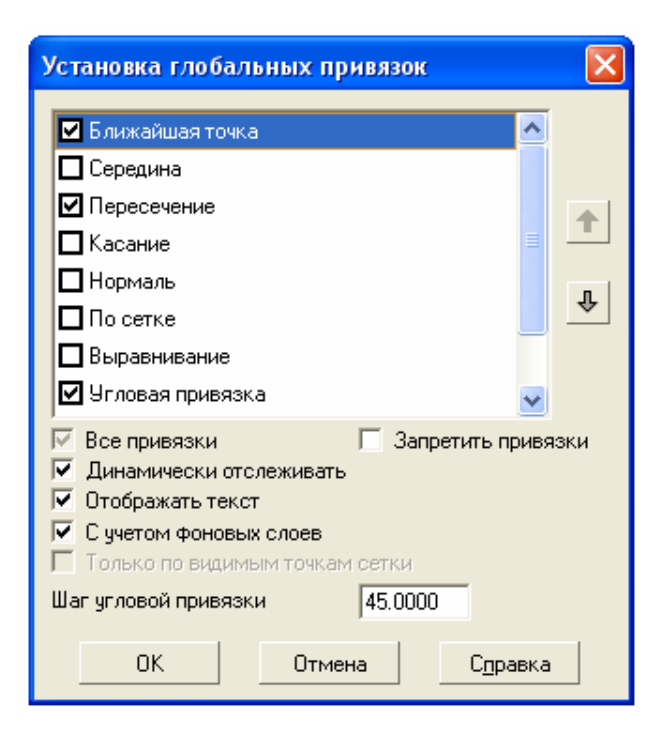

Рисунок 6.11 – Диалоговое окно «Установка глобальных привязок»

Чтобы сделать активной нужную привязку, необходимо включить ее флажок в диалоговом окне. Например, если включена глобальная привязка «Ближайшая точка», то при указании любой точки система автоматически будет выполнять поиск ближайшей характерной точки ближайшего объекта в пределах ловушки курсора (начало или конец отрезка, центр окружности и так далее). В том случае, если такая точка будет найдена, курсор будет зафиксирован именно в этом месте.

Важная особенность глобальных привязок заключается в том, что в КОМПАС-3D можно включать несколько различных глобальных привязок к объектам, и все они будут работать одновременно. При этом расчет точки выполняется в реальном времени и на экране отображается фантом, соответствующим вычисленной точке.

Проверка области чертежа вокруг текущего положения курсора на соответствие точек одному из типов привязки осуществляет в том же порядке, в котором они расположены в диалоговом окне. То есть вначале ищутся ближайшие точки ближайшего элемента. Если таких точек нет, то начинается поиск средней точки ближайшего элемента и так далее.

Для построения эскиза основания вполне достаточно привязок «Ближайшая точка» и «Пересечение». Для отключения привязки «Угловая привязка» нужно погасить флажок в соответствующей строке.

При включенном по умолчанию флажке «Отображать текст» система генерирует подсказку о том, какая именно из включенных глобальных привязок выполняется в данный момент. Это позволяет точно выбирать нужную привязку в тех случаях, когда в области ловушки курсора находятся несколько близко расположенных характерных точек или объектов.

Необходимо при построении детали прокрутить список привязок вниз и дополнительно отключить привязку «Точка на кривой». Для закрытия диалогового окна щелкнуть по кнопке **ОК**.

Полутоновое изображение — это изображение, имеющее множество значений тона, и их непрерывное, плавное изменение. Примерами полутоновых изображений могут быть рисунки, картины, выполненные красками, фотографии. При по-

лутоновом отображении модели учитываются оптические свойства ее поверхности (цвет, блеск, диффузия и так далее). Для отображения полутоновой модели необходимо задать **Вид => Отображение**.

# 6.2 Задание на выполнение работы

6.2.1 Приобрести навыки работы с системой трехмерного моделирования КОМПАС-3D, выполнив построение трехмерной модели.

Этапы построения детали представлены в таблице 6.2.

На рисунке 6.12 представлено дерево модели (*дерево модели* – это графическое представление набора объектов, составляющих модель). Корневой объект Дерева – сама модель, то есть деталь или сборка. Пиктограммы объектов автоматически возникают в Дереве модели сразу после создания этих объектов в модели. В окне Дерева отображается либо последовательность построения модели, либо ее структура. Способом представления информации можно управлять с помощью кнопки Отображение структуры модели на Панели управления Дерева моде-

ли.

Сразу после создания новой модели в нем присутствуют лишь наименование детали по умолчанию «Деталь», три стандартные плоскости проекций и символ начала координат (исходная точка).

| Таблица 6.2 – | Этапы построения детали |
|---------------|-------------------------|
|---------------|-------------------------|

| Этап                                                             | Построения | Результат |
|------------------------------------------------------------------|------------|-----------|
| 1                                                                | 2          | 3         |
| 1 Создание рабочего про-<br>странства:<br>Файл => Создать => Де- | 2          |           |
| таль                                                             |            |           |
|                                                                  |            |           |
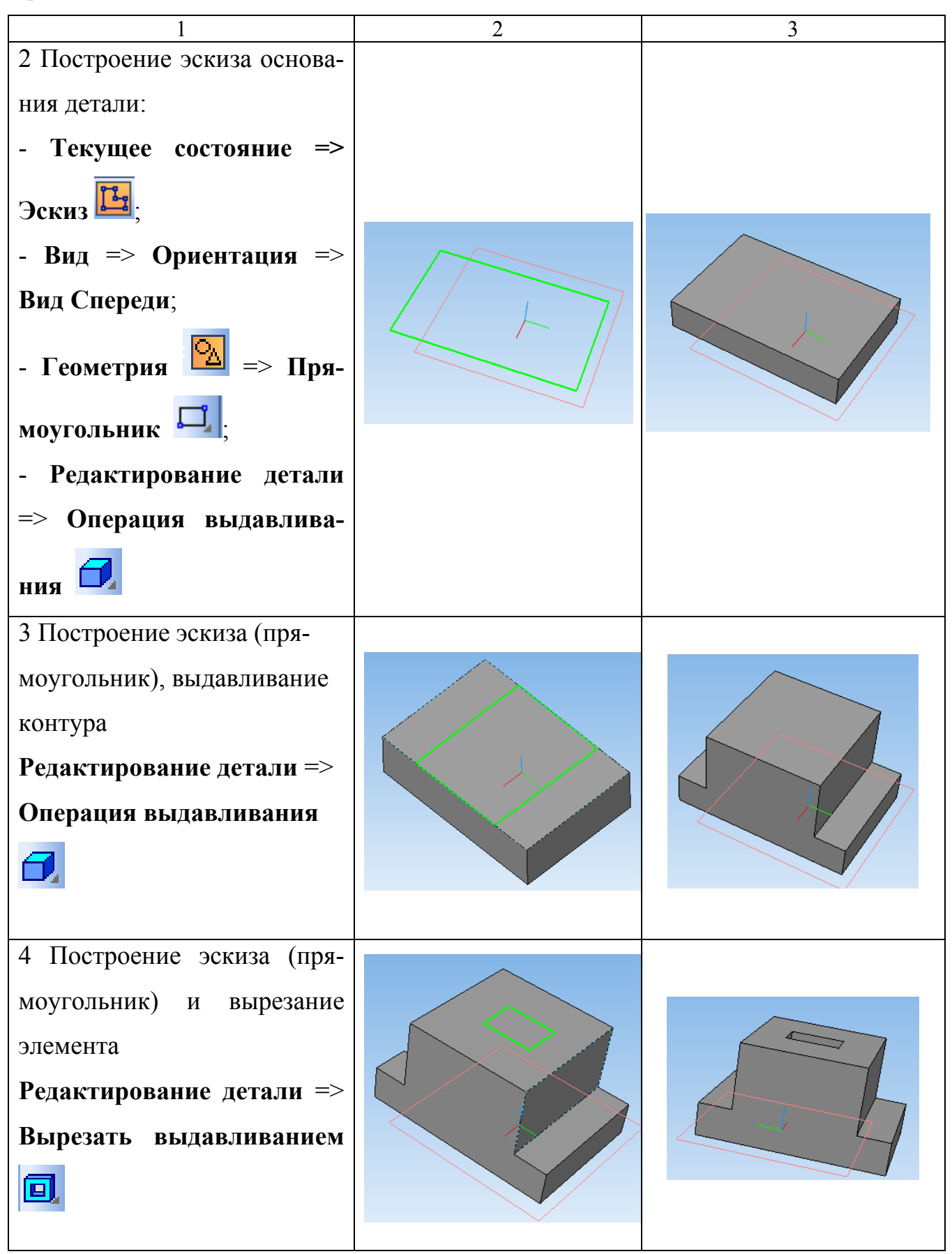

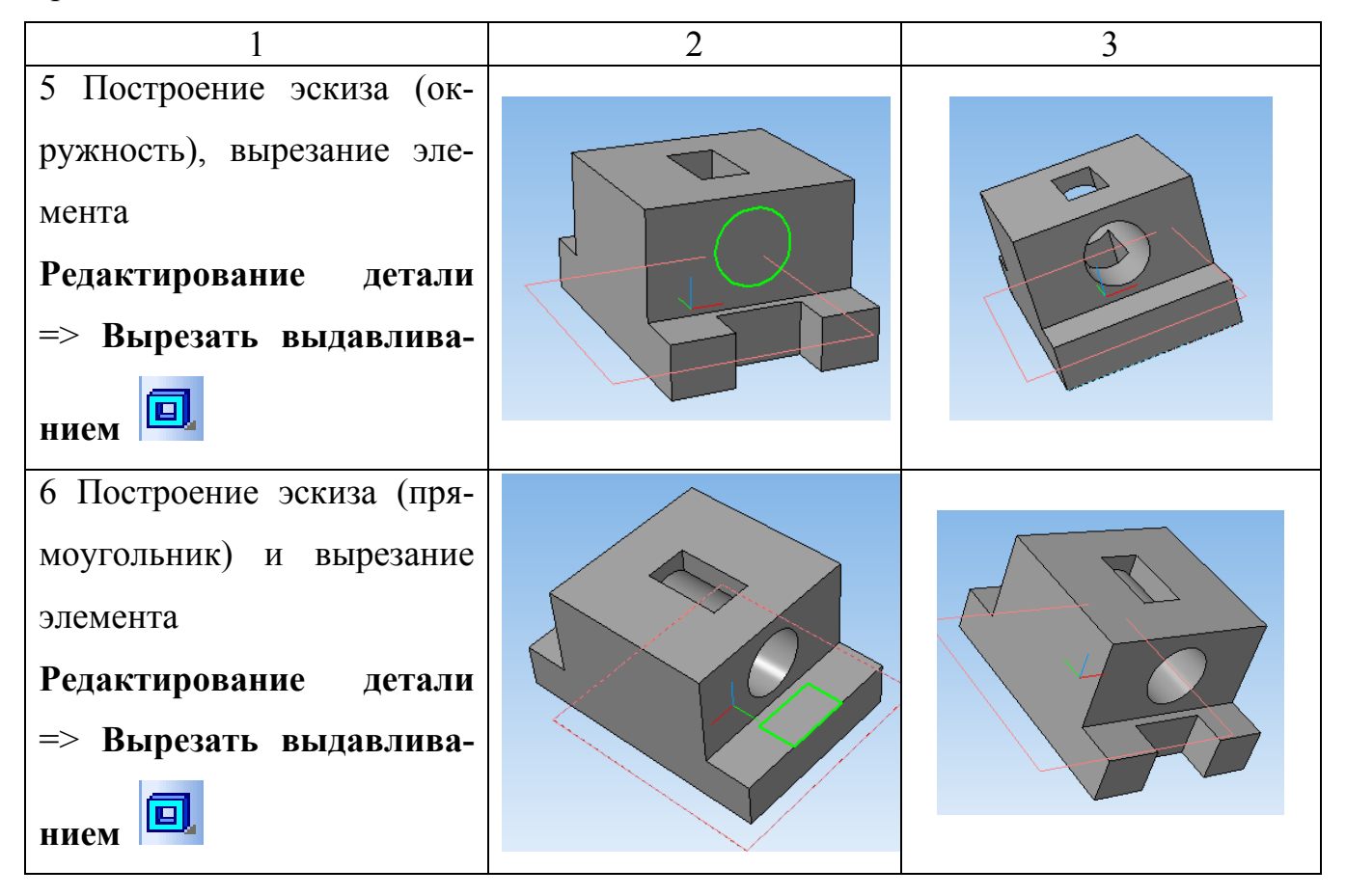

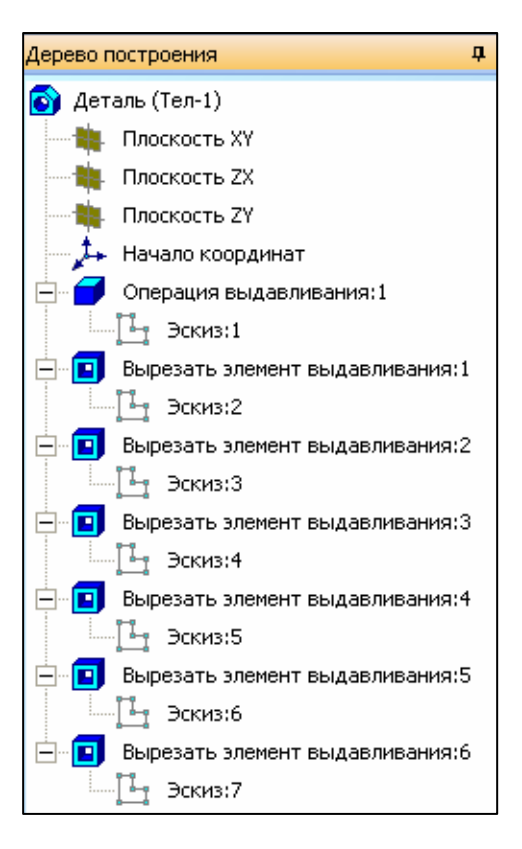

Рисунок 6.12 – Дерево модели

По мере построения модели в нем появляются сведения о выполняемых операциях.

6.2.2 Создать трехмерные модели по заданию преподавателя.

## 6.3 Содержание отчета

6.3.1 Название работы.

6.3.2 Цель работы.

6.3.3 Перечень команд, используемых при выполнении лабораторной работы, с указанием их назначения.

6.3.4 Модели деталей на бумажном носителе.

## 6.4 Тесты и контрольные вопросы

6.4.1 Какое расширение имеет файл трехмерной модели в КОМПАС-3D?

- a) dwg;
- б) **cdw**;
- в) **m3d**;
- г) **dxf**;
- д) **m3t**.

6.4.2 Какой графический примитив отсутствует в КОМПАС-3D?

а) прямоугольный параллелепипед;

- б) клин;
- в) конус;
- г) тор;
- д) тетраэдр.

6.4.3 В какой форме хранятся трехмерные модели в памяти компьютера?

- а) параметрической;
- б) векторной;
- в) пиксельной;
- г) бинарной;

д) воксельной.

6.4.4 Каким стилем линии должен быть создан контур?

а) тонкая;

б) основная;

в) осевая;

г) вспомогательная;

д) штриховая.

6.4.5 С помощью какой команды задается полутоновое изображение трехмерного объекта?

а) Вид => Ориентация;

б) Вид => Упрощения;

в) Вид => Отображение;

г) Операции;

- д) Сервис => Параметры.
- 6.4.6 Как перейти на операцию выдавливания?
- а) Операции => Операция => Выдавливания;
- б) Геометрия => Операция выдавливания;
- в) Редактирование детали => Операция выдавливания;
- г) Поверхности => Операция выдавливания;
- д) Сервис => Операция выдавливания.
- 6.4.7 На какой панели находится команда Эскиз?
- а) Вид;
- б) Текущее состояние;
- в) Геометрия;
- г) Операции;
- д) Редактирование детали.
- 6.4.8 Какой глобальной привязки не существует?
- а) «Ближайшая точка»;
- б) «Пересечение»;
- в) «Середина»;

г) «Центр»;

д) «Конечная точка».

6.4.9 Команда Вырезать может использоваться в следующих видах:

а) выдавливание, вращение, кинематически, по сечениям;

б) выдавливание, кинематически, по контуру;

в) выдавливание, вращение, по контуру;

г) выдавливание, вращение, вычитание;

д) выдавливание, по сечениям, вычитание.

6.4.10 На какой панели находится команда открытия дерева построения?

а) Вид;

б) Инструменты;

в) Окно;

г) Файл;

д) Редактор.

6.4.11 Что такое процесс проектирования?

6.4.12 Что такое программное обеспечение автоматизированного проектирования?

6.4.13 Для работы с какими объектами предназначены системы твердотельного моделирования?

6.4.14 Какие методы конструирования объектов применяются в системах твердотельного моделирования?

6.4.15 Какие подходы применяют для построения трехмерных моделей?

6.4.16 На каком методе конструирования основано построение сборочных узлов?

6.4.17 Какие алгоритмы формирования трехмерных тел получили широкое распространение?

6.4.18 Назовите виды операций для построения трехмерного тела.

6.4.19 Что такое контур?

6.4.20 Какие требования предъявляются к контурам?

6.4.21 Какие ошибки могут возникнуть при формировании контура?

6.4.22 Какие выделяют дополнительные требования к эскизам?

6.4.23 Для чего необходимы глобальные привязки?

6.4.24 Как установить глобальные привязки?

6.4.25 Какие простейшие операции используются при построении трехмерных моделей?

6.4.26 Что позволяет выполнить операция выдавливания?

6.4.27 Что позволяет выполнить операция вращения?

6.4.28 Что позволяет выполнить кинематическая операция?

6.4.29 Что позволяет выполнить операция по сечениям?

6.4.30 Какие существуют характеристики объемных элементов?

6.4.31 Как осуществляется создание новой детали?

6.4.32 Как можно сохранить документ?

6.4.33 Что отображает «Дерево построения»? Где оно находится?

6.4.34 С помощью какой команды можно изменить ориентацию детали?

6.4.35 Какие предъявляются требования к эскизам?

6.4.36 Какие существуют привязки? Как их изменить?

6.4.37 Какие этапы построения детали выполнялись в лабораторной работе?

#### Список использованных источников

1 АСКОН - комплексные решения CAD/CAM/CAPP/AEC/CAE/PDM : сайт компании ACKOH. – Электрон. дан. – СПб. : ACKOH, 1989 - 2010. – Режим доступа : http://www.ascon.ru.

2 Богуславский, А. А. КОМПАС-3D v. 5.11-8.0 : практикум для начинающих / А. А. Богуславский, Т. М. Третьяк, А. А. Фарафонов. – М. : Изд-во «Солон-Пресс», 2006. – 272 с. – ISBN 5-98003-263-0.

3 Большаков, В. П. Построение 3D моделей сборок в системе автоматизированного проектирования «КОМПАС» : учеб. пособие / В. П. Большаков. – СПб. : Изд-во СПбГЭТУ «ЛЭТИ», 2005. – 80 с. – ISBN 5-7629-0460.

4 Ганин, Н. Б. САПР от А до Я / Н. Б. Ганин. – СПб. : ДМК-Пресс, 2010. – 776 с. – ISBN 978-5-94074-543-3.

5 Герасимов, А. А. Самоучитель Компас-3D V9. Трехмерное проектирование / А. А. Герасимов. – СПб. : БХВ-Петербург, 2008. – 400 с. – ISBN 978-9-9775-0086-9.

6 Зыков, О. КОМПАС-3D : все возможности интерфейса, или что такое usability CAD-системы // САПР и графика. – 2005. – № 9. : Web - сервер журнала «САПР и графика». – Электрон. дан. – М. : Компьютерпресс, 2010. – Режим доступа : http://www.sapr.ru.

7 Жарков, Н. В. КОМПАС-3D V11. Полное руководство / Н. В. Жарков, М. А. Минеев, Р. Г. Прокди. – СПб. : Наука и техника, 2010. – 688 с. – ISBN 978-5-94387-606-6.

8 Кидрук, М. КОМПАС-3D V8 Plus: еще один шаг вперед системы / М. Кидрук. // САПР и графика. – 2006. – № 5. : Web - сервер журнала «САПР и графика». – Электрон. дан. – М. : Компьютерпресс, 2010. – Режим доступа : http://www.sapr.ru.

9 КОМПАС-3D V11. Эффективный самоучитель / А. М. Доронин, Н. В. Жарков, М. А. Минеев, Р. Г. Прокди. – СПб. : Наука и техника, 2010. – 688 с. – ISBN 978-5-94387-607-3.

10 Кудрявцев, Е. М. КОМПАС-3D V8. Наиболее полное руководство / Е. М. Кудрявцев. – СПб. : ДМК-Пресс, 2006. – 928 с. – ISBN 5-94074-313-7.

11 Кудрявцев, Е. М. Практикум по КОМПАС-3D V8 : машиностроительные библиотеки / Е. М. Кудрявцев. – СПб. : ДМК-Пресс, 2007. – 440 с. – ISBN 5-94074-333-1.

12 Нечипоренко, М. Одиннадцать слухов про КОМПАС-3D / М. Нечипоренко. // САПР и графика. – 2009. – № 6. : Web - сервер журнала «САПР и графика». - Электрон. дан. – М. : Компьютерпресс, 2010. – Режим доступа : http://www.sapr.ru.

13 Талалай, П. КОМПАС-3D V11 на примерах / П. Талалай. – СПб. : БХВ-Петербург, 2010. – 616 с. – ISBN 978-5-9775-0414-0.

14 Теверовский, Л. Под барабанную дробь, или Прошу всех к столу! К выходу 11-й версии КОМПАС-3D / Лев Теверовский // САПР и графика. – 2009. – № 5. : Web - сервер журнала «САПР и графика». – Электрон. дан. – М. : Компьютерпресс, 2010. – Режим доступа : http://www.sapr.ru.

15 Расторгуева, Л. Г. Лабораторный практикум по компьютерной графике / Л. Г. Расторгуева. – Альметьевск : Альметьевский гос. нефтяной ин-т, 2005. – 162 с.

16 Сторчак, Н. А. Моделирование трехмерных объектов в среде КОМПАС-3D: учеб. пособие / Н. А. Сторчак, В. И. Гегучадзе, А. В. Синьков. – Волгоград : – ВолгГТУ, 2006. – 216 с. – IBSN 5-230-04668-6.

17 Черепашков, А. А. Компьютерные технологии, моделирование и автоматизированные системы в машиностроении : учеб. для студ. высш. учеб. заведений / А. А. Черепашков, Н. В. Носов. – Волгоград : Ин-Фолио, 2009. – 640 с. – ISBN 978-5-903826-22-3.

18 Черноусова, А. М. Программное обеспечение автоматизированных систем проектирования и управления : учеб. пособие / А. М. Черноусова, В. Н. Шерстобитова. – Оренбург : ИПК ГОУ ОГУ, 2006. – 301 с. – ISBN 5-7410-0667-1.

19 Шалумов, А. С. Система автоматизированного проектирования КОМПАС-ГРАФИК: учеб. пособие / А. С. Шалумов, Д. В. Багаев, А. С. Осипов. – Ковров : КГТА, 2005. – 42 с. – IBSN 5-86151-024-5.

20 ГОСТ 34.601–90. Информационная технология. Комплекс стандартов на автоматизированные системы. Автоматизированные системы. Стадии создания. –

116

Взамен ГОСТ 24.601-86, ГОСТ 24.602-86 ; введ. 1992-01-01. – М. : Издательство стандартов, 1991. – 9 с.

21 ГОСТ 34.003–90. Информационная технология. Комплекс стандартов на автоматизированные системы. Автоматизированные системы. Термины и определения. – Взамен ГОСТ 24.003–84 ; введ. 1992-01-01. – М. : Издательство стандартов, 1991. – 22 с.

22 ГОСТ 2.102–68. Единая система конструкторской документации. Виды и комплексность конструкторских документов. – Взамен ГОСТ 5291–60 ; введ. 1971-01-01. – М. : Издательство стандартов, 1988. – 14 с.

23 Проектирование систем автоматизации технологических процессов: справ. пособие / А. С. Клюев, Б. В. Глазов, А. Х. Дубровский, А. А. Клюев ; под ред. А. С. Клюева. – 2-е изд., перераб. и доп. – М. : Энергатомиздат, 1990. – 464 с.

24 ГОСТ 2.103-68. Единая система конструкторской документации. Стадии разработки. – Введ. 1971-01-01. – М. : Издательство стандартов, 1988. – 3 с.

25 Маллаев, А. Р. Конспект лекций по курсу «Автоматизация теплоэнергетических установок» / А. Р. Маллаев. – Электрон. дан. – [2009]. – Режим доступа : http://e-lib.qmii.uz/ ebooks/007\_atep\_mallayev/contents.htm.

26 ГОСТ 2.701–2008. Единая система конструкторской документации. Схемы. Виды и типы. Общие требования к выполнению. – Взамен ГОСТ 2.701–84 ; введ. 2009-07-01. – М. : Издательство стандартов, 1987. – 14 с.

27 Бородин, И. Ф. Автоматизация технологических процессов / И. Ф. Бородин, Ю. А. Судник. – М. : КолосС, 2004. – 344 с. – ISBN 5-9532-0030-7.

28 Курсовое и дипломное проектирование по автоматизации производственных процессов : учеб. пособие для вузов по спец. «Автоматизация и комплексная механизация химико-технологических процессов / И. К. Петров, Д. П. Петелин, М. С. Тюльпанов, М. В. Козлов ; под ред. И. К. Петрова. – М. : Высш. шк., 1986. – 352 с.

29 ГОСТ 2.702–75. Единая система конструкторской документации. Правила выполнения электрических схем. – Взамен ГОСТ 2.702–69 ; введ. 1977-07-01. – М. : Издательство стандартов, 1987. – 30 с.

117

30 ГОСТ 2.104–2006. Единая система конструкторской документации. Основные надписи. – Взамен ГОСТ 2.104–68 ; введ. 2006-09-01. – М. : Стандартинформ, 2007. – 15 с.

31 Курсовое и дипломное проектирование по автоматизации технологических процессов и производств / Ф. Я. Изаков, В. Р. Казадаев, А. Х. Ройтман, Б. В. Шма-ков. – М. : Агропромиздат, 1988. – 183 с. – ISBN 5-10-000384-7.

32 Жежера, Н. И. Микропроцессорные системы автоматизации и управления: учеб. пособие / Н. И. Жежера. – Оренбург : ОГУ, 2001. – 81 с. – ISBN 5-7410-0669-8.

33 ГОСТ 24.302–80. Система технической документации на АСУ. Общие требования к выполнению схем. – Введ. 1981-01-01. – М. : Издательство стандартов, 1986. – 3 с.

34 ГОСТ 21.404–85. Система проектной документации для строительства. Автоматизация технологических процессов. Обозначения условные приборов и средств автоматизации в схемах. – Введ. 1986-01-01. – М. : Госстрой России ГУП ЦПП, 2001. – 19 с.

35 Автоматика и автоматизация пищевых производств / М. М. Благовещенская [и др.] – М. : Агропромиздат, 1991. – 239 с. – ISBN 5-10-001081.

36 АТЕХНОЛОДЖИ : сайт компании А-ТЕХНОЛОДЖИ ИНЖИНИРИНГ. – Электрон. дан. – М., [2009]. – Режим доступа http://a-tehnology.ru.

37 ГОСТ 2.729-68. Единая система конструкторской документации. Обозначения условные графические в схемах. Приборы электроизмерительные. – Взамен ГОСТ 7624-62 в части разд. 6 ; введ. 1971-01-01. – М. : Издательство стандартов, 1983. – 9 с.

38 ГОСТ 2.721–74. Единая система конструкторской документации. Обозначения условные графические в схемах. Обозначения общего применения. – Взамен ГОСТ 2.721–68, ГОСТ 2.783-69 ; введ. 1975-07-01. – М. : Изд-во стандартов, 1983. – 22 с.

39 ГОСТ 2.780–96. Единая система конструкторской документации. Обозначения условные графические. Кондиционеры рабочей среды, емкости гидравлические и пневматические. – Взамен ГОСТ 2.780–68 в части пп. 1, 2, 18 – 25 ; введ. 1998-01-01. – М. : ИПК Издательство стандартов, 2005. – 6 с.

40 ГОСТ 2.781–96. Единая система конструкторской документации. Обозначения условные графические. Аппараты гидравлические и пневматические, устройства управления и приборы контрольно-измерительные. – Взамен ГОСТ 2.781–68 ; введ. 1998-01-01. – М. : ИПК Издательство стандартов, 2005. – 15 с.

41 ГОСТ 2.782–96. Единая система конструкторской документации. Обозначения условные графические. Машины гидравлические и пневматические. – Взамен ГОСТ 2.782–68 ; введ. 1998-01-01. – М. : ИПК Издательство стандартов, 2002. – 14 с.

42 ГОСТ 2.784–96. Единая система конструкторской документации. Обозначения условные графические. Элементы трубопроводов. – Взамен ГОСТ 2.784–70 ; введ. 1998-01-01. – М. : ИПК Издательство стандартов, 2005. – 7 с.

43 Шандров, Б. В. Технические средства автоматизации: учеб. для студ. высш. учеб. заведений / Б. В. Шандров, А. Д. Чудаков. – М. : Издательский центр «Академия», 2007. – 368 с. – ISBN 978-5-7695-3624-3.

44 Гидравлика, гидромашины и гидроприводы: учеб. для машиностр. вузов / Т. М. Башта [и др]. – М. : Машиностроение, 1982. – 423 с.

45 ГОСТ 2.704–76. Единая система конструкторской документации. Правила выполнения гидравлических и пневматических схем. – Взамен ГОСТ 2.704–68 ; введ. 1978-01-01. – М. : Издательство стандартов, 1987. – 16 с.

46 ГОСТ 2.785–70. Единая система конструкторской документации. Обозначения условные графические. Арматура трубопроводная. – Взамен ГОСТ 11628–65 в части трубопроводной арматуры, ГОСТ 3463–46 в части трубопроводной арматуры ; введ. 1971-01-01. – М. : Издательство стандартов, 1988. – 8 с.

47 ГОСТ 2.793–79. Единая система конструкторской документации. Обозначения условные графические. Элементы и устройства машин и аппаратов химических производств. – Взамен ГОСТ 2.780–68, кроме п.п. 1, 2, 18 - 25, ГОСТ 2.789–74 в части приложения ; введ. 1981-01-01. – М. : Издательство стандартов, 1988. – 10 с.

119

48 Геометрическое и компьютерное построение электрических принципиальных схем: метод. разработки / Г. М. Михайлов, В. В. Афонин, К. А. Набатов, Ю. А. Тепляков. – Тамбов : Изд-во Тамб. гос. техн. ун-та, 2005. – 28 с.

49 ГОСТ 2.722–68. Единая система конструкторской документации. Обозначения условные графические в схемах. Машины электрические. – Взамен ГОСТ 7624-62 в части разд. 4 ; введ. 1971-01-01. – М. : Изд-во стандартов, 1983. – 11 с.

50 ГОСТ 2.723–68. Единая система конструкторской документации. Обозначения условные графические в схемах. Катушки индуктивности, дроссели, трансформаторы, автотрансформаторы и магнитные усилители. – Взамен ГОСТ 7624–62 в части разд. 11 ; введ. 1971-01-01. – М. : Изд-во стандартов, 1983. – 18 с.

51 ГОСТ 2.727-68. Единая система конструкторской документации. Обозначения условные графические в схемах. Разрядники; предохранители. – Взамен ГОСТ 7624-62 в части разд. 7; введ. 1971-01-01. – М. : Изд-во стандартов, 1983. – 6 с.

52 ГОСТ 2.728–74. Единая система конструкторской документации. Обозначения условные графические в схемах. Резисторы, конденсаторы. – Взамен ГОСТ 2.728-68, ГОСТ 2.729–68 в части п. 12 и ГОСТ 2.747-68 в части подпунктов 24, 25 таблицы ; введ. 1975-07-01. – М. : Изд-во стандартов, 1983. – 21 с.

53 ГОСТ 2.730–73. Единая система конструкторской документации. Обозначения условные графические в схемах. Приборы полупроводниковые. – Взамен ГОСТ 2.730–68, ГОСТ 2.747–68 ; введ. 1974-07-01. – М. : Изд-во стандартов, 1988. – С. 113 - 140.

54 ГОСТ 2.732-68. Единая система конструкторской документации. Обозначения условные графические в схемах. Источники света. – Взамен ГОСТ 7624-62 в части разд. 12 подраздела Ж ; введ. 1971-01-01. – М. : Изд-во стандартов, 1983. – 10 с.

55 ГОСТ 2.741-68. Единая система конструкторской документации. Обозначения условные графические в схемах. Приборы акустические. – Взамен ГОСТ 7624-62 в части разд. 18 и 19 ; введ. 1971-01-01. – М. : Изд-во стандартов, 1983. – 9 с.

120

56 ГОСТ 2.745–68. Единая система конструкторской документации. Обозначения условные графические в схемах. Электронагреватели, устройства и установки электротермические. – Взамен ГОСТ 7624–62 в части разд. 20, п. 20.12 ; введ. 1971-01-01. – М. : Изд-во стандартов, 1983. – 8 с.

57 ГОСТ 2.755–87. Единая система конструкторской документации. Обозначения условные графические в электрических схемах. Устройства коммутационные и контактные соединения. – Взамен ГОСТ 2.738–68, ГОСТ 2.755–84; введ. 1988-01-01. – М. : Изд-во стандартов, 1988. – 20 с.

58 ГОСТ 2.756–76. Единая система конструкторской документации. Обозначения условные графические в схемах. Воспринимающая часть электромеханических устройств. – Взамен ГОСТ 2.724–68, ГОСТ 2.725–68, ГОСТ 2.738–68, ГОСТ 2.747–68 ; введ. 1978-01-01. – М. : Изд-во стандартов, 1988. – 8 с.

59 ГОСТ 2.767–89. Единая система конструкторской документации. Обозначения условные графические в электрических схемах. Реле защиты. – Введ. 1990-01-01. – М. : ИПК Изд-во стандартов, 2004. – 7 с.

60 ГОСТ 21.611–85. Система проектной документации для строительства. Централизованное управление энергоснабжением. Условные графические и буквенные обозначения вида и содержания информации. – Введ. 1988-07-01. – М. : ИПК Изд-во стандартов, 2002. – 7 с.

61 Пять главных причин перехода на твердотельное моделирование // САПР и графика. – 2005. – № 12. : Web - сервер журнала «САПР и графика». – Электрон. дан. – М. : Компьютерпресс, 2010. – Режим доступа : http://www.sapr.ru.

62 Ли, К. Основы САПР (CAD/CAM/CAE) / К. Ли. – СПб. : Питер, 2004. – 560 с. – ISBN 5-94723-770-9.

63 Норенков, И. П. Основы автоматизированного проектирования / И. П. Норенков. – М. : Изд-во МГТУ им.Н.Э.Баумана, 2000. – 360с. – ISBN 5-7038-2090-1.

## Алфавитный указатель

#### Б

Базовые операции для построения объемных элементов 101 Библиотека 40 Булевы операции 100 Г Глобальная привязка 106 Графические примитивы 100 Д Дерево модели 108 Динамические структурные элементы 26 Документация на автоматизированную систему 18 Документы КОМПАС 9 Достоинства пневматических систем 63 Е Единая система конструкторской документации 18 3 Задание граничных элементов 97 Запуск КОМПАС 9 И Инструментальные панели 12 К Каркасная модель 95 Кинематическая операция 102 Кинематический подход 97 Конструктивный подход к построению трехмерных моделей 97 Конструкторские документы 18 Контур 103

## M

Менеджер библиотек 41

Метод конструктивной геометрии 100

Многолинейное изображение электрических схем 77

Модель 95

## H

Недостатки пневматических систем 63

## 0

Объемные элементы 97

Однолинейное изображение электрических схем 77

Операция вращения 101

Операция выдавливания 101

Операция 99

Операция по сечениям 102

## Π

Пиктограммы 11

Пневматические средства автоматизации 63

Поверхностная модель 96

Позиционный подход к построению трехмерных моделей 97

Подходы к построению трехмерных геометрических моделей 97

Полутоновое изображение 107

Правила выполнения структурных схем 23

Практичность 8

Преимущества работы пользователя 7

Привязка 106

Принципиальная электрическая схема 75

Принципиальные пневматические схемы 64

Принципы разработки ФСА 49

Процесс проектирования 95

### Р

Рабочая документация 19 Развернутый метод построения приборов и средств автоматизации 52 Разнесенный способ изображения элементов электрических схем 77 Расширенная панель команд 15 Режимы работы с подключенной библиотекой 44 Режим работы «Меню» 45 Режимы работы «Диалог», «Окно», «Панель» 46 С Совмещенный способ изображения элементов электрических схем 77 Стадии разработки конструкторской документации 19 Стадии создания автоматизированных систем 17 Статические структурные элементы 26 Строчный способ выполнения электрических схем 77 Структура управления 20 Схема принципиальная 75 Схема структурная 20 Т Твердотельное моделирование 96 Технический проект 19 Техническое задание 18 Техническое предложение 19 Тип документов «Деталь» 9, 12 Тип документов «Сборка» 9, 12 Тип документов «Спецификация» 9, 12 Тип документов «Текстовый документ» 9, 12 Тип документов «Фрагмент» 9, 11 Тип документов «Чертеж» 9 Типы библиотек КОМПАС 42 Типы формообразующих элементов 97 124

Трехмерная модель 95

У

Упрощенный метод построения приборов и средств автоматизации 52

Φ

Функциональная схема автоматизации (ФСА) 47

Э

Эскиз 99

Эскизный проект 19

# Приложение А

## (справочное)

# Примеры построения условных обозначений приборов и средств автоматизации в КОМПАС-3D

## Таблица А.1

| Наименование                                                                                                    | Условное<br>обозначение | Название библиотеки                                                                                                    |
|----------------------------------------------------------------------------------------------------|-------------------------|----------------------------------------------------------------------------------------------------|
| 1                                                                                                    | 2                       | 3                                                                                                    |
| 1 Первичный измерительный преоб-<br>разователь (чувствительный элемент)<br>для измерения температуры, установ-<br>ленный по месту (например, термо-<br>метр термоэлектрический, термометр<br>сопротивления, термобаллон мано-<br>метрического термометра, датчик пи-<br>рометра) | TE                      | Библиотеки КОМПАС / Строитель-<br>ство, инженерные сети и коммуни-<br>кации / Обозначения условные при-<br>боров и средств автоматизации тех-<br>нологических процессов / Устройства |
| 2 Прибор для измерения температу-<br>ры, показывающий, установленный по<br>месту (например, термометр ртутный,<br>термометр манометрический)                                                                                                    |                         | Библиотеки КОМПАС / Строитель-<br>ство, инженерные сети и коммуни-<br>кации / Обозначения условные при-<br>боров и средств автоматизации тех-<br>нологических процессов / Приборы    |
| 3 Прибор для измерения температуры,<br>одноточечный, регистрирующий, уста-<br>новленный на щите (например, самопи-<br>шущий милливольтметр, логометр, по-<br>тенциометр, мост автоматический)                                                                                    | TR                      | Библиотеки КОМПАС / Строитель-<br>ство, инженерные сети и коммуни-<br>кации / Обозначения условные при-<br>боров и средств автоматизации тех-<br>нологических процессов / Приборы    |
| 4 Прибор для измерения температуры с<br>автоматическим обегающим устройст-<br>вом, регистрирующий, установленный на<br>щите (например, многоточечный само-<br>пишущий потенциометр, мост ав-<br>томатический)                                                                    | TJR                     | Библиотеки КОМПАС / Строитель-<br>ство, инженерные сети и коммуни-<br>кации / Обозначения условные при-<br>боров и средств автоматизации тех-<br>нологических процессов / Приборы    |

| 1                                                                                                    | 2       | 3                                                                                                    |
|----------------------------------------------------------------------------------------------------|---------|----------------------------------------------------------------------------------------------------|
| 5 Прибор для измерения температуры<br>регистрирующий, регулирующий, уста-<br>новленный на щите (например, термо-<br>метр манометрический, милливольтметр,<br>логометр, потенциометр, мост автома-<br>тический) | TRE     | Библиотеки КОМПАС / Строитель-<br>ство, инженерные сети и коммуни-<br>кации / Обозначения условные при-<br>боров и средств автоматизации тех-<br>нологических процессов / Приборы    |
| 6 Регулятор температуры бесшкальный,<br>установленный по месту (например, ди-<br>латометрический регулятор температуры)                                                                                        | TL      | Библиотеки КОМПАС / Строитель-<br>ство, инженерные сети и коммуни-<br>кации / Обозначения условные при-<br>боров и средств автоматизации тех-<br>нологических процессов / Устройства |
| 7 Комплект для измерения температуры<br>регистрирующий, регулирующий, снаб-<br>женный станцией управления, установ-<br>ленный на щите (например, вторичный<br>прибор и регулирующий блок системы<br>«Старт»)   | TRK     | Библиотеки КОМПАС / Строитель-<br>ство, инженерные сети и коммуни-<br>кации / Обозначения условные при-<br>боров и средств автоматизации тех-<br>нологических процессов / Приборы    |
| 8 Прибор для измерения температуры<br>бесшкальный с контактным устройст-<br>вом, установленный по месту (напри-<br>мер, реле температурное)                                                                    | $^{TS}$ | Библиотеки КОМПАС / Строитель-<br>ство, инженерные сети и коммуни-<br>кации / Обозначения условные при-<br>боров и средств автоматизации тех-<br>нологических процессов / Приборы    |
| 9 Байпасная панель дистанционного<br>управления, установленная на щите                                                                                                    | Ĥ       | Библиотеки КОМПАС / Строитель-<br>ство, инженерные сети и коммуни-<br>кации / Обозначения условные при-<br>боров и средств автоматизации тех-<br>нологических процессов / Устройства |
| 10 Переключатель электрических це-<br>пей измерения (управления), пере-<br>ключатель для газовых воздушных<br>линий, установленный на щите                                                                     | (HS     | Библиотеки КОМПАС / Строитель-<br>ство, инженерные сети и коммуни-<br>кации / Обозначения условные при-<br>боров и средств автоматизации тех-<br>нологических процессов / Устройства |

| 1                                                                                                    | 2   | 3                                                                                                    |
|----------------------------------------------------------------------------------------------------|-----|----------------------------------------------------------------------------------------------------|
| 11 Прибор для измерения давления<br>(разрежения) показывающий, установ-<br>ленный по месту (например, любой<br>показывающий манометр, дифмано-<br>метр, тягомер, напоромер, вакуум-<br>метр)                          | PI  | Библиотеки КОМПАС / Строитель-<br>ство, инженерные сети и коммуни-<br>кации / Обозначения условные при-<br>боров и средств автоматизации тех-<br>нологических процессов / Приборы    |
| 12 Прибор для измерения давления<br>(разрежения) бесшкальный с дистанци-<br>онной передачей показаний, установ-<br>ленный по месту (например, манометр,<br>дифманометр бесшкальный с пневмо-<br>или электропередачей) |     | Библиотеки КОМПАС / Строитель-<br>ство, инженерные сети и коммуни-<br>кации / Обозначения условные при-<br>боров и средств автоматизации тех-<br>нологических процессов / Приборы    |
| 13 Прибор для измерения давления<br>(разрежения) регистрирующий, уста-<br>новленный на щите (например, само-<br>пишущий манометр или любой вторич-<br>ный прибор для регистрации давления)                            | PR  | Библиотеки КОМПАС / Строитель-<br>ство, инженерные сети и коммуни-<br>кации / Обозначения условные при-<br>боров и средств автоматизации тех-<br>нологических процессов / Приборы    |
| 14 Прибор для измерения давления с контактным устройством, установленный по месту (например, реле давления)                                                                                                    | PS  | Биолиотеки КОМПАС / Строитель-<br>ство, инженерные сети и коммуни-<br>кации / Обозначения условные при-<br>боров и средств автоматизации тех-<br>нологических процессов / Приборы    |
| 15 Прибор для измерения давления<br>(разрежения) показывающий, с кон-<br>тактным устройством, установленный<br>по месту (например, электроконтакт-<br>ный манометр, вакуумметр)                                       | PIS | Библиотеки КОМПАС / Строитель-<br>ство, инженерные сети и коммуни-<br>кации / Обозначения условные при-<br>боров и средств автоматизации тех-<br>нологических процессов / Приборы    |
| 16 Регулятор давления, работающий<br>без использования постороннего ис-<br>точника энергии (регулятор давле-<br>ния прямого действия) «до себя»                                                                       |     | Библиотеки КОМПАС / Строитель-<br>ство, инженерные сети и коммуни-<br>кации / Обозначения условные при-<br>боров и средств автоматизации тех-<br>нологических процессов / Устройства |

| 1                                                                                                    | 2   | 3                                                                                                    |
|----------------------------------------------------------------------------------------------------|-----|----------------------------------------------------------------------------------------------------|
| 17 Первичный измерительный преобразователь (чувствительный элемент) для измерения расхода, установленный по месту (например, диафрагма, сопло, труба Вентури, датчик индукционного расходомера)            | FE  | Библиотеки КОМПАС / Строитель-<br>ство, инженерные сети и коммуни-<br>кации / Обозначения условные при-<br>боров и средств автоматизации тех-<br>нологических процессов / Устройства |
| 18 Прибор для измерения расхода<br>бесшкальный с дистанционной пере-<br>дачей показаний, установленный по<br>месту (например, бесшкальный диф-<br>манометр или ротаметр с пневмо- или<br>электропередачей) | FT  | Библиотеки КОМПАС / Строитель-<br>ство, инженерные сети и коммуни-<br>кации / Обозначения условные при-<br>боров и средств автоматизации тех-<br>нологических процессов / Приборы    |
| 19 Прибор для измерения соотноше-<br>ния расходов регистрирующий, уста-<br>новленный на щите (любой вторич-<br>ный прибор для регистрации соотно-<br>шения расходов)                                       | FFR | Библиотеки КОМПАС / Строитель-<br>ство, инженерные сети и коммуни-<br>кации / Обозначения условные при-<br>боров и средств автоматизации тех-<br>нологических процессов / Приборы    |
| 20 Прибор для измерения расхода пока-<br>зывающий, установленный по месту<br>(например, дифманометр или рота-<br>метр, показывающий)                                                                       |     | Библиотеки КОМПАС / Строитель-<br>ство, инженерные сети и коммуни-<br>кации / Обозначения условные при-<br>боров и средств автоматизации тех-<br>нологических процессов / Приборы    |
| 21 Прибор для измерения расхода ин-<br>тегрирующий, установленный по мес-<br>ту (например, любой бесшкальный<br>счетчик-расходомер с интегратором)                                                         | FQI | Библиотеки КОМПАС / Строитель-<br>ство, инженерные сети и коммуни-<br>кации / Обозначения условные при-<br>боров и средств автоматизации тех-<br>нологических процессов / Приборы    |
| 22 Прибор для измерения расхода по-<br>казывающий, интегрирующий, уста-<br>новленный по месту (например, пока-<br>зывающий дифманометр с интеграто-<br>ром)                                                | FI  | Библиотеки КОМПАС / Строитель-<br>ство, инженерные сети и коммуни-<br>кации / Обозначения условные при-<br>боров и средств автоматизации тех-<br>нологических процессов / Приборы    |

| 1                                     | 2                                    | 3                                   |
|---------------------------------------|--------------------------------------|-------------------------------------|
| 23 Прибор для измерения расхода ин-   |                                      | Библиотеки КОМПАС / Строитель-      |
| тегрирующий, с устройством для выда-  |                                      | ство, инженерные сети и коммуни-    |
| чи сигнала после прохождения заданно- |                                      | кации / Обозначения условные при-   |
| го количества вещества, установленный | •                                    | боров и средств автоматизации тех-  |
| по месту (например, счетчик-дозатор)  |                                      | нологических процессов / Приборы    |
| 24 Первичный измерительный преоб-     |                                      | Библиотеки КОМПАС / Строитель-      |
| разователь (чувствительный элемент)   |                                      | ство, инженерные сети и коммуни-    |
| для измерения уровня, установленный   |                                      | кации / Обозначения условные при-   |
| по месту (например, датчик электриче- | 0                                    | боров и средств автоматизации тех-  |
| ского или емкостного уровнемера)      |                                      | нологических процессов / Устройства |
| 25 Прибор для измерения уровня по-    |                                      | Библиотеки КОМПАС / Строитель-      |
| казывающий, установленный по мес-     |                                      | ство, инженерные сети и коммуни-    |
| ту (например, манометр или дифма-     |                                      | кации / Обозначения условные при-   |
| нометр, используемый для измерения    | )                                    | боров и средств автоматизации тех-  |
| уровня)                               |                                      | нологических процессов / Приборы    |
| 26 Прибор для измерения уровня с      |                                      | Библиотеки КОМПАС / Строитель-      |
| контактным устройством, установлен-   |                                      | ство, инженерные сети и коммуни-    |
| ный по месту (например, реле уровня,  | $\left( \overset{LSA}{} \right)^{n}$ | кации / Обозначения условные при-   |
| используемое для блокировки и сигна-  |                                      | боров и средств автоматизации тех-  |
| лизации верхнего уровня)              |                                      | нологических процессов / Приборы    |
| 27 Прибор для измерения уровня        |                                      | Библиотеки КОМПАС / Строитель-      |
| бесшкальный, с дистанционной пере-    |                                      | ство, инженерные сети и коммуни-    |
| дачей показаний, установленный по     |                                      | кации / Обозначения условные при-   |
| месту (например, уровнемер бес-       | $\bigcirc$                           | боров и средств автоматизации тех-  |
| шкальный с пневмо- или электро-       |                                      | нологических процессов / Приборы    |
|                                       |                                      |                                     |
| 28 приоор для измерения уровня оес-   |                                      |                                     |
| шкальный, регулирующий, с контакт-    |                                      | Биолиотеки КОМПАС / Строитель-      |
| ным устроиством, установленный по     | ALS H                                | ство, инженерные сети и коммуни-    |
| месту (например, электрический ре-    | $\bigcirc$                           | кации / Осозначения условные при-   |
| гулятор-сигнализатор уровня; оуква    |                                      | ооров и средств автоматизации тех-  |
| Н в данном примере означает блоки-    |                                      | нологических процессов / Приборы    |
| ровку по верхнему уровню)             |                                      |                                     |

| 1                                    | 2                                                             | 3                                  |
|--------------------------------------|---------------------------------------------------------------|------------------------------------|
| 29 Прибор для измерения уровня пока- |                                                               |                                    |
| зывающий, с контактным устройст-     |                                                               | Библиотеки КОМПАС / Строитель-     |
| вом, установленный на щите (напри-   | <i>H</i>                                                      | ство, инженерные сети и коммуни-   |
| мер, вторичный показывающий при-     | $\left( \begin{array}{c} \frac{1}{A} \end{array} \right)_{I}$ | кации / Обозначения условные при-  |
| бор с сигнальным устройством; буквы  |                                                               | боров и средств автоматизации тех- |
| Н и L означают сигнализацию верх-    |                                                               | нологических процессов / Приборы   |
| него и нижнего уровней)              |                                                               |                                    |
| 30 Прибор для измерения плотности    |                                                               | EUGTUOTERI KOMILAC / CTROUTERI     |
| раствора бесшкальный, с дистанцион-  |                                                               |                                    |
| ной передачей показаний, установ-    | DT                                                            | ство, инженерные сети и коммуни-   |
| ленный по месту (например, датчик    | $\bigcirc$                                                    | Кации / Обозначения условные при-  |
| плотномера с пневмо- или электро-    |                                                               |                                    |
| передачей)                           |                                                               | нологических процессов / приооры   |
| 31 Прибор для измерения размеров     |                                                               | Библиотеки КОМПАС / Строитель-     |
| показывающий, установленный по       |                                                               | ство, инженерные сети и коммуни-   |
| месту (например, показывающий        |                                                               | кации / Обозначения условные при-  |
| прибор для измерения толщины         | $\smile$                                                      | боров и средств автоматизации тех- |
| стальной ленты)                      |                                                               | нологических процессов / Приборы   |
| 32 Прибор для измерения любой        |                                                               |                                    |
| электрической величины показыва-     |                                                               | Библиотеки КОМПАС / Строитель-     |
| ющий, установленный по месту (над-   |                                                               | ство, инженерные сети и коммуни-   |
| писи, расшифровывающие конкрет-      |                                                               | кации / Обозначения условные при-  |
| ную измеряемую величину, располага-  |                                                               | боров и средств автоматизации тех- |
| ются либо рядом с прибором, либо в   |                                                               | нологических процессов / Приборы   |
| виде таблицы на поле чертежа)        |                                                               |                                    |
| 33 Прибор для управления процессом   |                                                               | Библиотеки КОМПАС / Строитель-     |
| по временной программе, установ-     |                                                               | ство, инженерные сети и коммуни-   |
| ленный на щите (например, команд-    |                                                               | кации / Обозначения условные при-  |
| ный электропневматический прибор     |                                                               | боров и средств автоматизации тех- |
| КЭП, многоцепное реле времени)       |                                                               | нологических процессов / Приборы   |

| 1                                     | 2                      | 3                                   |
|---------------------------------------|------------------------|-------------------------------------|
| 34 Первичный измерительный преобра-   |                        | Библиотеки КОМПАС / Строитель-      |
| зователь (чувствительный элемент) для | DH                     | ство, инженерные сети и коммуни-    |
| измерения качества продукта, установ- |                        | кации / Обозначения условные при-   |
| ленный по месту (например, датчик     |                        | боров и средств автоматизации тех-  |
| рН-метра)                             |                        | нологических процессов / Устройства |
| 35 Прибор для измерения качества про- |                        | Библиотеки КОМПАС / Строитель-      |
| дукта показывающий, установленный по  | $O_2$                  | ство, инженерные сети и коммуни-    |
| месту (например, газоанализатор пока- |                        | кации / Обозначения условные при-   |
| зывающий для контроля содержания ки-  | $\bigcirc$             | боров и средств автоматизации тех-  |
| слорода в дымовых газах)              |                        | нологических процессов / Приборы    |
| 36 Прибор для измерения качества про- |                        | Библиотеки КОМПАС / Строитель-      |
| дукта регистрирующий, регулирующий,   |                        | ство инженерные сети и коммуни-     |
| установленный на щите (например, вто- | QRC H2 SO4             | кации / Обозначения условные при-   |
| ричный самопишущий прибор регулятора  | $\bigcirc$             | боров и средств автоматизации тех-  |
| концентрации серной кислоты в раство- |                        | нологических процессов / Приборы    |
| pe)                                   |                        |                                     |
| 37 Прибор для измерения радиоактивно- |                        | Библиотеки КОМПАС / Строитель-      |
| сти показывающий, с контактным уст-   |                        | ство, инженерные сети и коммуни-    |
| ройством, установленный по месту (на- | $(R A)^{\alpha,\beta}$ | кации / Обозначения условные при-   |
| пример, прибор для показания и сигна- | $\bigcirc$             | боров и средств автоматизации тех-  |
| лизации предельно допустимых кон-     |                        | нологических процессов / Приборы    |
| центраций а- и β-лучей)               |                        |                                     |
| 38 Прибор для измерения скорости      |                        | Библиотеки КОМПАС / Строитель-      |
| вращения привода регистрирующий,      | SR                     | ство, инженерные сети и коммуни-    |
| установленный на щите (например,      | $\Theta$               | кации / Обозначения условные при-   |
| вторичный прибор тахогенератора)      |                        | боров и средств автоматизации тех-  |
|                                       |                        | нологических процессов / Приборы    |
| 39 Прибор для измерения нескольких    |                        |                                     |
| разнородных величин регистрирую-      |                        | Библиотеки КОМПАС / Строитель-      |
| щий, установленный по месту (напри-   |                        | ство, инженерные сети и коммуни-    |
| мер, самопишущий дифманометр-         | $(UR)^{U=I(I^{-},P)}$  | кации / Обозначения условные при-   |
| расходомер с дополнительной записью   |                        | боров и средств автоматизации тех-  |
| давления; надпись, расшифровы-        |                        | нологических процессов / Приборы    |
| вающая измеряемые величины, нано-     |                        |                                     |
| сится справа от прибора)              |                        |                                     |

| 1                                                                                                    | 2   | 3                                                                                                    |
|----------------------------------------------------------------------------------------------------|-----|----------------------------------------------------------------------------------------------------|
| 40 Прибор для измерения вязкости раствора показывающий, установленный по месту (например, вискозиметр показывающий)                                                                                                    |     | Библиотеки КОМПАС / Строитель-<br>ство, инженерные сети и коммуни-<br>кации / Обозначения условные при-<br>боров и средств автоматизации тех-<br>нологических процессов / Приборы    |
| 41 Прибор для измерения массы про-<br>дукта показывающий, с контактным<br>устройством, установленный по месту<br>(например, устройство электронно-<br>тензометрическое, сигнализирующее)                                                                                                   | WIA | Библиотеки КОМПАС / Строитель-<br>ство, инженерные сети и коммуни-<br>кации / Обозначения условные при-<br>боров и средств автоматизации тех-<br>нологических процессов / Приборы    |
| 42 Прибор для контроля погасания фа-<br>кела в печи бесшкальный, с контакт-<br>ным устройством, установленный на<br>щите (например, вторичный прибор<br>запально-защитного устройства; при-<br>менение резервной буквы <i>В</i> должно<br>быть оговорено на поле схемы)                    | BS  | Библиотеки КОМПАС / Строитель-<br>ство, инженерные сети и коммуни-<br>кации / Обозначения условные при-<br>боров и средств автоматизации тех-<br>нологических процессов / Приборы    |
| 43 Преобразователь сигнала, установ-<br>ленный на щите (входной сигнал<br>электрический, выходной сигнал тоже<br>электрический; например, преобразо-<br>ватель измерительный, служащий для<br>преобразования термо-ЭДС термомет-<br>ра термоэлектрического в сигнал по-<br>стоянного тока) | TY  | Библиотеки КОМПАС / Строитель-<br>ство, инженерные сети и коммуни-<br>кации / Обозначения условные при-<br>боров и средств автоматизации тех-<br>нологических процессов / Устройства |
| 44 Преобразователь сигнала, установ-<br>ленный по месту (входной сигнал<br>пневматический, выходной - электри-<br>ческий)                                                                                                    | PY  | Библиотеки КОМПАС / Строитель-<br>ство, инженерные сети и коммуни-<br>кации / Обозначения условные при-<br>боров и средств автоматизации тех-<br>нологических процессов / Устройства |

| 1                                                                                                    | 2  | 3                                                                                                    |
|----------------------------------------------------------------------------------------------------|----|----------------------------------------------------------------------------------------------------|
| 45 Пусковая аппаратура для управле-<br>ния электродвигателем (например,<br>магнитный пускатель, контактор; при-<br>менение резервной буквы должно<br>быть оговорено на поле чертежа схе-<br>мы)                                  | NS | Библиотеки КОМПАС / Строитель-<br>ство, инженерные сети и коммуни-<br>кации / Обозначения условные при-<br>боров и средств автоматизации тех-<br>нологических процессов / Устройства |
| 46 Аппаратура, предназначенная для<br>ручного дистанционного управления,<br>снабженная устройством для сигнали-<br>зации, установленная на щите (кнопка,<br>ключ управления, задатчик)                                           | Ĥ  | Библиотеки КОМПАС / Строитель-<br>ство, инженерные сети и коммуни-<br>кации / Обозначения условные при-<br>боров и средств автоматизации тех-<br>нологических процессов / Устройства |
| 47 Аппаратура, предназначенная для<br>ручного дистанционного управления,<br>снабженная устройством для сигнали-<br>зации, установленная на щите (напри-<br>мер, кнопка со встроенной лампочкой,<br>ключ управления с подсветкой) | HA | Библиотеки КОМПАС / Строитель-<br>ство, инженерные сети и коммуни-<br>кации / Обозначения условные при-<br>боров и средств автоматизации тех-<br>нологических процессов / Устройства |

# Приложение Б

## (справочное)

# Примеры условных обозначений элементов пневмо- и гидросхем в КОМПАС-3D

## Таблица Б.1

| Наименование                | Обозначение   | Название библиотеки                       |
|-----------------------------|---------------|-------------------------------------------|
| 1                           | 2             | 3                                         |
|                             | ГОСТ 2.721-7  | 4 [38]                                    |
|                             |               | Библиотеки КОМПАС / Машиностроение /      |
| Π                           | (M)-          | Условные обозначения Пневмо – и Гидро-    |
| Привод электромашинныи      |               | схем / Насосы / Двигатели / Электродвига- |
|                             |               | тель                                      |
|                             |               | Библиотеки КОМПАС / Машиностроение /      |
| Направление потока газа     |               | Условные обозначения Пневмо – и Гидро-    |
| Паправление потока газа     |               | схем / Прочие элементы / Направление по-  |
|                             |               | тока / Направление потока газа 02         |
|                             | ГОСТ 2.780 –  | 96 [39]                                   |
|                             |               | Библиотеки КОМПАС / Машиностроение /      |
| Aver an                     |               | Условные обозначения Пневмо – и Гидро-    |
| Фильтр                      |               | схем / Кондиционеры рабочей среды /       |
|                             |               | Фильтры / Фильтр 01                       |
|                             | -             | Библиотеки КОМПАС / Машиностроение /      |
| Влагоотделитель с ручным    |               | Условные обозначения Пневмо – и Гидро-    |
| отводом конденсата          | $\overline{}$ | схем / Кондиционеры рабочей среды /       |
|                             |               | Влагоотделители / Влагоотделитель 01      |
|                             | <u>^</u>      | Библиотеки КОМПАС / Машиностроение /      |
| Влагоотделитель с автомати- |               | Условные обозначения Пневмо – и Гидро-    |
| ческим отводом конденсата   |               | схем / Кондиционеры рабочей среды /       |
|                             | $\sim$        | Влагоотделители / Влагоотделитель 02      |
|                             | ~             | Библиотеки КОМПАС / Машиностроение /      |
| Воздухоосушитель            | $\Delta$      | Условные обозначения Пневмо – и Гидро-    |
|                             | $\forall$     | схем / Кондиционеры рабочей среды / Воз-  |
|                             |               | духоосушитель                             |

| 1                                                                                                    | 2            | 3                                                                                                    |  |
|----------------------------------------------------------------------------------------------------|--------------|----------------------------------------------------------------------------------------------------|--|
| Маслораспылитель                                                                                                    | $\leftarrow$ | Библиотеки КОМПАС / Машиностроение /<br>Условные обозначения Пневмо – и Гидро-<br>схем / Кондиционеры рабочей среды /<br>Маслораспылитель             |  |
| Подогреватель                                                                                                    |              | Библиотеки КОМПАС / Машиностроение /<br>Условные обозначения Пневмо – и Гидро-<br>схем / Кондиционеры рабочей среды / По-<br>догреватель              |  |
| Охладитель без указания ли-<br>ний подвода и отвода охлаж-<br>дающей среды                                              |              | Библиотеки КОМПАС / Машиностроение /<br>Условные обозначения Пневмо – и Гидро-<br>схем / Кондиционеры рабочей среды / Ох-<br>ладители / Охладитель 01 |  |
| Гидробак открытый:<br>под атмосферным давлени-<br>ем, со сливным трубопрово-<br>дом выше уровня рабочей<br>жидкости     |              | Библиотеки КОМПАС / Машиностроение /<br>Условные обозначения Пневмо - и Гидро-<br>схем / Емкости / Гидробаки / Гидробак от-<br>крытый                 |  |
| Гидробак закрытый:<br>с давлением ниже атмосфер-<br>ного; со сливным трубопро-<br>водом выше уровня рабочей<br>жидкости |              | Библиотеки КОМПАС / Машиностроение /<br>Условные обозначения Пневмо - и Гидро-<br>схем / Емкости / Гидробаки / Гидробак за-<br>крытый                 |  |
| Ресивер                                                                                                    | $-\bigcirc$  | Библиотеки КОМПАС / Машиностроение /<br>Условные обозначения Пневмо - и Гидро-<br>схем / Емкости / Аккумулятор                                        |  |
| Пневмоглушитель                                                                                                    |              | Библиотека КОМПАС / Машиностроение /<br>Условные обозначения Пневмо – и Гидро-<br>схем / Прочие элементы / Глушитель шума                             |  |
| ГОСТ 2.781 – 96 [40]                                                                                                    |              |                                                                                                    |  |
| Дроссель                                                                                                    | - <u>×</u> - | Библиотеки КОМПАС / Машиностроение /<br>Условные обозначения Пневмо - и Гидро-<br>схем / Дроссели / Дроссель 02                                       |  |

| 1                                                                                                | 2          | 3                                                                                                    |  |
|--------------------------------------------------------------------------------------------------|------------|----------------------------------------------------------------------------------------------------|--|
| Дроссель регулируемый                                                                            |            | Библиотеки КОМПАС / Машиностроение /<br>Условные обозначения Пневмо - и Гидро-<br>схем / Дроссели / Дроссель 03                             |  |
| Клапан обратный без пружи-<br>ны; открыт, если давление на<br>входе выше давления на вы-<br>ходе | ¢          | Библиотеки КОМПАС / Машиностроение /<br>Условные обозначения Пневмо – и Гидро-<br>схем / Клапаны / Клапан                                   |  |
| Указатель давления                                                                               | $\otimes$  | Библиотеки КОМПАС / Машиностроение /<br>Условные обозначения Пневмо – и Гидро-<br>схем / Средства измерения / Индикатор                     |  |
| Термометр                                                                                        |            | Библиотеки КОМПАС / Машиностроение /<br>Условные обозначения Пневмо – и Гидро-<br>схем / Средства измерения / Термометры /<br>Термометр 01  |  |
| Расходомер                                                                                       | \$         | Библиотеки КОМПАС / Машиностроение /<br>Условные обозначения Пневмо – и Гидро-<br>схем / Средства измерения / Расходомер 01                 |  |
| Закрытый ход в позиции распределителя                                                            | т          | Библиотеки КОМПАС / Машиностроение /<br>Условные обозначения Пневмо – и Гидро-<br>схем / Составные элементы / Заглушка                      |  |
| ГОСТ 2.782-96 [41]                                                                               |            |                                                                                                    |  |
| Насос нерегулируемый<br>- с нереверсивным потоком                                                | $\diamond$ | Библиотеки КОМПАС / Машиностроение /<br>Условные обозначения Пневмо – и Гидро-<br>схем / Насосы / Насосы нерегулируемые /<br>Насос 01       |  |
| Насос регулируемый<br>- с нереверсивным потоком                                                  | Ø          | Библиотеки КОМПАС / Машиностроение /<br>Условные обозначения Пневмо – и Гидро-<br>схем / Насосы / Насосы регулируемые /<br>Насос 01         |  |
| Пневмомотор нерегулируе-<br>мый<br>- с нереверсивным потоком                                     | ¢          | Библиотеки КОМПАС / Машиностроение /<br>Условные обозначения Пневмо – и Гидро-<br>схем / Насосы / Моторы нерегулируемые /<br>Пневмомотор 01 |  |

| 1                                                                       | 2             | 3                                                                                                    |
|-------------------------------------------------------------------------|---------------|----------------------------------------------------------------------------------------------------|
| Пневмомотор регулируемый<br>- с реверсивным потоком                     | Ø             | Библиотеки КОМПАС / Машиностроение /<br>Условные обозначения Пневмо – и Гидро-<br>схем / Насосы / Моторы регулируемые /<br>Пневмомотор 01           |
| Гидромотор регулируемый                                                 | Ø             | Библиотеки КОМПАС / Машиностроение/<br>Условные обозначения Пневмо – и Гидро-<br>схем / Насосы / Моторы регулируемые /<br>Гидромотор 01             |
| Насос-мотор нерегулируе-<br>мый; с реверсивным направ-<br>лением потока | $\langle$     | Библиотеки КОМПАС / Машиностроение /<br>Условные обозначения Пневмо – и Гидро-<br>схем / Насосы / Насос-моторы нерегули-<br>руемые / Насос-мотор 01 |
| Насос-мотор регулируемый;<br>с реверсивным направлением<br>потока       | Ż             | Библиотеки КОМПАС / Машиностроение /<br>Условные обозначения Пневмо – и Гидро-<br>схем / Насосы / Насос-моторы регулируе-<br>мые / Насос-мотор 01   |
| Насос ручной                                                            | Ą             | Библиотеки КОМПАС / Машиностроение /<br>Условные обозначения Пневмо – и Гидро-<br>схем / Насосы / Насос 01                                          |
|                                                                         | ГОСТ 2.784-9  | 6 [42]                                                                                                    |
| Гаситель гидравлического<br>удара                                       |               | Библиотеки КОМПАС / Машиностроение /<br>Условные обозначения Пневмо – и Гидро-<br>схем / Прочие элементы / Гаситель гидрав-<br>лического удара      |
| Форсунка                                                                | $\rightarrow$ | Библиотеки КОМПАС / Машиностроение /<br>Условные обозначения Пневмо – и Гидро-<br>схем / Прочие элементы / Форсунка                                 |
| Присоединительное устрой-<br>ство к другим системам                     | ₫             | Библиотеки КОМПАС / Машиностроение /<br>Условные обозначения Пневмо – и Гидро-<br>схем / Прочие элементы / Присоедини-<br>тельное устройство        |

# Приложение В

## (справочное)

# Примеры условных графических обозначений электрических элементов в КОМПАС-3D

## Таблица В.1

| Наименование             | Обозначение             | Наименование в КОМПАС                                                                                 |
|--------------------------|-------------------------|----------------------------------------------------------------------------------------------------|
| 1                        | 2                       | 3                                                                                                    |
|                          | ГОСТ 2.727-68           | [51]                                                                                                  |
| Предохранитель пробивной | $\downarrow$            | Библиотеки КОМПАС / / Элементы<br>электротехнических устройств / ГЛАВ-<br>НЫЕ ЦЕПИ / Предохранитель 1 |
| Предохранитель плавкий   |                         | Библиотеки КОМПАС / / Элементы<br>электротехнических устройств / ГЛАВ-<br>НЫЕ ЦЕПИ / Предохранитель 2 |
| Разрядник вентильный     | <u> -  2 &lt;   </u> ]- | Библиотеки КОМПАС / / Элементы<br>электротехнических устройств / ГЛАВ-<br>НЫЕ ЦЕПИ / Разрядник 1      |
| Разрядник трубчатый      |                         | Библиотеки КОМПАС / / Элементы<br>электротехнических устройств / ГЛАВ-<br>НЫЕ ЦЕПИ / Разрядник 2      |
|                          | ГОСТ 2.730-73           | [56]                                                                                                  |
| Диод                     |                         | Библиотеки КОМПАС / / Элементы<br>электротехнических устройств / ВСПО-<br>МОГАТЕЛЬНЫЕ ЦЕПИ / Диод 1   |
| Варикап (диод емкостной) |                         | Библиотеки КОМПАС / / Элементы<br>электротехнических устройств / ВСПО-<br>МОГАТЕЛЬНЫЕ ЦЕПИ / Варикап  |

| 1                                                                                           | 2 | 3                                                                                                    |
|---------------------------------------------------------------------------------------------|---|----------------------------------------------------------------------------------------------------|
| Диод двунаправленный                                                                        |   | Библиотеки КОМПАС / / Элементы<br>электротехнических устройств / ВСПО-<br>МОГАТЕЛЬНЫЕ ЦЕПИ / Диод 3                   |
| Диод светоизлучающий                                                                        |   | Библиотеки КОМПАС / / Элементы<br>электротехнических устройств / ВСПО-<br>МОГАТЕЛЬНЫЕ ЦЕПИ / Светодиод                |
| Тиристор диодный, запи-<br>раемый в обратном направ-<br>лении                               |   | Библиотеки КОМПАС / / Элементы<br>электротехнических устройств / ВСПО-<br>МОГАТЕЛЬНЫЕ ЦЕПИ / Тиристор 04              |
| Тиристор диодный, прово-<br>дящий в обратном направ-<br>лении                               |   | Библиотеки КОМПАС / / Элементы<br>электротехнических устройств / ВСПО-<br>МОГАТЕЛЬНЫЕ ЦЕПИ / Тиристор ди-<br>одный    |
| Тиристор диодный симмет-<br>ричный                                                          |   | Библиотеки КОМПАС / / Элементы<br>электротехнических устройств / ВСПО-<br>МОГАТЕЛЬНЫЕ ЦЕПИ / Тиристор 03              |
| Тиристор триодный                                                                           |   | Библиотеки КОМПАС / / Элементы<br>электротехнических устройств / ВСПО-<br>МОГАТЕЛЬНЫЕ ЦЕПИ / Тиристор 01              |
| Тиристор триодный, запи-<br>раемый в обратном направ-<br>лении с управлением по ка-<br>тоду |   | Библиотеки КОМПАС / / Элементы<br>электротехнических устройств / ВСПО-<br>МОГАТЕЛЬНЫЕ ЦЕПИ / Тиристор 15              |
| Тиристор триодный запи-<br>раемый в обратном направ-<br>лении, с управлением по<br>катоду   |   | Библиотеки КОМПАС / / Элементы<br>электротехнических устройств / ВСПО-<br>МОГАТЕЛЬНЫЕ ЦЕПИ / Тиристор три-<br>одный 1 |
| Тиристор триодный сим-<br>метричный (двунаправлен-<br>ный) - триак                          |   | Библиотеки КОМПАС / / Элементы<br>электротехнических устройств / ВСПО-<br>МОГАТЕЛЬНЫЕ ЦЕПИ / Тиристор 23              |

| 1                        | 2        | 3                                    |
|--------------------------|----------|--------------------------------------|
| Тиристор тетроидный, за- |          | Библиотеки КОМПАС / / Элементы       |
| пираемый в обратном на-  |          | электротехнических устройств / ВСПО- |
| правлении                | ſ        | МОГАТЕЛЬНЫЕ ЦЕПИ / Тиристор 08       |
|                          |          | Библиотеки КОМПАС / / Элементы       |
| Фоторезистор             |          | электротехнических устройств / ВСПО- |
|                          |          | МОГАТЕЛЬНЫЕ ЦЕПИ / Фоторезистор      |
|                          |          | Библиотеки КОМПАС / / Элементы       |
| Фоторезистор дифференци- |          | электротехнических устройств / ВСПО- |
| альный                   |          | МОГАТЕЛЬНЫЕ ЦЕПИ / Фоторезистор      |
|                          |          | дифференциальный                     |
|                          |          | Библиотеки КОМПАС / / Элементы       |
| Фотодиод                 |          | электротехнических устройств / ВСПО- |
|                          |          | МОГАТЕЛЬНЫЕ ЦЕПИ / Фотодиод          |
|                          | <u>\</u> | Библиотеки КОМПАС / / Элементы       |
| Π ν1                     |          | электротехнических устройств / ВСПО- |
| диодныи фототиристор     |          | МОГАТЕЛЬНЫЕ ЦЕПИ / Фототиристор      |
|                          |          | диодный                              |
|                          |          | Библиотеки КОМПАС / / Элементы       |
| Motorpausueron PNIP      | N K      | электротехнических устройств / ВСПО- |
| Фототранзистор РМР       |          | МОГАТЕЛЬНЫЕ ЦЕПИ / Фототранзи-       |
|                          |          | стор РМР                             |
|                          |          | Библиотеки КОМПАС / / Элементы       |
| Фототранзистор типа NPN  |          | электротехнических устройств / ВСПО- |
|                          |          | МОГАТЕЛЬНЫЕ ЦЕПИ / Фототранзи-       |
|                          |          | стор NPN                             |
|                          |          | Библиотеки КОМПАС / / Элементы       |
| Датчик Холла             |          | электротехнических устройств / ВСПО- |
|                          |          | МОГАТЕЛЬНЫЕ ЦЕПИ / Датчик Холла      |
|                          |          |                                      |

| 1                                                                                | 2             | 3                                                                                                    |
|----------------------------------------------------------------------------------|---------------|----------------------------------------------------------------------------------------------------|
| Однофазная мостовая вы-<br>прямительная схема                                    | - +           | Библиотеки КОМПАС / / Элементы<br>электротехнических устройств / ВСПО-<br>МОГАТЕЛЬНЫЕ ЦЕПИ / Выпрямитель 1            |
|                                                                                  | ГОСТ 2.745-68 | [56]                                                                                                    |
| Электропечь дуговая трех-<br>фазная прямого нагрева с<br>перемешивающей катушкой |               | Библиотеки КОМПАС / / Элементы<br>электротехнических устройств / ГЛАВ-<br>НЫЕ ЦЕПИ / Электропечь 01                   |
|                                                                                  | ГОСТ 2.755-87 | [57]                                                                                                    |
| Контакт замыкающий                                                               |               | Библиотеки КОМПАС / / Элементы<br>электротехнических устройств / ВСПО-<br>МОГАТЕЛЬНЫЕ ЦЕПИ / КОНТАКТЫ /<br>Контакт 01 |
| Контакт размыкающий                                                              | 4             | Библиотеки КОМПАС / / Элементы<br>электротехнических устройств / ВСПО-<br>МОГАТЕЛЬНЫЕ ЦЕПИ / КОНТАКТЫ /<br>Контакт 02 |
| Переключатель                                                                    |               | Библиотеки КОМПАС / / Элементы<br>электротехнических устройств / ВСПО-<br>МОГАТЕЛЬНЫЕ ЦЕПИ / КОНТАКТЫ /<br>Контакт 30 |
| Переключающий без раз-<br>мыкания цепи (мостовой)                                | 4             | Библиотеки КОМПАС / / Элементы<br>электротехнических устройств / ВСПО-<br>МОГАТЕЛЬНЫЕ ЦЕПИ / КОНТАКТЫ /<br>Контакт 32 |
| Контакт импульсный замы-<br>кающий при срабатывании                              |               | Библиотеки КОМПАС / / Элементы<br>электротехнических устройств / ВСПО-<br>МОГАТЕЛЬНЫЕ ЦЕПИ / КОНТАКТЫ /<br>Контакт 09 |
| Контакт импульсный замы-<br>кающий при возврате                                  |               | Библиотеки КОМПАС / / Элементы<br>электротехнических устройств / ВСПО-<br>МОГАТЕЛЬНЫЕ ЦЕПИ / КОНТАКТЫ /<br>Контакт 11 |

| 1                                                                                                    | 2  | 3                                                                                                    |
|----------------------------------------------------------------------------------------------------|----|----------------------------------------------------------------------------------------------------|
| Контакт импульсный замы-<br>кающий при срабатывании<br>и возврате                                                     |    | Библиотеки КОМПАС / / Элементы<br>электротехнических устройств / ВСПО-<br>МОГАТЕЛЬНЫЕ ЦЕПИ / КОНТАКТЫ /<br>Контакт 13 |
| Контакт в контактной груп-<br>пе, срабатывающий раньше<br>по отношению к другим<br>контактам группы, замы-<br>кающий  |    | Библиотеки КОМПАС / / Элементы<br>электротехнических устройств / ВСПО-<br>МОГАТЕЛЬНЫЕ ЦЕПИ / КОНТАКТЫ /<br>Контакт 15 |
| Контакт в контактной груп-<br>пе, срабатывающий раньше<br>по отношению к другим<br>контактам группы, размы-<br>кающий |    | Библиотеки КОМПАС / / Элементы<br>электротехнических устройств / ВСПО-<br>МОГАТЕЛЬНЫЕ ЦЕПИ / КОНТАКТЫ /<br>Контакт 16 |
| Контакт в контактной груп-<br>пе, срабатывающий позже<br>по отношению к другим<br>контактам группы, замы-<br>кающий   |    | Библиотеки КОМПАС / / Элементы<br>электротехнических устройств / ВСПО-<br>МОГАТЕЛЬНЫЕ ЦЕПИ / КОНТАКТЫ /<br>Контакт 17 |
| Контакт в контактной груп-<br>пе, срабатывающий позже<br>по отношению к другим<br>контактам группы, размы-<br>кающий  |    | Библиотеки КОМПАС / / Элементы<br>электротехнических устройств / ВСПО-<br>МОГАТЕЛЬНЫЕ ЦЕПИ / КОНТАКТЫ /<br>Контакт 18 |
| Контакт без самовозврата<br>замыкающий                                                                                |    | Библиотеки КОМПАС / / Элементы<br>электротехнических устройств / ВСПО-<br>МОГАТЕЛЬНЫЕ ЦЕПИ / КОНТАКТЫ /<br>Контакт 19 |
| Контакт без самовозврата<br>размыкающий                                                                               | 40 | Библиотеки КОМПАС / / Элементы<br>электротехнических устройств / ВСПО-<br>МОГАТЕЛЬНЫЕ ЦЕПИ / КОНТАКТЫ /<br>Контакт 20 |

| 1                                                                                                    | 2                         | 3                                                                                                    |
|----------------------------------------------------------------------------------------------------|---------------------------|----------------------------------------------------------------------------------------------------|
| Контакт с самовозвратом<br>замыкающий                                                                                                    | $\langle \langle \rangle$ | Библиотеки КОМПАС / / Элементы<br>электротехнических устройств / ВСПО-<br>МОГАТЕЛЬНЫЕ ЦЕПИ / КОНТАКТЫ /<br>Контакт 21 |
| Контакт с самовозвратом<br>размыкающий                                                                                                    |                           | Библиотеки КОМПАС / / Элементы<br>электротехнических устройств / ВСПО-<br>МОГАТЕЛЬНЫЕ ЦЕПИ / КОНТАКТЫ /<br>Контакт 22 |
| Контакт переключающий с<br>нейтральным центральным<br>положением, с возвратом из<br>левого положения и без воз-<br>врата из правого положения |                           | Библиотеки КОМПАС / / Элементы<br>электротехнических устройств / ВСПО-<br>МОГАТЕЛЬНЫЕ ЦЕПИ / КОНТАКТЫ /<br>Контакт 31 |
| Контакт контактора замы-<br>кающий                                                                                                    | d                         | Библиотеки КОМПАС / / Элементы<br>электротехнических устройств / ВСПО-<br>МОГАТЕЛЬНЫЕ ЦЕПИ / КОНТАКТЫ /<br>Контакт 42 |
| Контакт контактора<br>размыкающий                                                                                                    |                           | Библиотеки КОМПАС / / Элементы<br>электротехнических устройств / ВСПО-<br>МОГАТЕЛЬНЫЕ ЦЕПИ / КОНТАКТЫ /<br>Контакт 43 |
| Контакт контактора<br>замыкающий дугогаситель-<br>ный                                                                                         |                           | Библиотеки КОМПАС / / Элементы<br>электротехнических устройств / ВСПО-<br>МОГАТЕЛЬНЫЕ ЦЕПИ / КОНТАКТЫ/<br>Контакт 44  |
| Контакт контактора размы-<br>кающий дугогасительный                                                                                           |                           | Библиотеки КОМПАС/ / Элементы<br>электротехнических устройств / ВСПО-<br>МОГАТЕЛЬНЫЕ ЦЕПИ / КОНТАКТЫ /<br>Контакт 45  |
| Контакт контактора замы-<br>кающий с автоматическим<br>срабатыванием                                                                          | × d                       | Библиотеки КОМПАС / / Элементы<br>электротехнических устройств / ВСПО-<br>МОГАТЕЛЬНЫЕ ЦЕПИ / КОНТАКТЫ /<br>Контакт 46 |
# Продолжение таблицы В.1

| 1                                                                                                    | 2    | 3                                                                                                    |  |  |  |  |
|----------------------------------------------------------------------------------------------------|------|----------------------------------------------------------------------------------------------------|--|--|--|--|
| Контакт выключателя                                                                                                    |      | Библиотеки КОМПАС / / Элементы<br>электротехнических устройств / ГЛАВ-<br>НЫЕ ЦЕПИ / Выключатель 01                   |  |  |  |  |
| Контакт замыкающий на-<br>жимного кнопочного вы-<br>ключателя без самовозвра-<br>та, с размыканием и возвра-<br>том элемента управления<br>автоматически | E    | Библиотеки КОМПАС / / Элементы<br>электротехнических устройств / ВСПО-<br>МОГАТЕЛЬНЫЕ ЦЕПИ / КОНТАКТЫ /<br>Контакт 34 |  |  |  |  |
| Контакт замыкающий на-<br>жимного кнопочного вы-<br>ключателя без самовозвра-<br>та, с размыканием и возвра-<br>том элемента управления                  | Ev   | Библиотеки КОМПАС / / Элементы<br>электротехнических устройств / ВСПО-<br>МОГАТЕЛЬНЫЕ ЦЕПИ / КОНТАКТЫ /<br>Контакт 36 |  |  |  |  |
| Контакт замыкающий вы-<br>ключателя посредством вы-<br>тягивания кнопки                                                                                  | Ir   | Библиотеки КОМПАС / / Элементы<br>электротехнических устройств / ВСПО-<br>МОГАТЕЛЬНЫЕ ЦЕПИ / КОНТАКТЫ /<br>Контакт 37 |  |  |  |  |
| Контакт замыкающий вы-<br>ключателя посредством от-<br>дельного привода                                                                                  | [r\] | Библиотеки КОМПАС / / Элементы<br>электротехнических устройств / ВСПО-<br>МОГАТЕЛЬНЫЕ ЦЕПИ / КОНТАКТЫ /<br>Контакт 39 |  |  |  |  |
| Контакт разъединителя                                                                                                    |      | Библиотеки КОМПАС / / Элементы<br>электротехнических устройств / ГЛАВ-<br>НЫЕ ЦЕПИ / Разъединитель 01                 |  |  |  |  |
| Контакт выключателя-<br>разъединителя                                                                                                    | 7    | Библиотеки КОМПАС / / Элементы<br>электротехнических устройств / ГЛАВ-<br>НЫЕ ЦЕПИ / Выключатель 02                   |  |  |  |  |
| Контакт концевого выклю-<br>чателя замыкающий                                                                                                    | X    | Библиотеки КОМПАС / / Элементы<br>электротехнических устройств / ВСПО-<br>МОГАТЕЛЬНЫЕ ЦЕПИ / КОНТАКТЫ /<br>Контакт 25 |  |  |  |  |

# Продолжение таблицы В.1

| 1                                                                     | 2                   | 3                                    |  |  |  |  |
|-----------------------------------------------------------------------|---------------------|--------------------------------------|--|--|--|--|
|                                                                       |                     | Библиотеки КОМПАС/ / Элементы        |  |  |  |  |
| Контакт концевого выклю-                                              |                     | электротехнических устройств / ВСПО- |  |  |  |  |
| чателя размыкающий                                                    | V                   | МОГАТЕЛЬНЫЕ ЦЕПИ / КОНТАКТЫ /        |  |  |  |  |
|                                                                       |                     | Контакт 26                           |  |  |  |  |
| Контакт замыкающий с за-                                              |                     | Библиотеки КОМПАС / / Элементы       |  |  |  |  |
| Контакт замыкающий с за-                                              |                     | электротехнических устройств / ВСПО- |  |  |  |  |
| при возврата                                                          |                     | МОГАТЕЛЬНЫЕ ЦЕПИ / КОНТАКТЫ /        |  |  |  |  |
| при возврате                                                          |                     | Контакт 06                           |  |  |  |  |
| Контакт замыкающий с за-                                              |                     | Библиотеки КОМПАС / / Элементы       |  |  |  |  |
| медлением, действующим                                                |                     | электротехнических устройств / ВСПО- |  |  |  |  |
| при срабатывании и возвра-                                            |                     | МОГАТЕЛЬНЫЕ ЦЕПИ / КОНТАКТЫ /        |  |  |  |  |
| те                                                                    |                     | Контакт 07                           |  |  |  |  |
|                                                                       |                     | Библиотеки КОМПАС / / Элементы       |  |  |  |  |
| контакт размыкающии с                                                 |                     | электротехнических устройств / ВСПО- |  |  |  |  |
| замедлением, действующим при возврате                                 |                     | МОГАТЕЛЬНЫЕ ЦЕПИ / КОНТАКТЫ /        |  |  |  |  |
|                                                                       |                     | Контакт 05                           |  |  |  |  |
|                                                                       |                     | Библиотеки КОМПАС / / Элементы       |  |  |  |  |
| контакт размыкающии с<br>замедлением, действующим<br>при срабатывании |                     | электротехнических устройств / ВСПО- |  |  |  |  |
|                                                                       |                     | МОГАТЕЛЬНЫЕ ЦЕПИ / КОНТАКТЫ /        |  |  |  |  |
|                                                                       |                     | Контакт 03                           |  |  |  |  |
|                                                                       |                     | Библиотеки КОМПАС / / Элементы       |  |  |  |  |
| Контакт замыкающий с за-<br>медлением, действующим                    |                     | электротехнических устройств / ВСПО- |  |  |  |  |
|                                                                       |                     | МОГАТЕЛЬНЫЕ ЦЕПИ / КОНТАКТЫ /        |  |  |  |  |
| при сраоатывании                                                      |                     | Контакт 04                           |  |  |  |  |
| Контакт размыкающий с                                                 |                     | Библиотеки КОМПАС / / Элементы       |  |  |  |  |
| замедлением, действующим                                              |                     | электротехнических устройств / ВСПО- |  |  |  |  |
| при срабатывании и возвра-                                            | $\overline{\gamma}$ | МОГАТЕЛЬНЫЕ ЦЕПИ / КОНТАКТЫ /        |  |  |  |  |
| те                                                                    |                     | Контакт 08                           |  |  |  |  |
| Контакт разъединителя<br>трехполюсный                                 |                     | Библиотеки КОМПАС / / Элементы       |  |  |  |  |
|                                                                       |                     | электротехнических устройств / ВСПО- |  |  |  |  |
|                                                                       |                     | МОГАТЕЛЬНЫЕ ЦЕПИ / Рубильник 07      |  |  |  |  |
|                                                                       |                     | -                                    |  |  |  |  |

# Продолжение таблицы В.1

| 1                                                                                                | 2                                                                                      | 3                                                                                                    |
|--------------------------------------------------------------------------------------------------|----------------------------------------------------------------------------------------|----------------------------------------------------------------------------------------------------|
| Выключатель инерционный                                                                          |                                                                                        | Библиотеки КОМПАС / / Элементы<br>электротехнических устройств / ВСПО-<br>МОГАТЕЛЬНЫЕ ЦЕПИ / КОНТАКТЫ /<br>Контакт 28   |
| Переключатель ртутный трехконечный                                                               |                                                                                        | Библиотеки КОМПАС / / Элементы<br>электротехнических устройств / ВСПО-<br>МОГАТЕЛЬНЫЕ ЦЕПИ / КОНТАКТЫ /<br>Контакт 29   |
| Переключатель двухполюс-<br>ный, трехпозиционный с<br>нейтральным положением                     |                                                                                        | Библиотеки КОМПАС / / Элементы<br>электротехнических устройств / ВСПО-<br>МОГАТЕЛЬНЫЕ ЦЕПИ / Переключа-<br>тель 1       |
| Переключатель двухполюс-<br>ный, трехпозиционный с<br>самовозвратом в нейтраль-<br>ное положение |                                                                                        | Библиотеки КОМПАС / / Элементы<br>электротехнических устройств / ВСПО-<br>МОГАТЕЛЬНЫЕ ЦЕПИ / Переключа-<br>тель 2       |
| Соединение контактное разъемное                                                                  | $\rightarrow \!\!\!\!\!\!\!\!\!\!\!\!\!\!\!\!\!\!\!\!\!\!\!\!\!\!\!\!\!\!\!\!\!\!\!\!$ | Библиотеки КОМПАС / / Элементы<br>электротехнических устройств / ВСПО-<br>МОГАТЕЛЬНЫЕ ЦЕПИ / Контактное<br>соединение 1 |

# Приложение Г

## (рекомендуемое)

## Карта правильных ответов к тестам

Таблица Г.1

| Лабораторная | Номер вопроса |   |   |   |   |      |   |   |   |    |
|--------------|---------------|---|---|---|---|------|---|---|---|----|
| работа       | 1             | 2 | 3 | 4 | 5 | 6    | 7 | 8 | 9 | 10 |
| 1            | б             | Г | б | a | Г | В    | а | Г | a | Д  |
| 2            | В             | Г | б | a | б | a    | В | Г | a | Г  |
| 3            | Г             | б | a | Г | В | a    | В | a | a | б  |
| 4            | б             | В | Г | a | В | a    | a | б | Г | В  |
| 5            | Д             | a | б | В | В | a    | б | Г | a | б  |
| 6            | В             | Д | б | б | В | а, в | б | Д | a | a  |